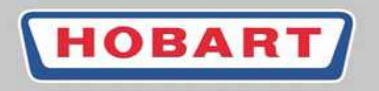

SERVICE TRAINING CENTER

### **Service Manual**

HOBART GmbH Ein Unternehmen der ITW-Gruppe

GENIAL EINFACH GENIAL

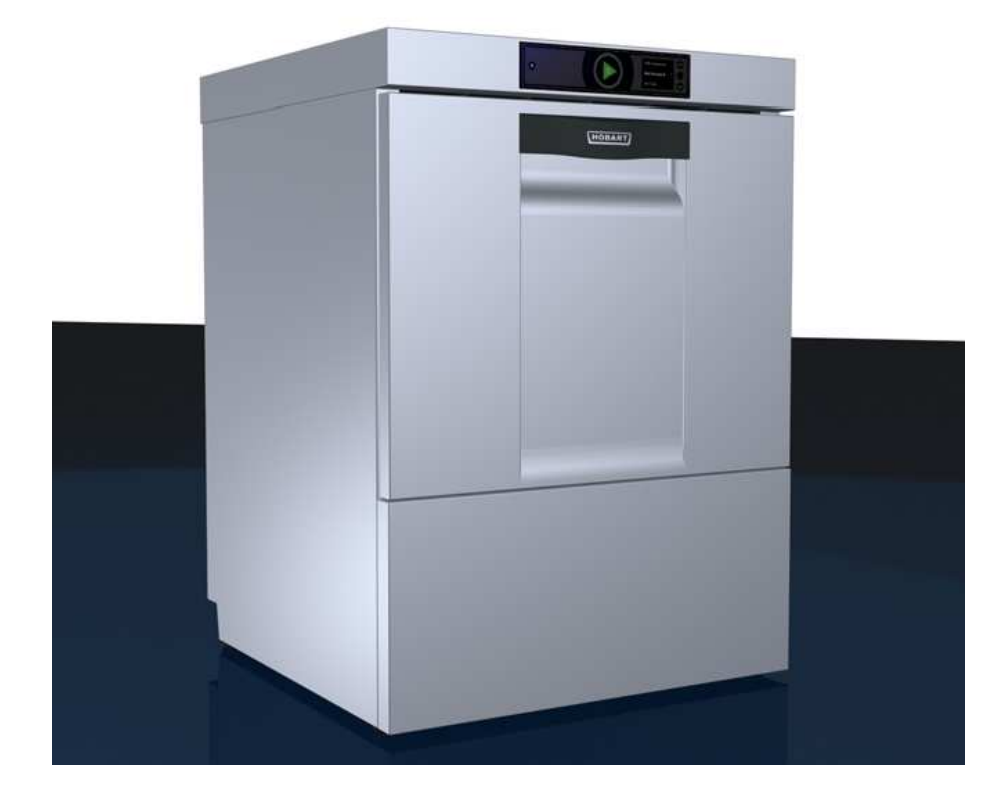

FX - 12 - 01

Edition 2012 - 06

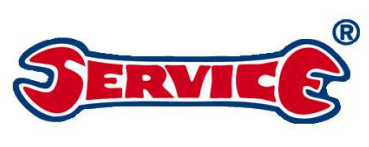

This manual is intended for internal use. Any adjustment and maintenance work described in this document mayonly be carried out by service technicians who have been trained by HOBART. Any kind of reproduction, even in part, requires the written approval of HOBART GmbH.

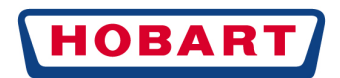

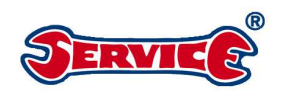

### Table of contents

| 1.1<br>1.2<br>1.3 | <ul> <li>SYMBOLS</li></ul>                                                 | 4<br>5<br>6 |
|-------------------|----------------------------------------------------------------------------|-------------|
| 1.4<br>1.5        | 4 PERSONNEL QUALIFICATION<br>5 PRODUCT-SPECIFIC DANGERS                    | 6<br>7      |
| 2.                | MODEL OVERVIEW                                                             | 9           |
| 2.1               | MODEL OVER VIEW WITH EQUIPMENT FEAT URES                                   | 9           |
| 2.2               | 2 EXPLANATION OF MACHINE DESIGNATION                                       | 10          |
| 2.3               | EQUIPMENT FEATURES PROFI/ PREMAA                                           | 10          |
| 3. 1              | PROGRAM DATA / SYMBOLS                                                     | 11          |
| 3.1               | TECHNICAL DAT A                                                            | 12          |
| 3.2.1             | GX                                                                         | 15          |
| 3.2.2             | FX / FP / GXH / GP                                                         |             |
| 4                 |                                                                            | 14          |
| 4.                |                                                                            |             |
| 4.1<br>4.2        | L ELECTRICAL CONNECTION                                                    | 14          |
| 4.3               | 3 DISCHARGE.                                                               | 15          |
| 5                 | CONTROL ELEMENTS                                                           | 15          |
| 6                 | INITIAL COMMISSIONING / SETTINGS                                           | 16          |
| 6.1.1             | LANGUAGE (EXAMPLE GERMAN).                                                 |             |
| 6.1.2             | DATE (EXAMPLE 12 06 2012 DD.MM.YYYY)                                       |             |
| 6.1.3             | IIME (EXAMPLE 12 : 30)                                                     |             |
| 6.1.5             | CHEMICALS TANK / HOSE FILUNG                                               |             |
| 6.1.6             | SWITCHING ON THE MACHINE                                                   | 10          |
| - 0.1             |                                                                            | 10          |
| 7.                | HIDRAULIC DIAGRAMS                                                         | 19          |
| 7.1               | EXPLANATIONS IN RESPECT OF THE HYDRAULIC DIA GRAMS                         | 19          |
| 7.2.1             | FX/GX WITHOUT SOFTENER DISPENSER                                           |             |
| 7.2.2             | FX/GX WITHOUT SOFTENER DISPENSER                                           | าา          |
| 7.3.1             | FP / GP WITHOUT SOFTENER DISPENSER                                         |             |
| 7.3.2             | FP / GP WITH SOFTENER DISPENSER                                            |             |
| 8.                | COMPONENTS                                                                 | 23          |
| 8.1               | WATER BREAK (01-297510-1 -2 / SERVICE KIT 01-297695-1)                     | 23          |
| 8.2<br>8.2.1      | 2 PRESSURE TRANSMITTER B3/B4<br>ZERO POINT ADJUSTMENT PRESSURE TRANSMITTER | 24          |
| 8.3               | BOSING UNITS / CHEMICALS                                                   | 25          |
| 8.3.1             | CHEMICALS MONITORING                                                       |             |
| 8.4.1             | WATER SOFTENING WITH ONE-COLUMN SOFTENER DISPENSER 01-515030-1             | 27          |
| 8.4.2             | 27 REGENERATING FUNCTION                                                   |             |
| 8.5               | 5 PROCEDURE FOR THE SOFTENER DISPENSER TEST                                | 28          |
| 8.6<br>8.6.1      | 5 BOILER / BOILER CONNECTION SPACE                                         | 29          |
| 8.7               | WASH TANK / TEMPERATURE SENSOR / RINSING PUMP / DISCHARGE PUMP             | 29          |
| 8.7.1<br>8.7.2    | IANK                                                                       |             |
| 8.7.3             | RINSING PUMP:                                                              |             |
| 8.7.4             | DISCHARGE PUMP:                                                            | 21          |
| 0.0               | ) I UKDIDII I SENSUK VI-JIJV20-1                                           |             |

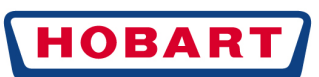

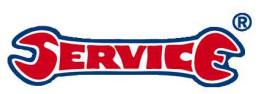

|                      |                                                                              | _           |
|----------------------|------------------------------------------------------------------------------|-------------|
| 8.9                  | WASH PUMP                                                                    | 2           |
| 8.10                 | GENIUSX <sup>2</sup> / FLIPPER                                               | 3           |
| 8.11                 | WASHING ARMS / RINSING ARMS                                                  | 4           |
| 8.12                 | VAPOUR EXTRACTION / VAPOST OP GP / FP                                        | 5           |
| 0                    |                                                                              | r           |
| 9.                   | PROGRAMS                                                                     | D           |
| 9.1                  | FILLING PROGRAM                                                              | 5           |
| 9.2                  | SHORT / STANDARD / INTENSIVE / CONTINUOUS PROGRAM                            | 5           |
| 9.3                  | ECOPROGRAM                                                                   | 7           |
| 9.4                  | COLD PROGRAM AT BOILER TEMPERATURE $< 35^{\circ}$                            | 7           |
| 9.5                  | COLD PROGRAM AT BOIL FR TEMPERATURE $>35^{\circ}$                            | ,<br>R      |
| 9.6                  | INTENSIVE WITH WATER CHANGE PROGRAM                                          | 2           |
| 9.0                  | CUTTIER V DROCRAM                                                            | 2<br>2      |
| 9.7.1                | Description CUTLERY program. 39                                              | ,           |
| 0.8                  | HVCIENE (H) WITH HVCIENE TABS / DESCALING PROGRAM                            | h           |
| 9.0                  | RASIC CI FANING PROGRAM                                                      | )<br>1      |
| 0.10                 |                                                                              | 1           |
| 9.10                 | THED MAL DISINEECTION DDOCD AM                                               | 1           |
| 9.11                 | THERMAE DISINFECTION FROOKAM                                                 | L           |
| 10                   | DISPLAY42                                                                    | 2           |
| 10.1                 | MENU NAVIGATION GENERAL                                                      | ,           |
| 10.2                 | MENUNAVIGATION CUSTOMER MENU                                                 | 2           |
| 10.2.1               | GENERAL SETTINGS 43                                                          | ,           |
| 10.2.2               | CHEMICALS ADJUSTMENT / EXTERNAL WATER TREATMENT / DRYING ASSISTANT           |             |
| 10.2.3               | HYGIENE DATA / TIMER /                                                       |             |
| 10.2.4               | HYGIENE DATA46                                                               |             |
| 10.2.5               | LOG PART 1                                                                   |             |
| 10.2.6               | LOG PART 2                                                                   |             |
| 10.3                 | MENU NAVIGATION EXTERNAL CHEMICALS                                           | 3           |
| 10.4                 | MENU NAVIGATION SERVICE                                                      | 9           |
| 10.4.1               | PARAMETERS / ACTIVATING PROGRAMS                                             |             |
| 10.4.2               | SERVICE INTERVAL / SOFTWARE UPDATE / MACHINE TYPE / MACHINE PROGRAM NUMBER50 |             |
| 10.4.4               | DIAGNOSIS MODE / INPUTS - OUTPUTS                                            |             |
| 10.4.5               | SOFTENING AGENT TEST PROGRAM                                                 |             |
| 10.4.6               | ERROR MEMORY                                                                 |             |
| 10.4.7               | SOFT START/IMPELLER/UNLOCK IN CASE OF LACK OF SALT                           |             |
| 11                   | CONTROL SYSTEM                                                               | 5           |
| 11 1                 | MAIN CIRCUIT BOARD 01-515050-1                                               | 5           |
| 11.1.1               | SOFTWARE REVISION STATUS                                                     | ,           |
| 11.2                 | ADDITIONAL CIRCUIT BOARD 01-515051-1                                         | 7           |
| 11.2.1               | FLOATING CONTACTS ON THE ADDITIONAL CIRCUIT BOARD                            | /           |
| 12.1                 | $PIN \Delta SSIGNMENT \Delta 1 / \Delta 3 P \Delta PT 1 55$                  | 2           |
| 12.1                 | PIN ASSIGNMENT A1 / A3 PART 2                                                | )<br>)      |
| 12.2                 |                                                                              |             |
| 13                   | PARAMETERS                                                                   | )           |
| 13.1                 | COUNTERS                                                                     | )           |
| 13.1                 | SWITCHING FUNCTIONS 60                                                       | )           |
| 13.2.1               | SWITCHING FUNCTIONS PART 1                                                   | ,           |
|                      |                                                                              |             |
| 14                   | ERKOR MESSAGES                                                               | L           |
| 1/1 1                |                                                                              |             |
| 14.1                 | GENERAL DESCRIPTION                                                          | 1           |
| 14.1                 | GENERAL DESCRIPTION                                                          | 1<br>1      |
| 14.1<br>14.2<br>14.3 | GENERAL DESCRIPTION                                                          | 1<br>1<br>2 |

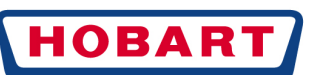

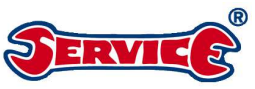

| 14.3.1  | Message 001 Temperature boiler sensor exceeded                                  | 62 |
|---------|---------------------------------------------------------------------------------|----|
| 14.3.2  | Message 002 Temperature boiler sensor underrun                                  | 62 |
| 14.3.3  | Message 003 Thermostop boiler infilling program exceeded                        | 63 |
| 14.3.4  | Message 004 Thermostop boiler in washing program exceeded                       | 63 |
| 14.3.5  | Message 005 Boiler heating not enabled                                          | 63 |
| 14.3.6  | Message 006 Temperature tank sensor exceeded                                    | 64 |
| 14.3.7  | Message 007 Temperature tank sensor underrun                                    | 64 |
| 14.3.8  | Message 008 Thermostop tank infilling program exceeded                          | 64 |
| 14.3.9  | Message 009 Thermostop tank heating in washing program exceeded                 | 65 |
| 14.3.10 | Message 010 Tank heating not enabled                                            | 65 |
| 14.3.11 | Message 011 Temperature washing space sensor exceeded                           | 65 |
| 14.3.12 | Message 012 Temperature washing space sensor undercut                           | 65 |
| 14.3.13 | Message 013 Thermostop washing space in washing program exceeded                | 66 |
| 14.3.14 | Message 014 Limit pressure sensor boiler exceeded                               | 66 |
| 14.3.15 | Message 015 Limit pressure sensor boiler underrun                               | 66 |
| 14.3.16 | Message 016 Limit pressure sensor tank exceeded                                 | 66 |
| 14.3.17 | Message 017 Limit pressure sensor tank underrun                                 | 67 |
| 14.3.18 | Message 018 Overflow protection pressure sensor tank                            | 67 |
| 14.3.19 | Message 019 Vacuum cut-out pressure sensor tank                                 | 67 |
| 14.3.20 | Message 020 Filling program monitoring pressure sensor tank                     | 68 |
| 14.3.21 | Message 021 Wash tank draining during the pump out program pressure sensor tank | 68 |
| 14.3.22 | Message 022 Wash tank draining during the washing program pressure sensor tank  | 69 |
| 14.3.23 | Message 023 Filling monitoring external filling pressure sensor tank            | 69 |
| 14.3.24 | Message 024 Analogue current of turbidity sensor exceeded                       | 70 |
| 14.3.25 | Message 025 Analogue current of turbidity sensor underrun                       | 70 |
| 14.3.26 | Message 026 Calibration v alue deviation turbidity sensor exceeded              | 70 |
| 14.3.27 | Message 027 Calibration turbidity sensor failed                                 | 70 |
| 14.3.28 | Message 028 Calibration turbidity sensor failed repeatedly                      | 71 |
| 14.3.29 | Message 029 Program interruption by door/hood switch                            | 71 |
| 14.3.30 | Message 030 Door/hood switch (E01) does not switch                              | 71 |
| 14.3.31 | Message 031 Filling monitoring by impeller sensor                               | 71 |
| 14.3.32 | Message 032 Filling monitoring by water level measurement in boiler             | 72 |
| 14.3.33 | Message 033 Filling valve monitoring                                            | 72 |
| 14.3.34 | Message 034 Service interval                                                    | 72 |
| 14.3.35 | Message 035 Strainer not fitted                                                 | 74 |
| 14.3.36 | Message 036 Lack of cleaning agent                                              | 74 |
| 14.3.37 | Message 037 Lack of rinsing agent                                               | 74 |
| 14.3.38 | Message 038 Input v oltage of control system too high                           | 75 |
| 14.3.39 | Message 039 Hood / door open during filling program                             | 75 |
| 14.3.40 | Message 040 Hy giene program request                                            | 75 |
| 14.3.41 | Message 041 Capacity external water treatment exhausted                         | 76 |
| 14.3.42 | Message 042 Service life prefilter osmosis exceeded                             | 76 |
| 14.3.43 | Message 043 Regenerating salt exhausted                                         | 76 |
| 14.3.44 | Message 044 Critical error lack of salt                                         | 77 |
| 14.3.45 | Message 045 Lock machine in case of lack of salt                                | 77 |
| 14.3.46 | Message 046 Malf unction CAN Bus                                                | 77 |
| 14.3.47 | Message 047 Malfunction USB                                                     | 77 |
| 14.3.48 | Message 048 USB stick not recognised                                            | 78 |
| 14.3.49 | Message 049 Malf unction of communication STE with BAE                          | 78 |
| 14.3.50 | Message 050 Zero point adjustment pressure transmitter B3f ailed                | 78 |
| 14.3.51 | Message 051 Zero point adjustment pressure transmitter B4f ailed                | 78 |
| 15      | CHANGE INDEX                                                                    | 79 |

GENERAL SAFETY INSTRUCTIONS

### 1.1 SYMBOLS

These service instructions make use of the following safety icons. These icons are to draw the reader's attention primarily to the text of the adjacent safety instructions.

| Symbol Description |  | Description                                                                                                    |
|--------------------|--|----------------------------------------------------------------------------------------------------|
| 1.                 |  | "Warning of danger point" - During operation, this warning sign is used<br>at danger points that require particular attention and caution. Heed the<br>safety instructions and dosing recommendations printed onto packages<br>when handling chemicals.<br>Wear protective clothing, protective gloves and |

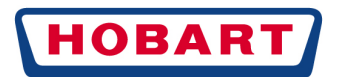

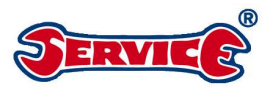

|    |     | protective goggles when handling chemicals.                                                                                                    |
|----|-----|----------------------------------------------------------------------------------------------------|
|    |     |                                                                                                    |
|    |     | DANCERI "Morping of dongorous of option voltage (lightning floop)"                                                                                                    |
| 2. | 4   | This warning demands caution. Mortal danger due to live components!<br>Disconnect the machine from the mains during all work on the                                                                                                    |
| 3. |     | "Warning of caustic substances" - Caustic substances may destroy the<br>skin when they come in contact with it. Acids and leaches are classified<br>as caustic (rinsing agents and cleaning agents)                                                                                  |
| 4. |     | "Warning of hot surfaces"<br>Caution, burning hazard! Boiler, wash tanks or the inside of the machine<br>casing exhibit hot surfaces even after the machine is switched off.                                                                                                    |
| 5. | A A | "Danger of slipping"<br>Danger of slipping on wet floor, e.g. due to leaked cleaning agent /<br>rinsing agent residues or moisture in general.                                                                                                    |
| 6. |     | "Warning of hand injuries" - hands may get crushed, drawn in or be<br>injured in another manner, e.g. during transport of the machine or by<br>tilting the machine.                                                                                                    |
| 7. |     | Warning label "Warning of substances that are harmful to health" -<br>necessary rules of conduct and protective measures must be adhered to<br>in this area. This warning sign is among others depicted on the<br>descaling agent Radikalk. It may possibly react with other agents. |
| 8. |     | Pull the mainsplug before opening the machine                                                                                                    |
| 9. | 800 | "Danger of injury!"<br>Personal protective equipment (PPE),<br><b>protective goggles, hard hat and working gloves.</b>                                                                                                    |
|    |     | Some examples regarding the use of PPE:<br>Drilling, grinding, abrasive cutting<br>Working on the dosing equipment / chemicals dispensing unit<br>Working with descaling agents                                                                                                    |
|    |     | Installation / dismantling of the machine                                                                                                    |

### 1.2 SAFETY INSTRUCTIONS AND WARNINGS

While operating the machine, observe the general safety instructions and warnings which precede every action.

### **Danger levels**

The danger level is an integral part of the safety instruction and is identified by the signal word. Possible consequences are distinguished from each other by the selection of the signal word.

| <b>A</b> GEFAHR | immediately threatening danger:<br><b>leads to serious</b> personal injuries or death |
|-----------------|---------------------------------------------------------------------------------------|
|                 |                                                                                       |

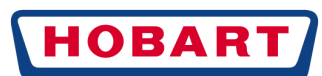

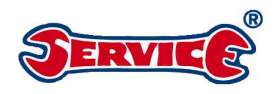

| <b>A</b> WARNUNG | potentially dangerous situation:<br><b>may</b> lead to <b>serious</b> personal injuries or death  |
|------------------|---------------------------------------------------------------------------------------------------|
|                  | potentially dangerous situation:<br><b>may</b> lead to <b>minor</b> personal injuries or death    |
| ACHTUNG          | potentially harmful situation:<br><b>may</b> lead to <b>damage</b> to the productor other objects |

#### Layout of warnings

Warnings are depicted with warning sign and signal word with the corresponding safety colours.

| CAUTION                                                                                                    |
|----------------------------------------------------------------------------------------------------|
| <b>Type and source of danger</b><br>Explanation regarding type and source of danger<br>Measure to avert the danger<br>Possible further measures to avert the danger |

### 1.3 BASIC SAFETY INSTRUCTIONS

#### **Product safety**

The machine complies with the state of the art and recognised safety rules and regulations. However, dangers may arise.

Only operate the machine in perfect operating condition taking into account the operating instructions.

Any conversions or modifications on the product may only be carried out by persons authorised by HOBART. Parameterisation is accordingly protected by password.

### 1.4 PERSONNEL QUALIFICATION

Observe the rules and regulations in respect of occupational health and safety. Attentively read the service manual prior to use.

| Installation | Qualifiedpersonnel | Authorised electrician (electrically skilled person or persons with comparable training) |  |  |
|--------------|--------------------|------------------------------------------------------------------------------------------|--|--|
|              | Trainees           | only under corresponding expert supervision and monitoring                               |  |  |

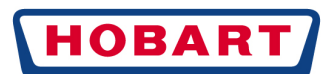

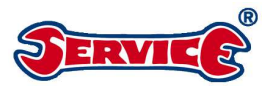

| Commissioning                 | Qualifiedpersonnel           | Authorised electrician (electrically skilled person or persons with comparable training)                                                          |  |
|-------------------------------|------------------------------|----------------------------------------------------------------------------------------------------|--|
|                               | Trainees                     | only under corresponding expert supervision and monitoring                                                                                        |  |
| Work on the electrical system | Qualifiedpersonnel           | Electrically skilled person                                                                                                    |  |
| Operation                     | Laymen                       | Instruction by the operating company on the basis of the operating instructions, instructions in respect of dangers                               |  |
|                               | Handicapped persons          | Instruction by the operating company on the basis of the operating instructions, instructions in respect of dangers                               |  |
|                               | Children from the age of 14  | Instruction by the operating company on the basis of the<br>operating instructions, instructions in respect of dangers,<br>only under supervision |  |
|                               | Children up to the age of 13 | notpermitted                                                                                                    |  |
| Maintenance, repair           | Qualifiedpersonnel           | Hobart after-sales service or service technicians trained<br>by Hobart                                                                            |  |
|                               | Trainees                     | only under corresponding expert supervision and monitoring                                                                                        |  |

### 1.5 PRODUCT-SPECIFIC DANGERS

#### Avoid danger of bruising or blows to body parts:

During storage, lifting or transport, pay attention to the instructions on the packaging.

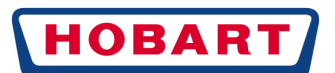

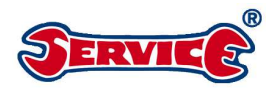

#### Avoid danger of explosion:

Do not install machine in a location with explosive atmosphere.

#### Avoid electrocution:

Do not allow water to run across live components. Ensure the machine does not overflow during filling. Do not damage connection cable during unpacking. Only allow qualified personnel to connect the machine to the mains power supply.

#### Avoid fire hazard:

Do not allow water to run across live components. Ensure the machine does not overflow during filling. Only allow qualified personnel to connect the machine to the mains power supply. Only allow qualified personnel to make adaptations to the machine.

#### Prevent chemical burns, sensitisation of the skin surface, poisoning:

Wear personal protective equipment when handling chemicals (gloves, protective goggles, protective clothing).

Only use suitable chemicals. Comply with manufacturers' specifications.

Only allow trained service technicians to make adjustments to the chemicals sensors.

Do not open the door during operation, wait for the program to stop.

Separate the machine from the mains before carrying out any cleaning work.

Wear personal protective equipment when cleaning and touching parts with adhering washing liquor (gloves, protective goggles, protective clothing).

#### Prevent burns and scalding (of the hands)

Do not open the door during operation and during the evaporation phase, wait for the program to stop.

Separate the machine from the mains before carrying out any maintenance work.

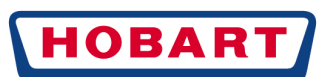

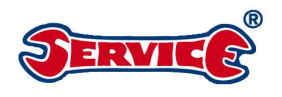

# 2. MODEL OVERVIEW

### 2.1 MODEL OVERVIEW WITH EQUIPMENT FEATURES

| Profi/ |                |
|--------|----------------|
| Premax | new generation |
|        |                |
| Profi  | FX-10A         |
| Profi  | FXS-10A        |
| Profi  | FX-90A         |
| Profi  | FX-72A         |
| Profi  | FX-80A         |
| Profi  | FX-81A         |
| Profi  | FXSTD-10A      |
| Profi  | FXSTD-11A      |
| Profi  | FXSNav-10A     |
| Profi  | FXMar-70A      |
| Profi  | FXMar-71A      |
| Profi  | FXMar-72A      |
| Profi  | FXMar-73A      |
| Profi  | FXMar-74A      |
| Profi  | FXMar-75A      |
| Profi  | FXMar-76A      |
| Profi  | FXMar-77A      |
| Profi  | FXCV-70A       |
| Proti  | FXCV-/1A       |
| Profi  | FXCV-72A       |
| Profi  | FXL-80A        |
| Profi  | FXL-81A        |
| Profi  | FXL-10A        |
| Profi  | FXLS-10A       |
| Profi  | FXLSBako-10A   |
| Profi  | GXHK-10A       |
| Profi  | GXH-10A        |
| Profi  | GXHS-10A       |
| Profi  | GX-1UA         |
| Proti  | GXS-10A        |
| Premax | FP-10A         |
| Premax | FPS-10A        |
| Premax | FP-90A         |
| Premax | FP-10A         |
| Premax | FP5-10A        |
| Premax | GP-10A         |
| Premax | GPS-10A        |
| Premax | FPCV-70A       |
| Premax | FPCV-72A       |

| Tank            |                   |           |                  |                                         |
|-----------------|-------------------|-----------|------------------|-----------------------------------------|
| Standard 0.8 kW | Cold rinse 2.7 kW | dispenser | Turbidity sensor | sensors<br>sensors<br>Electronic system |
| V               |                   |           | V                |                                         |
| X               |                   |           | X                | X                                       |
| X               |                   | Х         | X                | X                                       |
| X               |                   |           | X                | X                                       |
| ~               |                   |           | ^<br>V           | ^                                       |
| X               |                   |           | X                |                                         |
| X               |                   | v         | X                |                                         |
|                 |                   | X         | X                |                                         |
|                 |                   | X         | X                |                                         |
|                 |                   | X         | X                | X                                       |
|                 |                   |           | X                | X                                       |
|                 |                   |           | X                |                                         |
|                 |                   |           | ×                | <u> </u>                                |
|                 |                   |           | X                | X                                       |
|                 |                   |           | X                | X                                       |
|                 |                   |           | X                | X                                       |
|                 |                   |           | X                | X                                       |
|                 |                   |           | X                | X                                       |
|                 |                   |           | X                |                                         |
|                 |                   |           | X                |                                         |
|                 |                   |           | X                |                                         |
| X               |                   |           | X                |                                         |
| X               |                   |           | X                |                                         |
| X               |                   |           | X                | X                                       |
| Х               |                   | Х         | Х                | <u>X</u>                                |
| Х               |                   | Х         | Х                | X                                       |
|                 | Х                 |           | Х                | X                                       |
| Х               |                   |           | Х                | X                                       |
| X               |                   | Х         | X                | <u>X</u>                                |
| Х               |                   |           | Х                | X                                       |
| Х               |                   | Х         | Х                | X                                       |
| Х               |                   |           | Х                | X                                       |
| Х               |                   | Х         | Х                | X                                       |
| Х               |                   |           | Х                | X                                       |
|                 |                   |           | Х                | Х                                       |
|                 |                   | Х         | Х                | Х                                       |
|                 | Х                 |           | Х                | Х                                       |
|                 | Х                 | Х         | Х                | Х                                       |
|                 |                   |           | Х                |                                         |
|                 |                   |           | Х                |                                         |

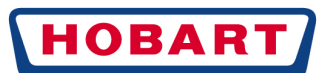

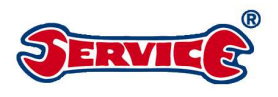

### 2.2 EXPLANATION OF MACHINE DESIGNATION

| F      | Machine with front door                  |
|--------|------------------------------------------|
| G      | Glass dishwasher                         |
|        |                                          |
| Ρ      | Premax version                           |
| Х      | Fine filter system Genius X <sup>2</sup> |
|        |                                          |
| CV     | Cruise vessel version                    |
| Н      | High version (820mm high)                |
| HK     | Hot / and cold rinsing (820mm high)      |
| L      | Large / bakery version (40mm deeper)     |
| NAV    |                                          |
| Mar    | Marine version                           |
| S      | Machine with integrated softener         |
|        | dispenser                                |
|        |                                          |
| Bäko   | Specially labelled Bäko* version         |
|        | (*bakery/confectionery)                  |
| S      | Machine with integrated softener         |
|        | dispenser                                |
| TD     | Thermal disinfection                     |
|        |                                          |
| Figure | Salesfigure                              |
|        |                                          |
| Α      | First version                            |

### 2.3 EQUIPMENT FEATURES PROFI / PREMAX

|                                       | Profi FX / GX         | Premax FP / GP        |
|---------------------------------------|-----------------------|-----------------------|
| USB connection                        | Х                     | Х                     |
| Data read-out via USB                 |                       | Х                     |
| Automatic documentation               |                       | Х                     |
| Plain text display                    | Х                     | Х                     |
| Scroll mode                           | Х                     | Х                     |
| Standard water consumption/<br>basket | 2.01                  | 1.01                  |
|                                       |                       |                       |
| Film control panel                    | blue                  | grey                  |
| Drying assistant                      |                       | Х                     |
| Vapostop                              |                       | Х                     |
| Softenerdispenser                     | Ontion                | Ontion                |
| Turbidity sensor                      | X                     | X                     |
| Clip in rinsing arms                  | Х                     | Х                     |
| Integrated chemicals tanks            | Retrofit              | Retrofit              |
| Tank-empty sensor (chemicals)         | Х                     | Х                     |
| Double basket insert                  | Retrofit              | Retrofit              |
| Strainer detection                    | Х                     | Х                     |
| Filtersystem                          | Genius X <sup>2</sup> | Genius X <sup>2</sup> |
| Standby position of front door        | Х                     | Х                     |

Overview of program data see page 11.

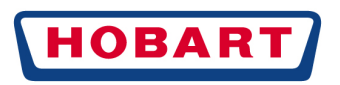

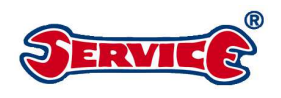

# 3. PROGRAM DATA / SYMBOLS

| _  | S77 = 1                        | S77 = 2          | GX | GPGP | FX  | FP                   | FXCV | FPCV | Bäko&<br>FXNB               | FXTD     |
|----|--------------------------------|------------------|----|------|-----|----------------------|------|------|-----------------------------|----------|
| 1  | SHORT                          | <del></del>      |    | 60   | 90  | 80                   | 100  | 100  | 90                          |          |
| 2  | STANDARD                       | <u>m-m-</u>      |    | 90   | 180 | 150                  | 190  | 190  | 180                         | Х        |
| 3  | INTENSIVE                      | a-a-a-           | 1  | 20   |     |                      | 250  | 250  |                             | Austria. |
| 4  | ECO                            | <i>∞</i> − Eco   |    |      |     | 170                  |      |      |                             |          |
| 5  | COLD                           | <i>a-a-a</i> -¥  | 1  | 20   |     |                      |      |      |                             |          |
| 6  | INTENSIVE WITH<br>WATER CHANGE | <i>ᡣ᠆ᡣ᠆ᡎ᠆</i> ᢪᡗ |    |      | 3   | 360                  |      |      | 360/no<br>cleaning<br>agent |          |
| 7  | CONTINUOUS                     | a-a-a-a-         |    |      |     | Х                    |      |      | Х                           |          |
| 8  | CUTLERY                        | <b>"11</b>       |    | 360  |     | 360<br>with<br>steam |      |      |                             |          |
| 9  | HYGIENE                        | ٤IJ              |    |      |     | Х                    |      |      | X/off                       | Х        |
| 10 | <b>BASIC CLEANING</b>          |                  |    | ×    | (   |                      |      |      | Х                           |          |
| 11 | DESCALING                      |                  |    |      | Х   |                      |      |      | X                           |          |
| 12 | COFFEE CUPS                    |                  |    |      |     |                      |      |      | Х                           |          |

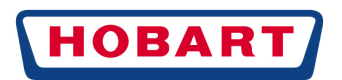

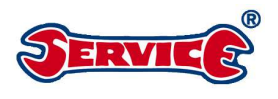

### 3.1 TECHNICAL DATA

| Equipment                                   | Control system<br>USB interface<br>Soft start<br>Thermostop-induced wash time extension<br>Liquor pump<br>Self-cleaning program during tank draining<br>Built-in water softening system as option |
|---------------------------------------------|----------------------------------------------------------------------------------------------------|
| Basket output/h (theoretical)               | FX 40, GX/GP 60, FP 45                                                                                                    |
| Basketsize                                  | 500 x 500 mm (540 x 500) (can also be used as double basket machine)                                                                                                    |
| Rack height 420 mr                          | n                                                                                                    |
| Type of protection                          | IP X4                                                                                                    |
| Freshwater feed<br>pressure 10 bar          | Minimum flow pressure 0.5 bar upstream of the solenoid valve, maximum                                                                                                    |
| Water hardness<br>softenerdispensermax. 30ପ | For machines without softener dispenser 0-3 d, for machines with                                                                                                    |
| Flow rate filling valve5 l/min              |                                                                                                    |
| Rinsing water amount                        | <b>S</b> tandard: 2.0 I, / Intensive with water change: 11.5 I / Intensive program of glass dishwashers 4.0 I / Eco program 1.0 I / Turbidity sensor 2 I, or 2.5 I, or 3 I                        |
| Boiler content                              | 6.81                                                                                                    |
| Boiler heating                              | 6.1kW (3P 16A); 1.4kW (1Ph 13A); 2.0kW (1Ph 16A); 4.1kW (1Ph 25A)                                                                                                    |
| Boiler temperature                          | 83 °C, for glass dishwashers 65 °C, for cold rinsin g programs cold                                                                                                    |
| Tank heating                                | 0.8kW standard / 2.5kW for machines with cold water rinsing                                                                                                    |
| Tank temperature                            | 60℃FX /63℃FP / 55-60℃GX, GP                                                                                                    |
| Tank content                                | 11.5                                                                                                    |
| Pump motor                                  | Output 0.59 kW                                                                                                    |
| Circulating capacity                        | 140I/min                                                                                                    |
|                                             |                                                                                                    |

Sound level

60 dB (A)

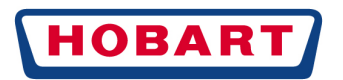

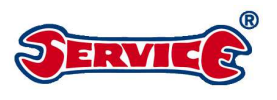

### 3.2 INSTALLATION DIMENSIONS

3.2.1 GX

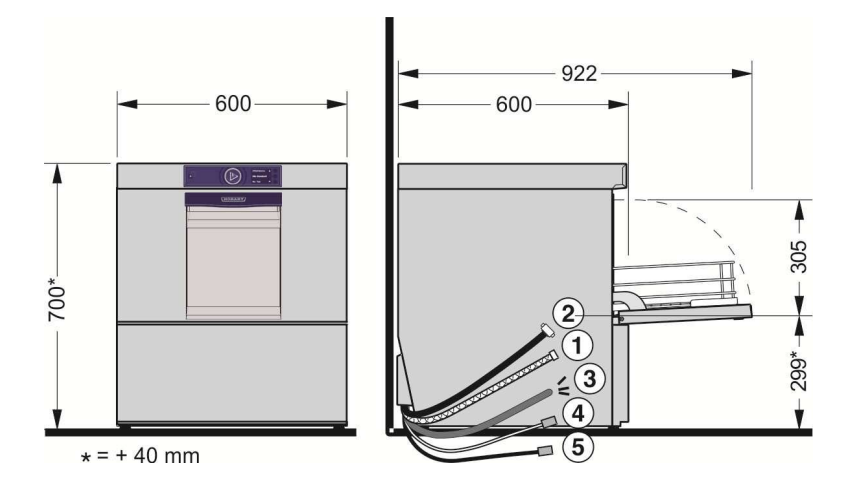

### 3.2.2 FX / FP / GXH / GP

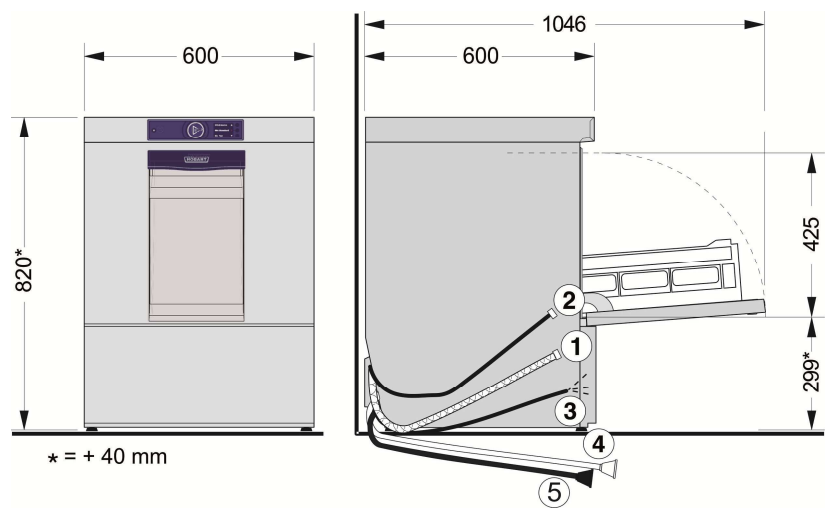

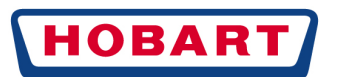

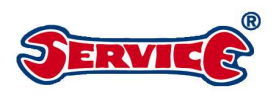

### 3.2.3 FXL

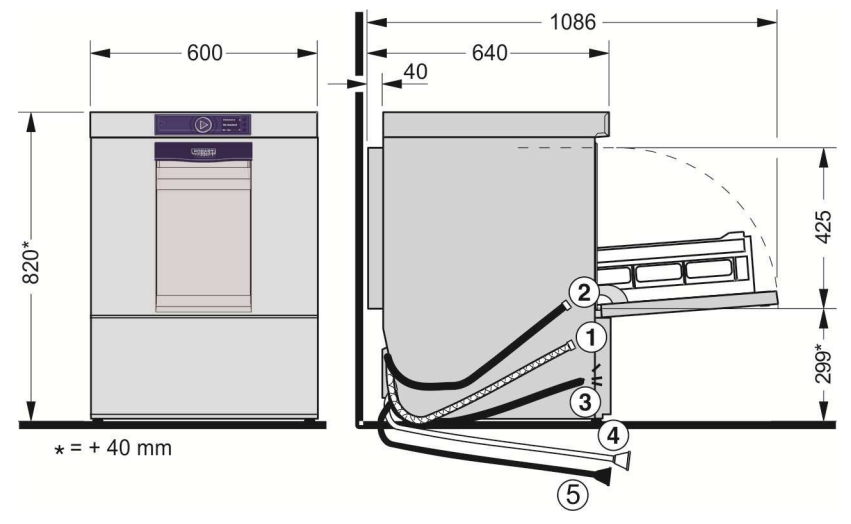

# 4. INSTALLATION

### 4.1 ELECTRICAL CONNECTION

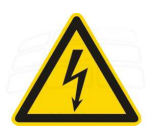

The machines are basically supplied with a cable H07RN-F (cable length from cable gland approx. 2.5m).

Pursuant to EN 60335, the machine must be connected to the equipotential bonding and fuse and feed cable cross section must be designed accordingly. The mainsfeeder must be connected via an isolator. The connection is located at the cable bushing on the rear of the machine.

### 4.2 WATER CONNECTION

#### The machine must be operated with drinking water quality.

Proposed conductivity limits: 80 µS for cutlery and 100 µS for glasses, 200-400 µS for chinaware.

#### Machine without softener dispenser:

Connection to soft, as warm as possible water up to max.  $3^{\circ}d$  total hardness (0.5 mmol/l, max.  $60^{\circ}C$ ) possible. Connect machines with separate coldrinsing system to soft cold water.

#### Machines with softener dispenser:

The machine should as far as possible be connected to as warm as possible water (max.  $60^{\circ}$ C). Connect machines with separate cold rinsing system to cold water.

Softener dispenser/machine must be adjusted to the water's degree of hardness.

The flow pressure of all machine types should be between 0.5 and 10 bar. Provide a pressure reducer at a flow pressure in excess of 10 bar. Screw union nut G 3/4" onto on-site stop cock.

#### Do not kink or cut feed hose.

A possible extension of the hose must be produced with a suitable pressure hose e.g. 324088-1.

Low temperatures <= 5 °C during transport/storage may lead to frost damage to water-carrying components. Store the machine at room temperature (min. 15°C) for 24h.

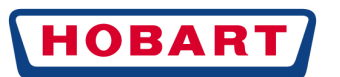

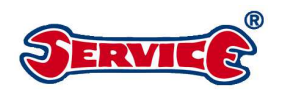

### 4.3 DISCHARGE

The connection between machine and on-site discharge may not exceed a maximum height of **0.75 m**. Do not lay discharge hose loosely on the floor and do not kink.

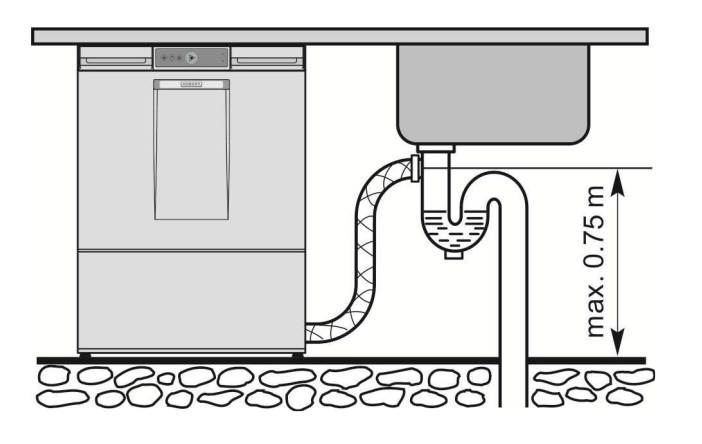

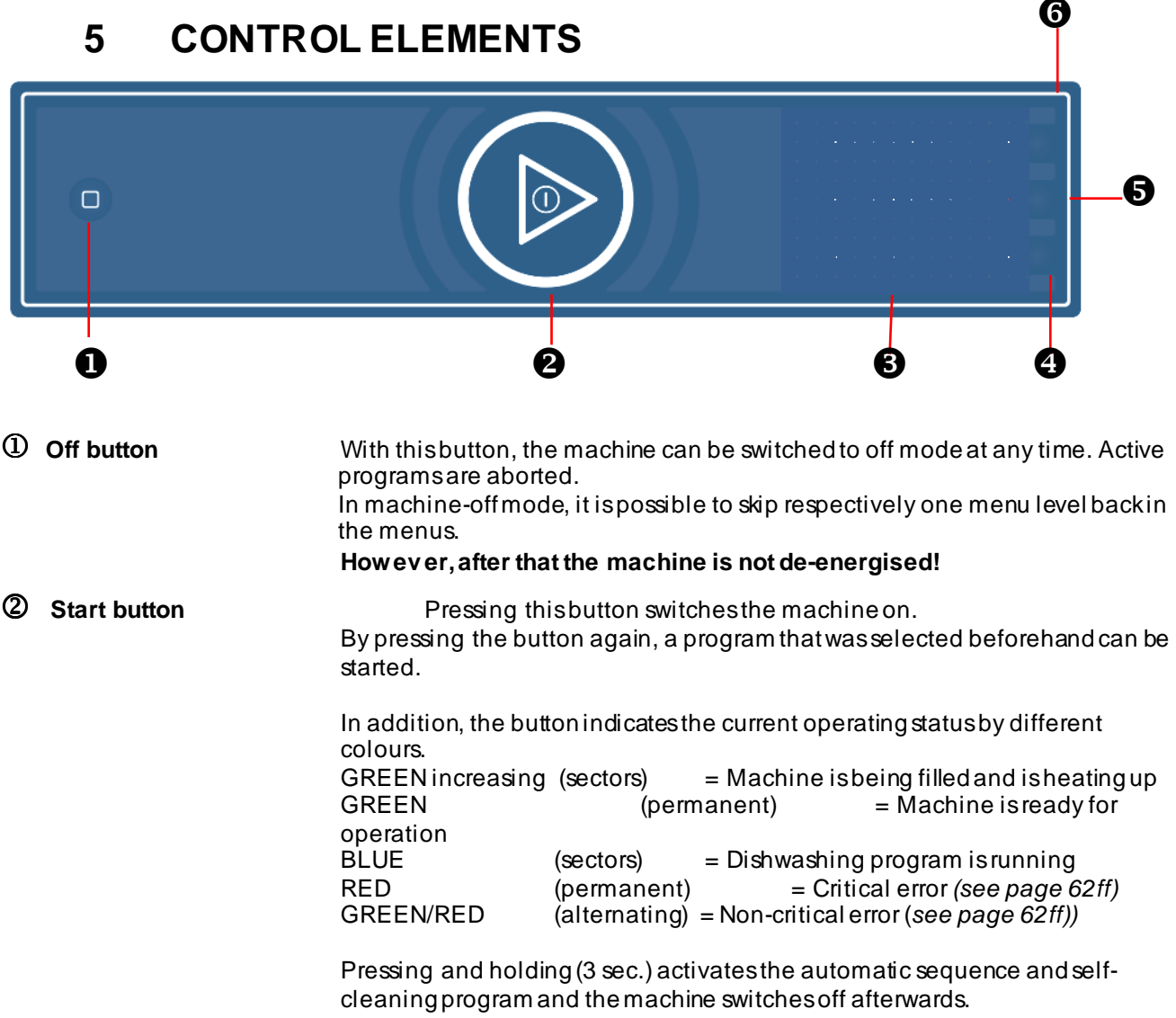

However, after that the machine is not de-energised!

3 Display Display

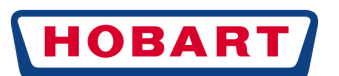

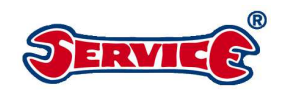

**(a)** + **(b) Display navigation buttons Display setting buttons** 

 The navigation buttons are shown as soon as it is possible

 to navigate into the corresponding direction. If a text or screen limit is
 reached, navigation is stopped, provided no deviating behaviour is specified in
 the menu descriptions. If one of the navigation buttons is held, the system
 automatically continues to navigate in the same direction after two seconds at
 a rate of 2Hz.

 The setting buttons are shown as soon as a value can be changed.

 Holding button 4

If one of the setting buttons is held, the value automatically continues to be changed in the same direction after 2 seconds at a rate of 2Hz. After another eight seconds, the automatic change rate is increased to 100Hz within 20 seconds.

99,98,97...3,2,1,99,98...

Display navigation buttons Menu level change/Confirmation (save button) / return Error acknowledgement

Display test 4 + 5 + 6 / Reset display test - hold 1 for some time

Holding button 6

# 6 INITIAL COMMISSIONING / SETTINGS

### 6.1.1 LANGUAGE (EXAMPLE GERMAN)

When the machine is delivered, the switching function **S 73** (request initial commissioning) is set to "**1**". When the start button O is pressed for the first time (in switched-off state), the language selection is displayed (preset to ENGLISH).

Procedure

- 1. Set language
- 2. Set date (day / month / year)
- 3. Set time
- 4. Set water hardness (only on machines with the option softener dispenser S)
- 5. Fill salt tank (1.5kg coarse regenerating salt), afterwards fill the salt tank with water with the aid of a funnel (only on machines with the option softener dispenser S)
- 6. Fill chemicalstank/ or place dosing hoses into the containers (blue marking into the rinsing agent / the other one into the cleaning agent container)
- 7. Close door
- 8. Automatic filling of the chemicals hoses
- 9. Switch on machine

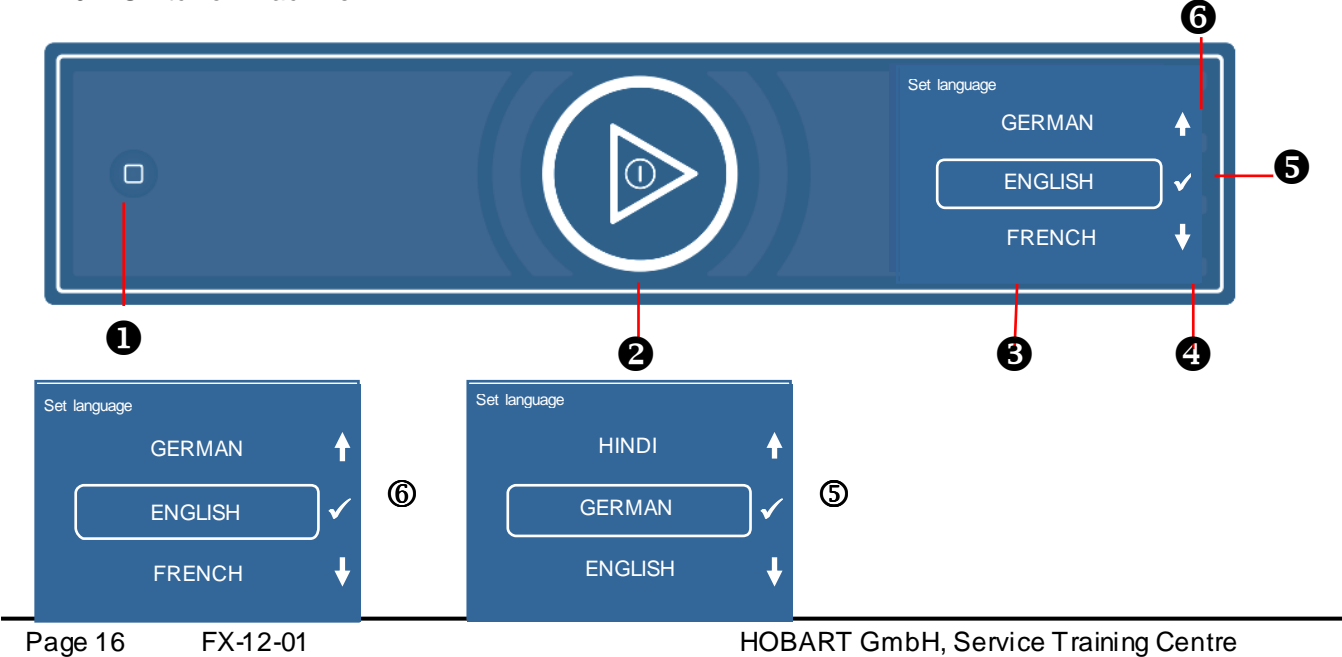

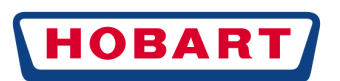

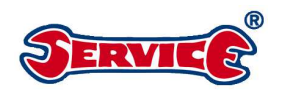

### 6.1.2 DATE (EXAMPLE 12 06 2012 DD.MM.YYYY)

| Set day +<br>01 01 2012 ✔<br>- | 6  | Set day +<br>12 01 2012 ✔<br>- | \$<br>Set day +<br>12 01 2012 ✔<br>- | 6 |
|--------------------------------|----|--------------------------------|--------------------------------------|---|
| Set day +<br>12 06 2012 ✓<br>- | \$ | Set day +<br>12 06 2012 ✓<br>- | \$                                   | , |

### 6.1.3 TIME (EXAMPLE 12 : 30)

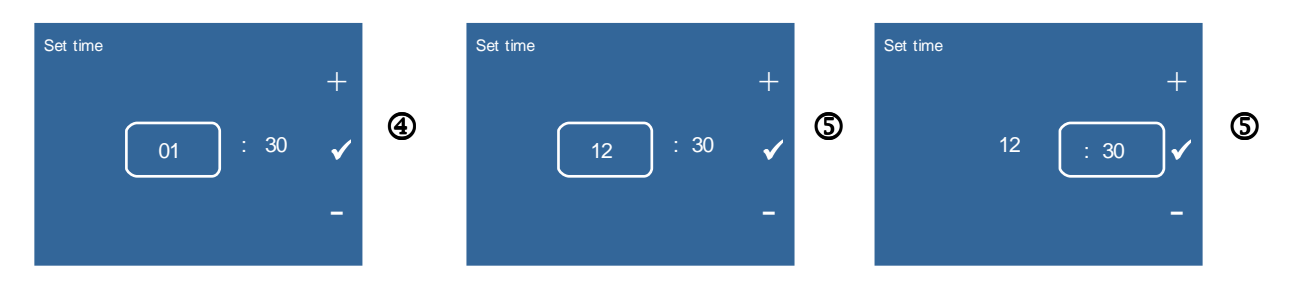

### 6.1.4 WATER HARDNESS AND FILLING THE SALT TANK

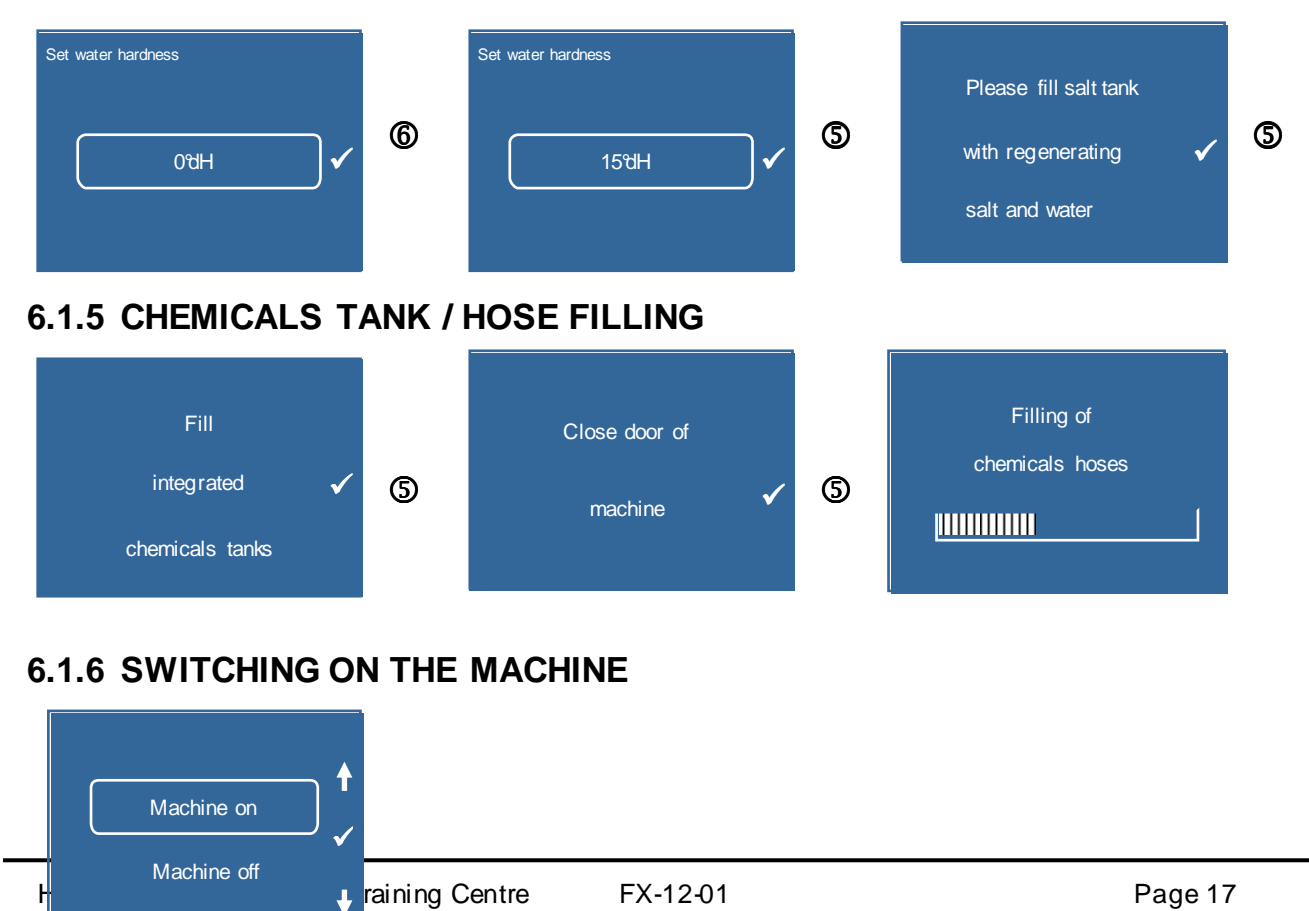

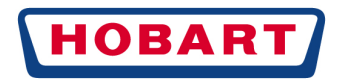

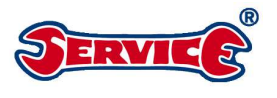

5

6

### 6.1 GENERAL SYMBOLS

| Other symbols          |              |
|------------------------|--------------|
| Timer                  | Ð            |
| Login                  | m-0          |
| Temperatures           | ~ <b>!</b>   |
| Info/service           |              |
| back                   | ļ            |
| Error                  | $\square$    |
| Washing / rinsing temp | ★ ★          |
| Sound off / on         | X W          |
| Scroll menu            | <b>↑ ↓</b>   |
| Change value           | - +          |
| Accept value           | $\checkmark$ |
| Lack of salt           |              |
| Lack of chemicals      | Ľ            |
| Fillingerror           | ×            |
| Process error          | - X          |
| Lack of salt           | ₩<br>₩       |

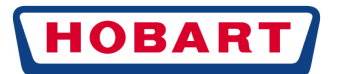

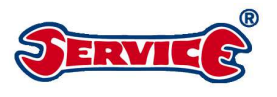

# 7. HYDRAULIC DIAGRAMS

### 7.1 EXPLANATIONS IN RESPECT OF THE HYDRAULIC DIAGRAMS

- B1 TEMPERATURE SENSOR BOILER
- B2 TEMPERATURE SENSOR TANK
- B3 PRESSURE TRANSMITTER BOILER
- B4 PRESSURE TRANSMITTER TANK
- B5 TURBIDITY SENSOR
- E1 HEATING BOILER E2 HEATING TANK
- \_\_\_\_\_
- M1 WASH PUMP
- M2 RINSING PUMP
- M3 DOSING PUMP RINSING AGENT
- M4 DOSING PUMP CLEANING AGENT
- M5 DISCHARGE PUMP
- M6 VAPOUR FAN
- M7 AMBIENCE FAN
- S1 SOLENOID SWITCH DOOR
- S2 FLOW METER WATER BREAK<sup>1</sup>
- S3 SOLENOID SWITCH TANK STRAINER
- S4 LACK OF SALT SWITCH<sup>2</sup>
- Y1 FILLING VALVE
- Y10.1 SOFTENER VALVE SALTING
- Y10.2 SOFTENER VALVE BOILER
- Y10.3 SOFTENER VALVE DISCHARGE

<sup>&</sup>lt;sup>1</sup> COMPLETE PART WATER BREAK

<sup>&</sup>lt;sup>2</sup> COMPLETE PART SOFTENER DISPENSER

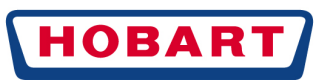

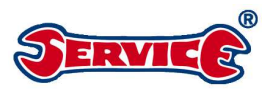

- WATER INTAKE HOSE
   WATER INLET WATER BREAK<sup>1</sup>
- 3 BOILER
- 4 WASHING ARMS
- 5 RINSING ARMS
- 6 SALT TANK<sup>2</sup>
- 7 RESIN COLUMN<sup>2</sup>

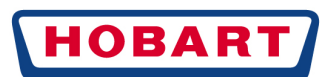

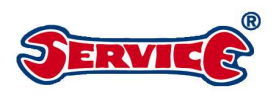

### 7.2 HYDRAULIC DIAGRAMS: FX / GX

### 7.2.1 FX / GX WITHOUT SOFTENER DISPENSER

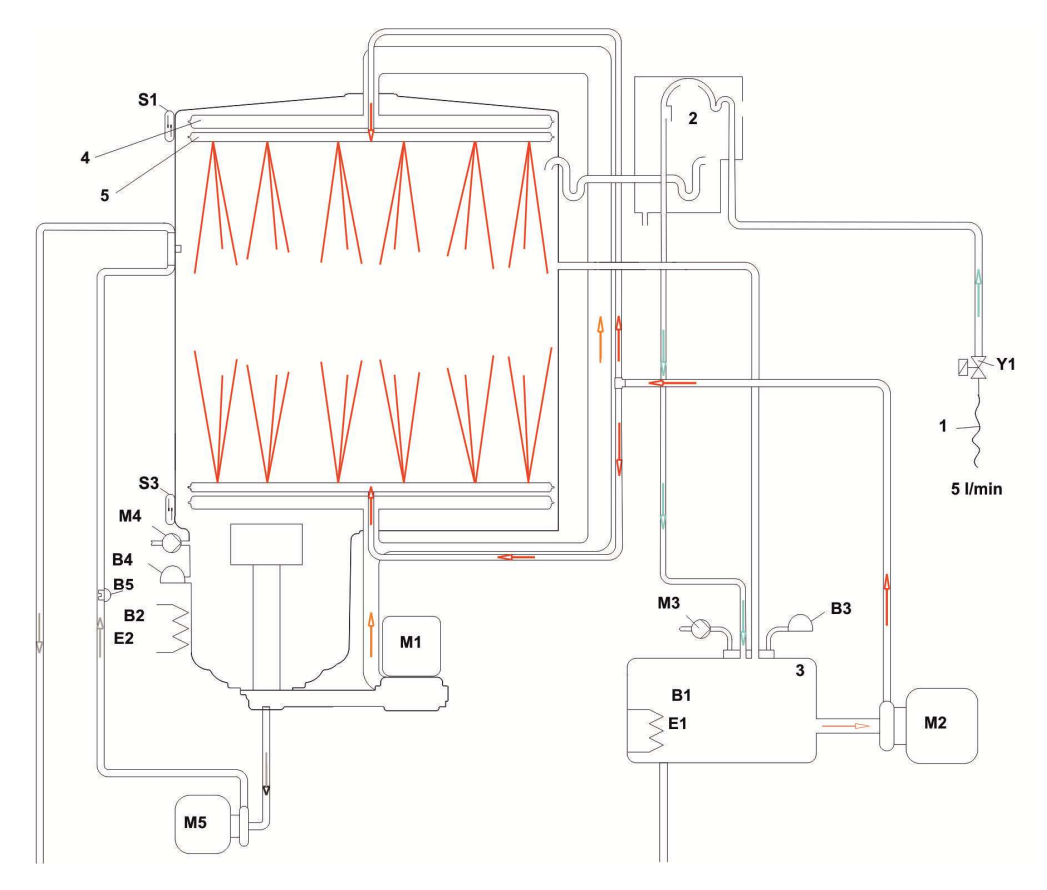

### 7.2.2 FX / GX WITHOUT SOFTENER DISPENSER

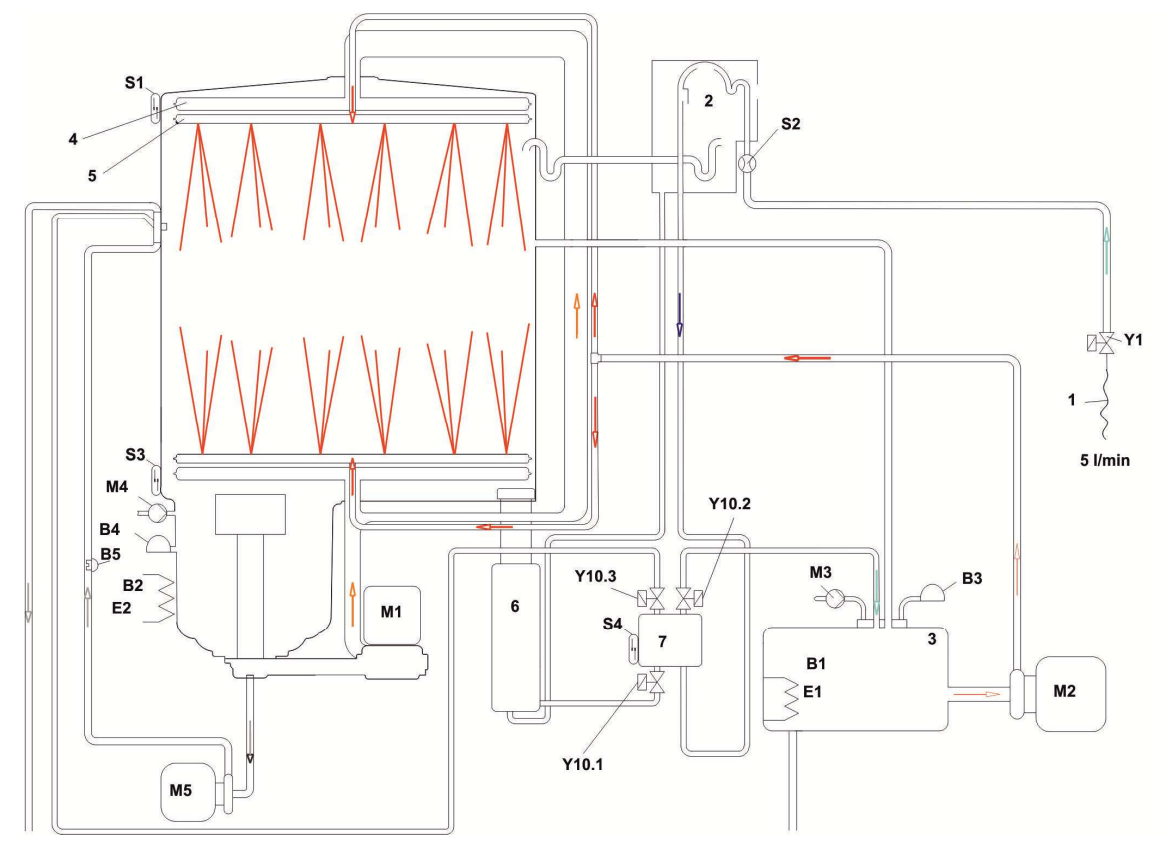

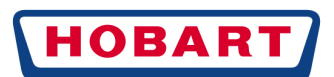

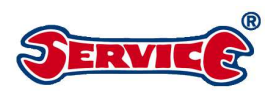

## 7.3 HYDRAULIK DIAGRAMS FP / GP

### 7.3.1 FP / GP WITHOUT SOFTENER DISPENSER

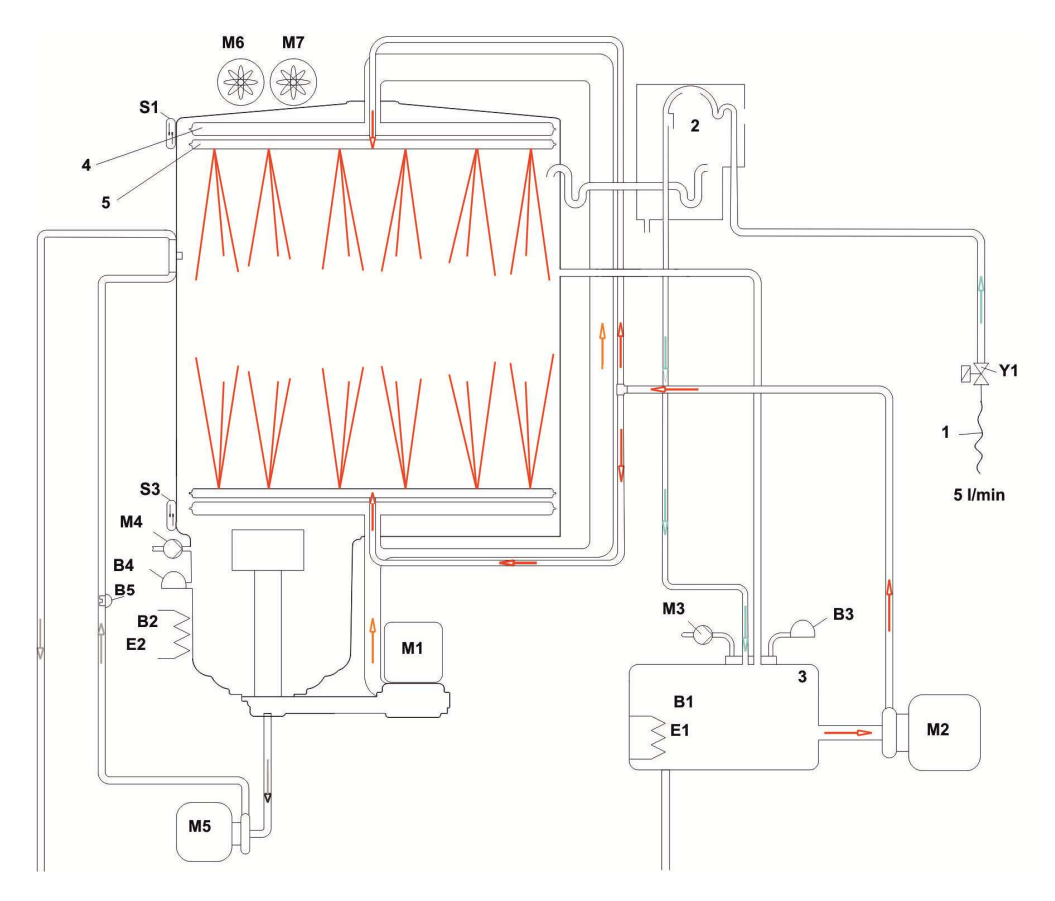

7.3.2

FP / GP WITH SOFTENER DISPENSER

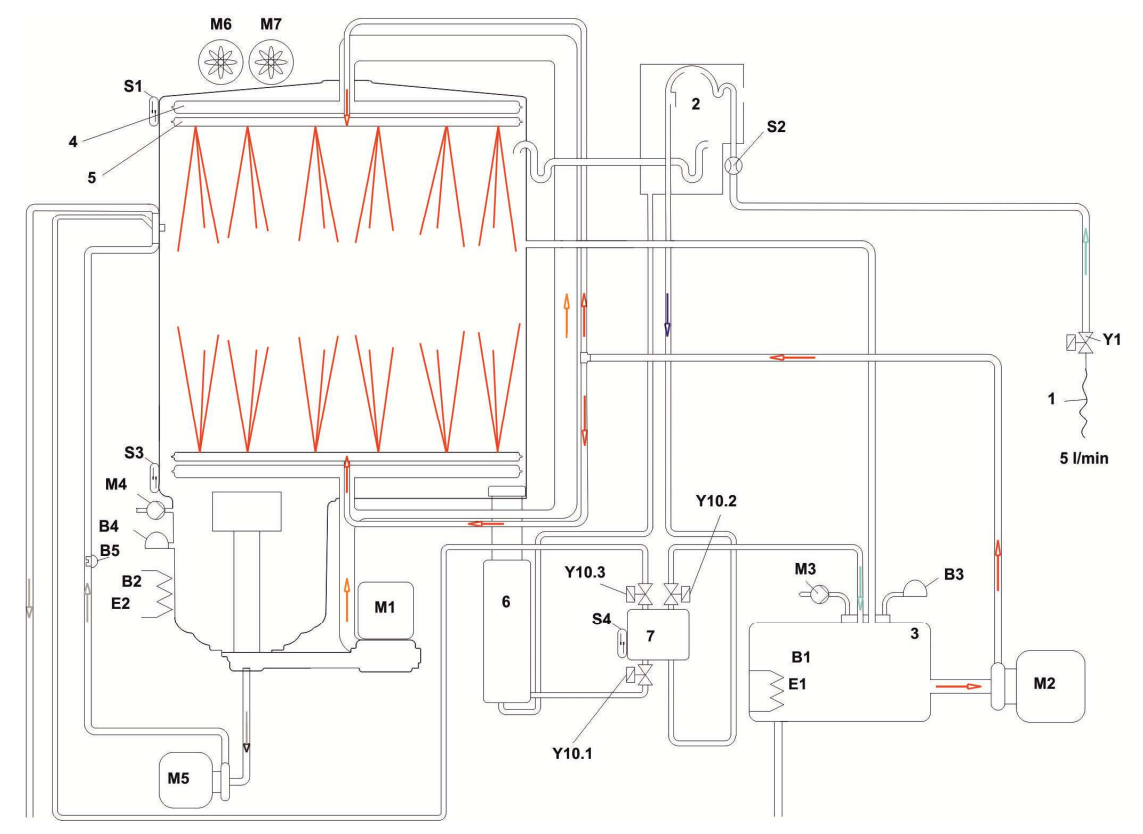

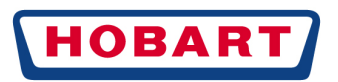

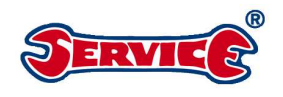

# 8. COMPONENTS

### 8.1 WATER BREAK (01-297510-1 -2/SERVICE KIT 01-297695-1)

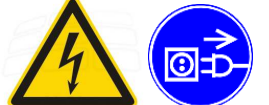

The pulse generator S2 (reed switch) on the small control board is activated by the solenoid in the impeller. The connecting wires are connected with the reed switch via double-pole insulation displacement terminations.

The control system counts the switching contacts of the reed switch. **208 pulses** correspond to approx. **1 l of** water.

In the course of maintenance/inspection it should be checked whether the impeller sensor is working. This may happen in two ways.

- 1. Select input S2 with the service menu (see page) and subsequently additionally activate the filling valve by pressing the **ON/OFF** button ① (display changes between --0 /--1)
- 2. Visual inspection whether the LED 2 on the main circuit board is pulsating quickly (see page 55).

#### Remark:

After respectively 20 mininactivity during stand by, the filling valve and the boiler valve are activated for 0.8 sec. (parameter S17).

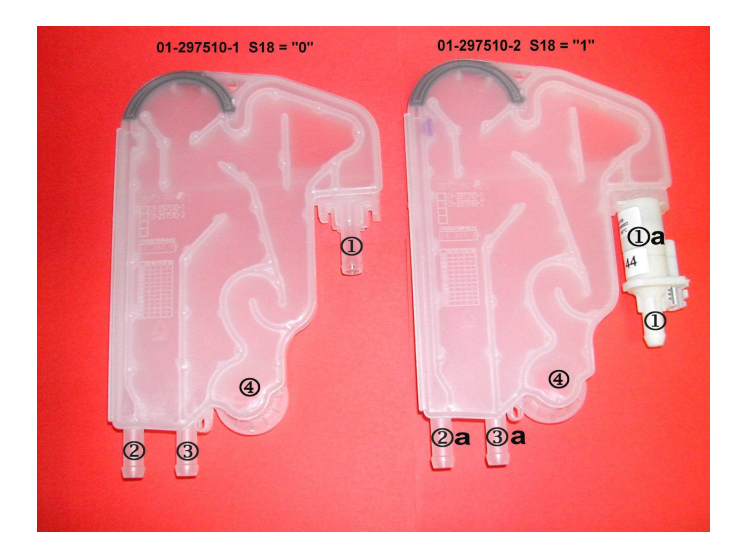

- ① = Connection fresh water hose from filling valve
- ① a = Flow meter
- ② = Connection for the fresh water to the boiler
- ② a = Connection for the fresh water to the softener dispenser
- ③ = Connection is provided with a dummy cap
- ③ a = Connection for the water for the regeneration

#### <u>Remark</u>

If the switching function S18 ison "0" (OFF), the water is not metered via **pulses** (208 pulses approx. 11 of water), but via the **opening time of filling valve Y1** as a function of the theoretical flow rate A100 with **3.01/min**.

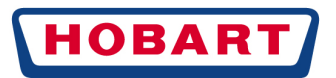

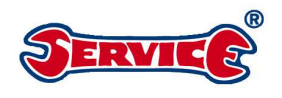

### 8.2 PRESSURE TRANSMITTER B3 / B4

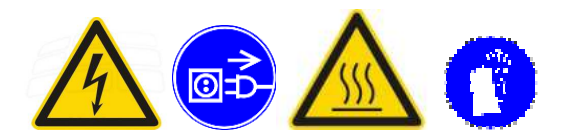

#### **Function**

From the air chamber (in the boiler / wash tank), compressed air is transmitted via a transparent hose to the pressure transmitter boiler (B3) and wash tank (B4). The transmitters convert the pressure applied into an analogue direct current (AE3 = pressure transmitter boiler B3 / AE4 = pressure transmitter tank B4).

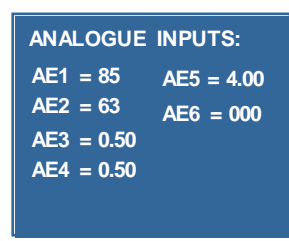

#### Pressure transmitter boiler B3 :

Boiler/tank "empty" corresponds to approx. **0.5 V tolerance +/-0.06V**. The filling valve is activated if standby mode has not yet been reached (boiler full). At an output voltage of approx. **0.62 V**, the boiler heating is switched on (heats to filling start temperature **85℃**).

| Machines       | Fillingoff<br>Steam level | Fillingoff<br>ECO level | Fillingoff<br>Rinsing<br>level | Heating on | Voltage change Fill<br>level monitoring |
|----------------|---------------------------|-------------------------|--------------------------------|------------|-----------------------------------------|
| Parameter<br>s | A52                       | A53                     | A54                            | A55        | A59                                     |

#### Remarks:

Voltage values may not be changed by the service technician (only on instruction of Hobart). After rinsing, the voltage value (tankfull) is approx. 0.14V higher on all machines.

Hoses must always be laid rising above tank or boiler level (no water pocket

so that condensate can flow back)! The voltage values may deviate if this is specified by the turbidity sensor.

| Machines  | Tank | Tankfull | Heating | Intermediat | Safety | Pump out | Pressure           |
|-----------|------|----------|---------|-------------|--------|----------|--------------------|
|           | empt |          | on      | е           | level  |          | increase           |
|           | у    |          |         | pump out    |        |          | in filling program |
| Parameter |      | A78      | A82     | A84         | A92    | A93      | A95                |
| S         |      |          |         |             |        |          |                    |

#### Maintenance / replacement

When a transmitter / air chamber is replaced, attention must be paid that the wash tank / boiler is empty. Afterwards the voltage values must be checked in service mode. Both transmitters must have 0.5V in empty state. Use only spring band clamps 01-246214-3 for fastening the hoses.

The voltage values can be checked in the service menu (see page 51) or with the service software (see page Fehler! Textmarke nicht definiert.).

With AE3 for level boiler / AE4 for level wash tank, the voltage values can be shown on the display, provided no error is pending. (Possible error messages pressure transmitter see from page 66 onwards)

### 8.2.1 ZERO POINT ADJUSTMENT PRESSURE TRANSMITTER

The zero point is adjusted in order to balance the pressure transmitters' tolerances. For this purpose, the output value of the sensor in a depressurised state is compared with the standard value of **0.5V**. **The adjustment** is made **during initial commissioning** and after **every pump out program** that has been executed completely **without errors**.

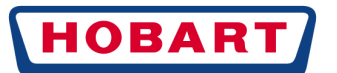

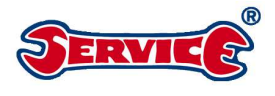

If the offset value is outside the tolerance of +/-0.06V, an error message is generated.

### 8.3 DOSING UNITS / CHEMICALS

### 8.3.1 DOSING UNITS

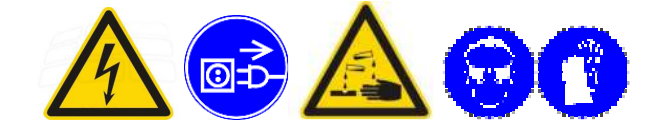

| Dosing units Premax<br>Cleaning agent dosing u<br>Hose inside as service ki       | nit: 01-515268-2 delivery rate: 3.0l/h (50Hz) 3.6l/h (60Hz)<br>t: 01-515268-12                                                                                    |
|-----------------------------------------------------------------------------------|----------------------------------------------------------------------------------------------------|
| Rinsing agent dosing un<br>Hose inside as service ki                              | it: 01-515268-1 delivery rate: 1.3l/h (50Hz) 1.56l/h (60Hz)<br>t: 01-515268-11                                                                                    |
| <b>Dosing units Profi</b><br>Cleaning agent dosing u<br>Hose inside as service ki | nit: 01-515268-2 delivery rate: 3.0l/h (50Hz) 3.6l/h (60Hz)<br>t: 01-515268-12                                                                                    |
| Rinsing agent dosing un<br>Hose inside as service ki                              | it: 01-515269-6 delivery rate: 1.6l/h<br>t: 775608-3                                                                                                    |
| <b>Dosing amount</b><br>Dosing of cleaning agen<br>Dosing of rinsing agent =      | t, all models = preset to <b>3.0g/l / 0-9.5g/l</b> are possible<br>preset to <b>0.3g/l / 0-2.0g/l</b> are possible                                                |
| Cleaning agent dosing:                                                            | Predosing of the cleaning agent is always carried out in parallel to the rinsing                                                                                  |
| pump M2.<br>T                                                                     | he wash dosing of the cleaning agent sets in parallel to the wash pump                                                                                            |
| Rinsing agent dosing:                                                             | Predosing of the rinsing agent takes place after the end of the filling program.<br>The wash dosing of the rinsing agent takes place after the end of the washing |
| program.<br>S                                                                     | Subsequent dosing after cold / Eco or steam program.                                                                                                    |
| Liste Cilling and the second                                                      |                                                                                                    |

Hose filling and preset dosing amounts in g/l see customer menu page 44

#### Maintenance:

During maintenance, the hoses, dosing units and connections must be checked. The dosing hoses (hose inside, suction, pressure hoses) must be replaced every two years by way of precaution. Part number dosing hoses as product sold by the meter **01-246301-99**.

The machines are basically supplied without chemicals tank but retrofitting is possible.

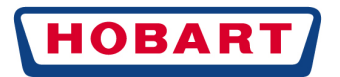

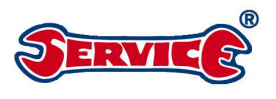

### 8.3.2 CHEMICALS MONITORING

Parameters chemicals monitoring

- S20 Assignment of the lack of chemicals sensor
  - **0** = no monitoring
  - 1 = Chemicals monitoring with reed switch (with storage tank)
  - 2 = Chemicals monitoring with chemicals sensor (without storage tank)
- S21 Signal in case of lack of chemicals
  - **0** = Signal in case of lack of chemicals is "0"
  - 1 = Signal in case of lack of chemicals is "1"
- S65 Activating and deactivating inputs E06 and E07 (also possible in the service menu)
  - 0 = E06 (lack of cleaning agent) and E07 (lack of rinsing agent) disabled
  - 1 = E06 (lack of cleaning agent) and E07 (lack of rinsing agent) enabled
  - 2 = only E06 (lack of cleaning agent) enabled
  - 3 = only E07 (lack of rinsing agent) enabled

#### a) Monitoring with chemicals sensors B10 of machines without chemicals tank S20 = "2"

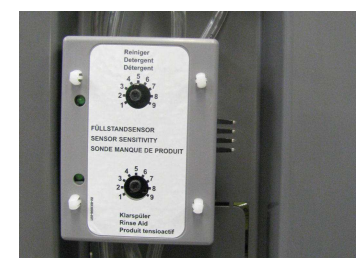

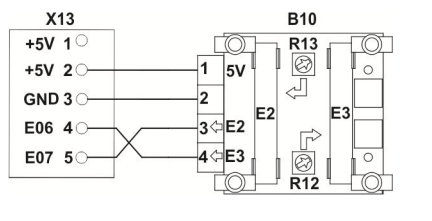

Sensitivity setting options 1-9 via the respective potentiometer Sensitivity

- 1 Insensitive chemicals detection / sensitive error analysis
- 9 Sensitive chemicals detection / insensitive error analysis

Basic setting

3 Cleaning agent / 5 Rinsing agent

#### Setting procedure

- Carry out hose filling in customer menu see also page 44. •
- Chemicals monitoring in the menu "External chemicals" .
- Select the Service menu inputs, see also page 51.
- Turn both potentiometers of the chemicals sensors to the **leftmost position**. While doing so, the input • signals "E06" (cleaning agent) and "E07" (rinsing agent) must be set to "0" and both LEDs are on.
- Turn both potentiometers cleaning agent and rinsing agent to the rightmost position. •
- Both input signals "E06" (cleaning agent) and "E07" (rinsing agent) must be set to "1". While doing so, both LEDs are on. To be completely certain, turn the potentiometers first to the leftmost position (1), then slowly up in direction of the

rightmost position (9), until the LED lights up, then one scale marking further to 9.

#### Note:

- In case of a chemicals change, rinse the hoses several times with water, afterwards fill the hoses with chemicals and readjust the chemicals sensors.
- A lack is only analysed if it has been pending across several wash cycles.
- A lack signal only goes out if the respective channel detects chemicals for several wash cycles

#### b) Monitoring with reed switch (solenoid float switch with chemicals tank) S20 = "1" Tankfull

Tankempty

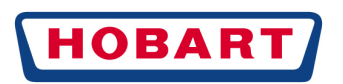

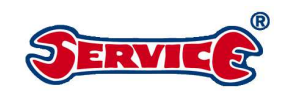

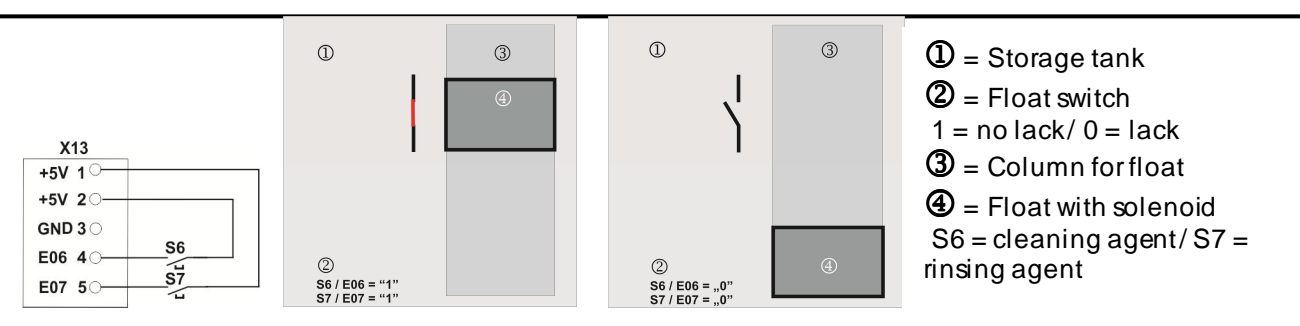

# 8.4 WATER SOFTENING WITH ONE-COLUMN SOFTENER DISPENSER 01-515030-1

### 8.4.1 COMMISSIONING:

- Measuring the total hardness of the raw water in °d with the measuring instrument 607236.
- Setting ranges: 1-30°d according to the measured raw water hardness (see page 44)
- Fill salt tank with 1.5 kg coarse regenerating salt (2-8mm), afterwards fill up with water:

Special tool Fastening nut Softener dispenser 01-293500-1 Spare parts kit Softener dispenser cover: 01-515030-50.

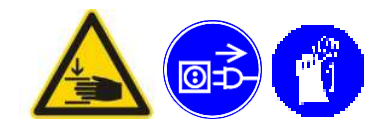

**Responsible parameter:** S11 = 0 = Off / 1 = On

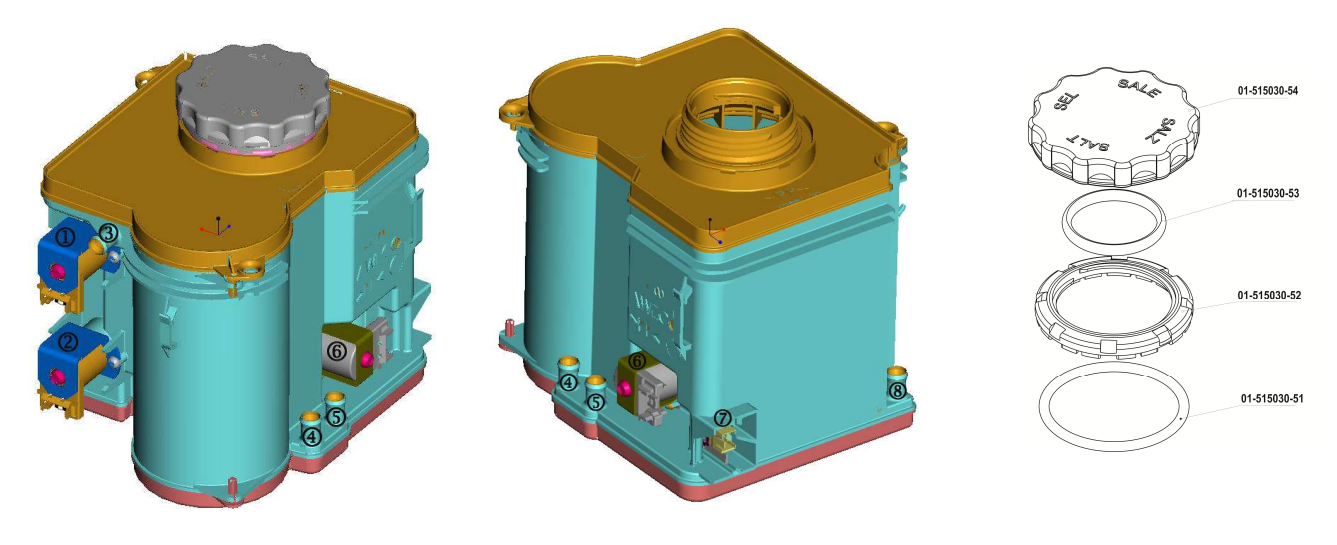

① Y10.2 Non-return v alve boiler ②

Input hard water (fill-up water)

4

Y10.3 Non-return valve discharge ③ Output soft water

- Output regeneration / salting **6** Y10.1 Salting valve
- Ø Lack of salt switch **S4** ® Regenerating salt connection to the discharge (via ventilation valve)

### 8.4.2. SOFTENER DISPENSER CAPACITY IN L

6

| Total hardness | at 10 ປ | at 20 ປ | at 30 ປ |
|----------------|---------|---------|---------|
| Capacity       | 36001   | 1530    | 6301    |

#### Maintenance / replacement:

- Completely pump out machine
- Then separate from the mains
- Dismantle front panel / plastic cover

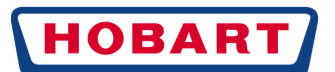

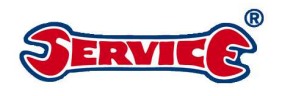

- Drain boiler by means of draining hose
- Remove side panels on the right-hand side
- Remove transparent hose at the water break and hold into a bucket for draining while opening the cover of the softener dispenser (after this, the salt water has been completely drained from the softener dispenser)
- Remove hose to the multifunctional part
- Place machine onto its left-hand side
- Dismantle bottom panel
- Dismantle softener dispenser with the special tool 01-293500-1
- Pull out softener dispenser and dismantle the remaining hoses

Subsequent to a replacement (after 3 wash cycles), retighten the fastening nut with the special tool.

### 8.4.3 REGENERATING FUNCTION

#### Remark:

- 1. A manual initiation of regeneration is possible??????
- 2. The lack of salt indicator on the display only goes out after some time or after some wash cycles.
- 3. Regeneration can also take place during filling mode
- 4. A lack of salt is triggered by the solenoid float switch, which switches the lack of
- salt switch S4 (reed switch) in case of too weaka salt content

### 8.5 PROCEDURE FOR THE SOFTENER DISPENSER TEST

As during maintenance, it is possible to read out via parameter **C11** with how much water the tank has been filled since the lack of salt started. With the aid of parameter **C12** it is additionally checked how often salt has been filled in when there was a lack of salt (lack of salt lamp on / off).

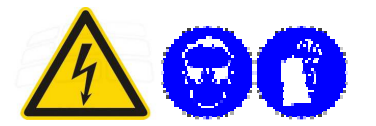

#### Required measuring instrument:

- A measuring instrument to determine the **total hardness**(d) / carbonate hardness (part number **607236**). The manufacturer's use-by date must be observed in this connection.
- A temperature-compensated **conductivity measuring instrument 606909** (possibly also pH sticks **609927**).

#### What must be measured where?

- Measurement of the raw water inlet hardness (total hardness in °d) directly at the on-site tap.
- Measurement of the output hardness at the **boiler draining hose**
- Measurement of the raw water conductivity in µS/cm at the on-site tap
- Measurement of the rinsing water conductivity in µS/cm at the boiler draining hose

#### Alignment of the measured raw water hardness with the machine setting, ensuring the following:

- the hardness range set at the machine is adequate for the measured raw water.
- there is still salt in the storage tank
- whether the operating company has by mistake used salt tabs as this is not allowed
- whether the salt tank has been filled with water during commissioning

#### Approximate guide values for a correct softener dispenser function:

If the softener dispenser is functioning correctly, the conductivity of the boiler water ranges **above the raw** water conductance, i.e. for instance at 500  $\mu$ S raw water conductance, 800  $\mu$ S in the rinsing water is completely normal. However if this value is **severely raised**, e.g. 3000  $\mu$ S (= 3 mS), it can be deduced that the softener dispenser is not functioning correctly!!

#### CAUTION:

If the above measurements seriously deviate from the ideal values, the softener dispenser test program must be activated (see also page 52). Remove the side panels before doing so.

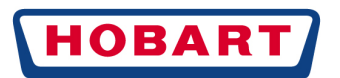

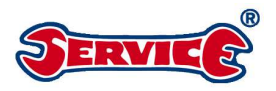

The softener dispenser test program should on no account be carried out at the beginning of the softener dispenser test, as salts are inevitably washed in. Thoroughly rinse the boiler after this procedure (fill and drain several times) to remove the high chloride content (corrosion-inducing).

### 8.6 BOILER / BOILER CONNECTION SPACE

### 8.6.1 BOILER DESIGN / VOLUME

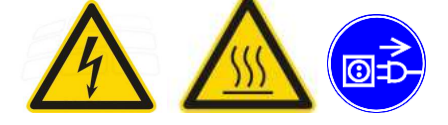

Standard heating capacity: 6.1kW 01-240135-4

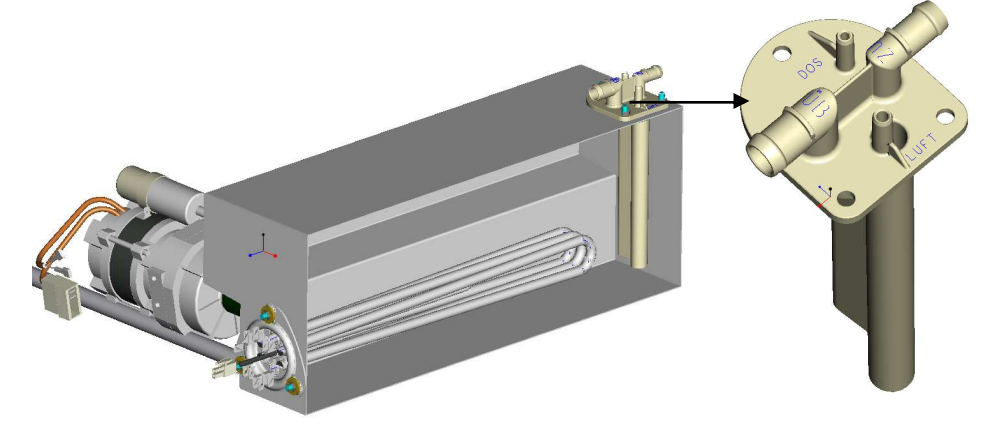

Boiler connection space multif unctional part (01-515134-1) is radially screwed onto the boiler with an O-ring and sealed.

DOS: Connection dosing hose rinsing agent UB: Boiler ov erf low, is also used for ev aporation on TD machines (with thermal disinf ection) ZU: Fresh water feed (water break/sof tener dispenser) AR: Connection air hose to the pressure transmitter

Boiler volume 6.8l; standard rinsing volume: 2.0l; possible rinsing volume: 4.2l

#### **Replacement of boiler heating**

- Completely pump out machine
- Then separate from the mains
- Dismantle front panel / plastic cover
- Drain boiler by means of draining hose
- Unclip rinsing pump from the catch and shift the boiler to the left. Dismantle heater.

### 8.7 WASH TANK / TEMPERATURE SENSOR / RINSING PUMP / DISCHARGE PUMP

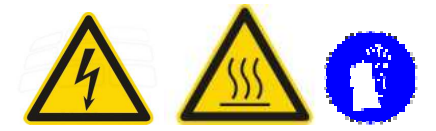

# 8.7.1 TANK

Tankvolume: 11.5l Tankheating standard 0.8kW

01-240247-1

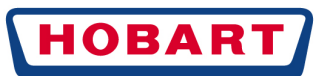

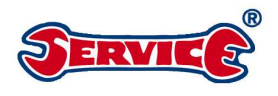

Tankheating machines with cold rinsing 2.5kW:01-515161-1Air trap tank:01-515236-1Viton O-ring for air trap:276903-63

### 8.7.2 TEMPERATURE SENSOR BOILER / TANK

#### Part number:

Temperature sensor boiler **B1** = Temperature sensor tank **B2** = 775612-1 775612-1

Temperature measuring range: The NTC thermal resistors are temperature-dependent semiconductor resistors. They have a strongly negative temperature coefficient (TK). min. -40 $^{\circ}$  max. +125 $^{\circ}$  possible error messages tem perature sensor see page 62

### 8.7.3 RINSING PUMP:

#### Technical Data:

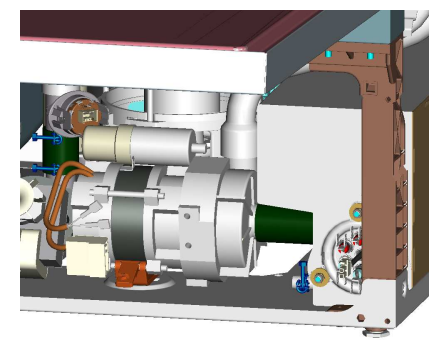

Maintenance: The rinsing pump is fastened by means of clip in

### 8.7.4 DISCHARGE PUMP:

#### Technical data:

| Part number for 50Hz: | 01-515075-1 (50Hz) |
|-----------------------|--------------------|
| Part number for 60Hz: | 01-515075-2 (60Hz) |
| Voltage:              | 220-240V           |
| Current:              | 0.3A               |
| Output:               | 40W                |

#### The pump out program runs in several steps

Step 1 Pumpingout (T70) Step 2 Rinsing (T42) Step 3 Pumpingout (T71) Step 4 Pause (T72) Step 5 Pumpingout (T66)

Steps4 and 5 are repeated for the parameter C56.

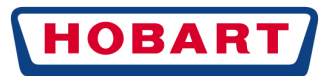

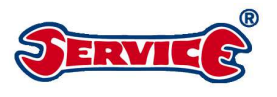

### 8.8 TURBIDITY SENSOR 01-515020-1

**S53** Turbidity sensor **0** = Off / **1** = On

The turbidity sensor is active during the following programs: SHORT, STANDARD, COFFEE CUPS, ECO

The rinsing and pump out volumes of the above washing programs are adapted depending on the measurement result. The actual measurement starts after the GeniusX<sup>2</sup>, then the turbidity sensor is switched on and an average is formed and afterwards the sensor is switched off again.

The greater the turbidity of the washing liquor, the lower the sensor output signal. The sensor is only switched on as long as it is required.

#### Installation position of the turbidity sensor

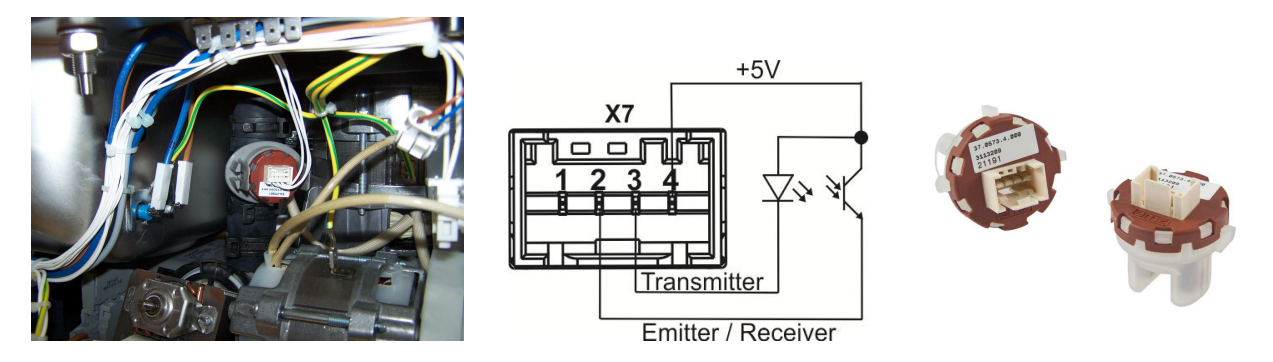

Calibration of the turbidity sensor (only possible if a pump out program has been started beforehand):

- During the rinsing time during the filling program, the discharge pump is activated to rinse the sensor with clear water and to bring it to operating temperature.
- Calibration always takes place during the filling program after the last filling step.
- Calibration is carried out via the control system to a voltage of 4V.

#### Testing the turbidity sensor via the servicemenu:

- Pump out machine
- Refill machine
- Select service mode, see page 51
- Calibration starts after the last filling step (must then be 4V AE5).

#### Testing the turbidity sensor via the service software:

- Pump out machine
- Refill machine
- Connect netbook via the USB cable with the USB interface on the machine
- Start service software
- Select the button "Diagnosis" after the loading process
- Select button turbidity sensor (see also page Fehler! Textmarke nicht definiert.)

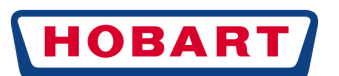

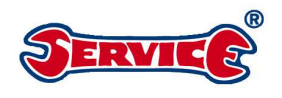

- Start calibration
- Monitor evaluation on the screen

If the calibration value deviates, an internal error analysis is carried out, which has no influence on the machine.

### 8.9 WASH PUMP

**Washing liquor circulation:** The washing liquor is distributed to the top or bottom wash arm via this system during the washing cycle. The washing liquor that is flowing back is filtered through a strainer system and is circulated via an integrated coarse strainer ring from the outer annular space of the suction piece through the main channel to the wash pump. While the washing water is circulating through the wash pump (suction effect), the **flipper** (see picture below) is closed. Tank strainer is monitored (S68).

Output X2 : 2 is controlled by means of triac over four performance levels. After t4 has elapsed or at S83 = 0, the triac is bypassed by relay 2. The soft start function (as well as the wash pump function) can be switched off directly via the door switch contact!

| Designation of spare parts<br>Capacitor 8μF | <b>Part number</b> 226568-14 |
|---------------------------------------------|------------------------------|
| O-ring                                      | 01-240298-1                  |
| Kit support shim, O-ring, slide ring seal   | 01-240374-1                  |
| Impeller 50Hz                               | 01-240300-1                  |
| Impeller 60Hz                               | 01-240300-2                  |
| Impeller 50Hz GC                            | 01-240300-3                  |
| Special tool                                | 01-240303-3                  |
| Transition nut for special tool             | 609939                       |

#### Dismantling the wash pump

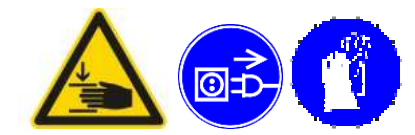

If it is necessary to replace the wash pump, the machine (including the boiler) must be completely emptied. If necessary, dismantle the chemicals tanks.

- Dismantle front panel and plastic cover
- Dismantle the discharge pump by clockwise turning at an 45° angle (release the lock of the discharge pump beforehand)
- Undo the fastening nut with the special tool

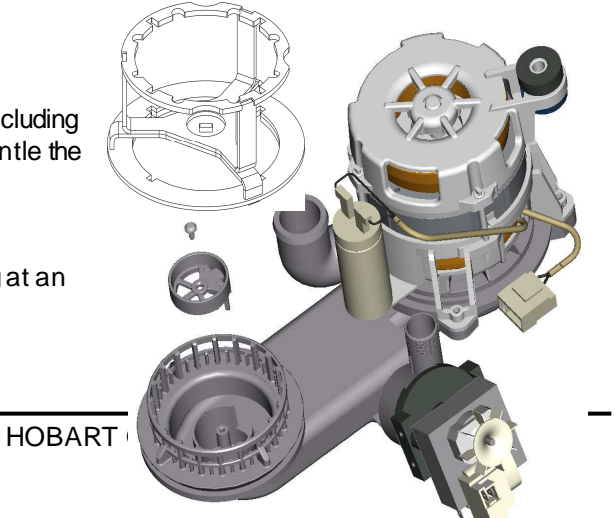

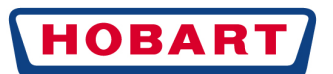

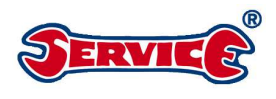

- Dismantle the right-hand side panelling
- On "S" machines, dismantle the transparent hose at the water break and drain completely.
- Open cover of the softener dispenser; drain transparent hose once again completely
- Refasten the softener dispenser cover.
- Place the machine onto its right-hand side
- Remove the bottom plate
- Unplug the electrical connection of the wash pump at the control system
- Dismantle the rising pipe washing and rising pipe discharge
- Dismantle additional fastening on the tankfloor (by means of rubber buffer)
- Dismantle wash pump

### 8.10 GENIUSX<sup>2</sup> / FLIPPER

**Discharge system:** Serves to partly pump out soiled washing liquor after approx. 10 sec (**Genius X**<sup>2</sup>) during the washing program, and to completely drain the wash tank. On the discharge side, the dirty washing liquor is taken via a hose system and afterwards via a ventilation value to the on-site drain.

The **flipper** is open during intermediate pump out or during the self-cleaning program. The **flipper** prevents the collected dirt in the pump sump from getting into the circulation system.

#### During maintenance,

the **unobstructed movement of the flipper** must be checked. In addition, the fine filter must be cleaned daily. In addition, the ventilation valve must be checked for soiling.

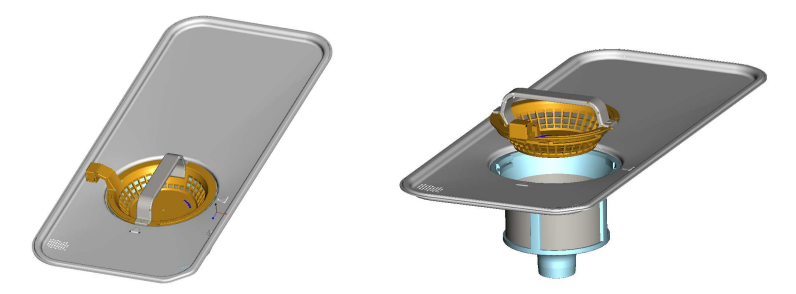

#### Sectional drawing Genius X<sup>2</sup>

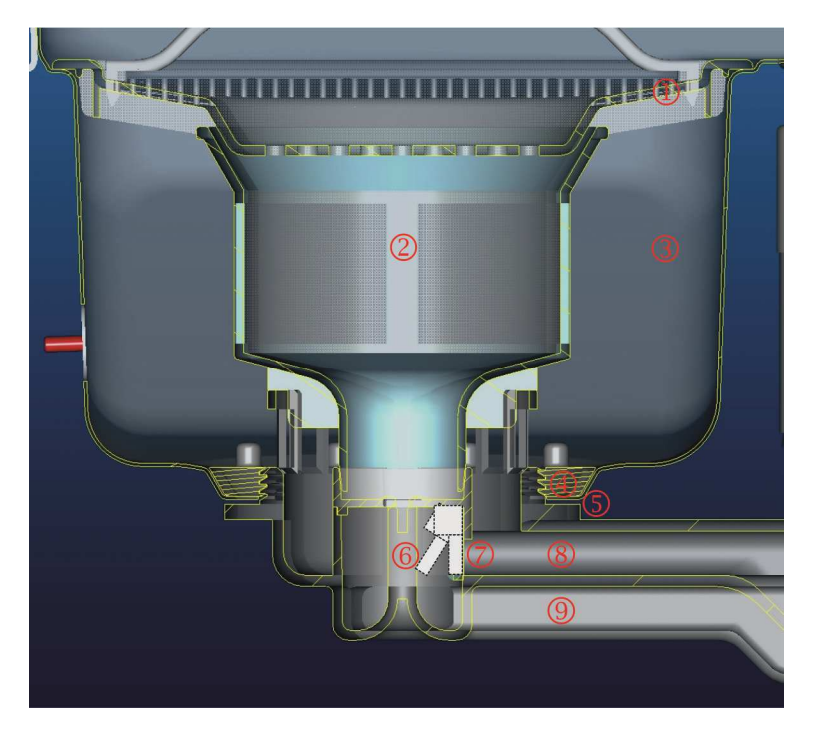

- ① Tank-covering strainer
- ② Fine filter

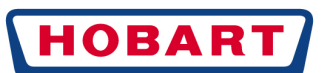

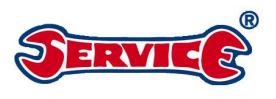

- ③ Washing chamber
- ④ Fastening nut suction piece
- 5 Flat gasket
- 6 Open flipper (during pump out)
- **O** Closed flipper (suction effect during washing process)
- 8 Washing chamber
- 9 Pump out chamber

### 8.11 WASHING ARMS / RINSING ARMS

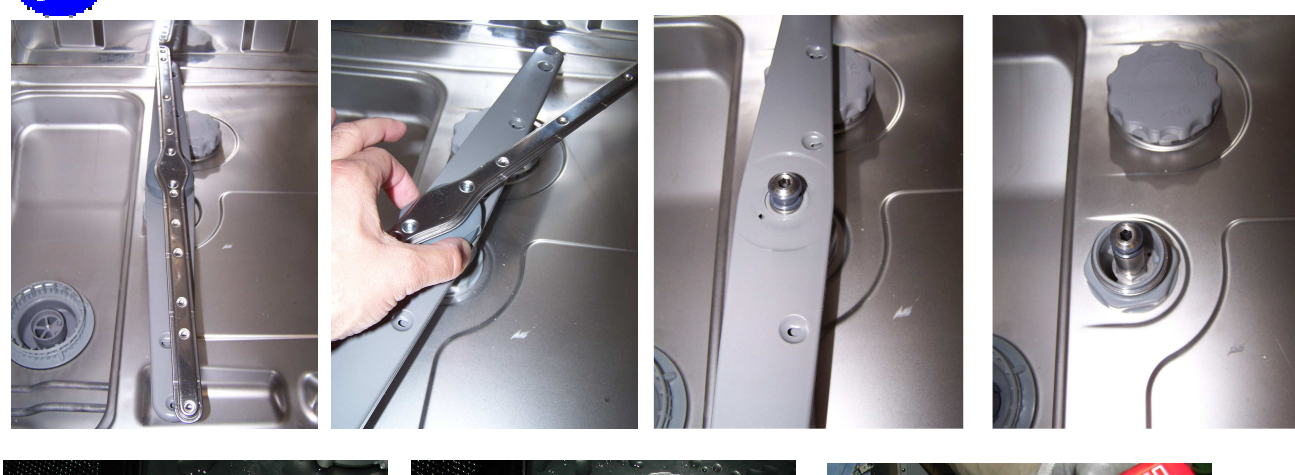

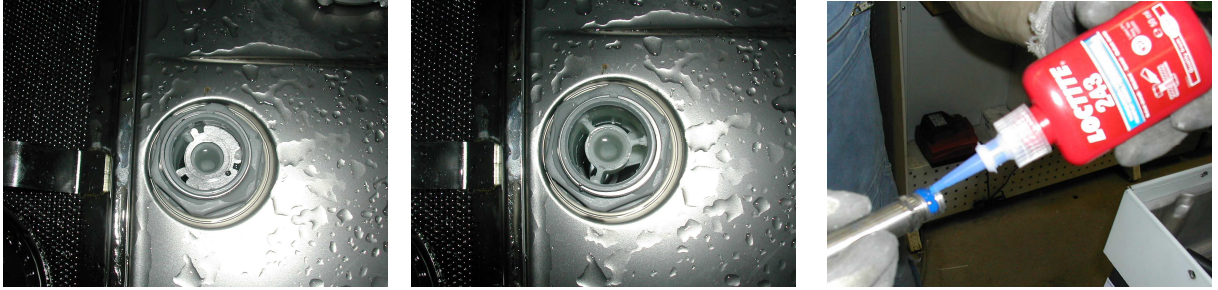

#### The following points must be checked during maintenance:

- 1. Free-moving rotation of the washing and rinsing arms.
- 2. Dismantling and cleaning the reducing washer 01-240016-1 in case of soiling.
- 3. Dismantling and inspection of the washing and rinsing arms for soiling (if necessary rinse well and clean).
- 4. Inspection of the grey friction bearing 01-515088-1 for soiling and/or wear.
- 5. Check the correct fit of the metal slidering 775933-3.
- 6. Secure the rotatable arm axle with Loctite 243 part number 609684 in case of repair

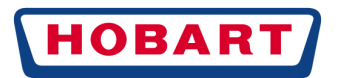

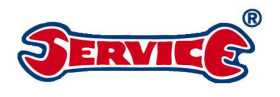

### 8.12 VAPOUR EXTRACTION / VAPOSTOP GP / FP

Parameters: S54 = 1 Drying on

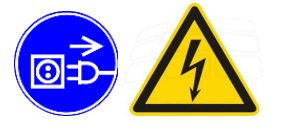

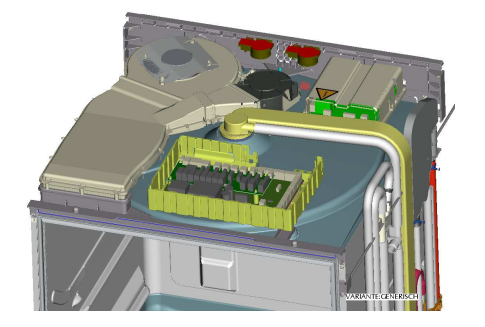

#### Caution! The dissipators are live!!!

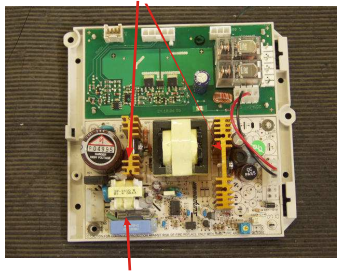

Additional fuse for additional circuit board A5

The drying unit consists of a main fan **M6**, which aspirates the vapours from the wash tank, and a second fan **M7**, which aspirates air in the upper area of the machine. This creates a mixture consisting of the humid air flow from the interior tank space and ambient air, to achieve a lower temperature and a reduced relative humidity at the exhaust opening.

The exhaust opening is located inside the door frame.

**Miscellaneous**: Starting the washing program switches off all drying functions

Deactivation possible via the customer menu (see page 44) A test can be carried out via the service software (see page **Fehler! Textmarke nicht definiert.**).

Condition: Machine "On" and door closed

Maintenance see separate maintenance instructions Special tool: Vapour extraction: 01-240303-2 or 01-240303-3 (special tool for wash pump)

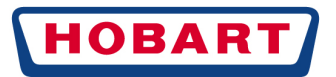

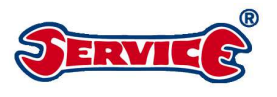

# 9. PROGRAMS

### 9.1 FILLING PROGRAM

#### Prerequisite:

- When the machine is switched on, the wash tank level required for standby mode has not yet been reached
- Tanktemperature >45°C (if the wash tank level required for standby mode has already been reached)
- if the tank is full, but the temperature <45°C, the machine pumpsout
- •

Rinsing time filling T43 Boiler filling start temperature A21

#### Function

#### Program sequence filling

- 1 Filling valve Y1 opens, filling water flows into the boiler across the water break either directly or in the case of "S" machines via the softener dispenser (Y10.2 is activated at the same time)
- 2 The level in the boiler rises, the boiler heating switches on at 0.6V
- 3 At boiler level full, the filling valve Y1 switches off
- 4 Heating the boiler water to filling start temperature
- 5 Rinsing pump M2 pumps the filling water via the rinsing system into the wash tank\* / pump out to calibrate the turbidity sensor
- 6 The discharge pump is briefly activated (only during standard filling program)
- 7 Parallel to this, predosing of cleaning agent is carried out
- 8 Step 2-6 is repeated until the wash tank is completely filled
- 9 Predosing rinsing agent

\*on machines with Vapostop, the wash pump briefly starts after the filling process

### 9.2 SHORT / STANDARD / INTENSIVE / CONTINUOUS PROGRAM

#### Prerequisite:

• Machine is ready for operation (Start button 2 glows green)

| Parameters          | SHORT | STANDARD | INTENSIVE | CONTINUOUS |
|---------------------|-------|----------|-----------|------------|
| Washing time        | T1    | T2       | Т3        | T10        |
| Rinsingtime         | T23   | T24      | T25       | T32        |
| Switching function  | S25   | S26      | S27       | S34        |
| Rinsing temperature | A1    | A2       | A3        | A10        |
| Washing temperature | A28   | A29      | A30       | A38        |

#### Function:

#### Program sequence SHORT / STANDARD / INTENSIVE / CONTINUOUS PROGRAM
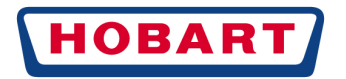

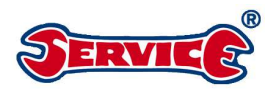

1 Soft start M1 (washing); rinsing agent dosing (only subsequent to COLD or CUTLERY PROGRAM); (if necessary filling of the boiler)

Heating the boiler to rinsing temperature (is thermostop-controlled)

- 2 GeniusX<sup>2</sup>
- 3 Cleaning agent dosing (after the soft start)
- **4** Dripping time (Vapostop)
- 5 Intermediate pump out (Vapostop)
- 6 Rinsing
- 7 End of program

### 9.3 ECO PROGRAM

#### Prerequisite:

• Machine is ready for operation (Start button 2 glows green)

|                     | Parameters |
|---------------------|------------|
| Washing time        | Τ4         |
| Rinsingtime         | T26        |
| Switching function  | S28        |
| Rinsing temperature | A4         |
| Washing temperature | A31        |

Steam rinsing completely fills the rinsing chamber with steam. This steam forms a micro-fine film on the items to be washed and removes the residual alkalinity. By using steam, every position of the items to be washed can be reached and no shadow zones are able to form. The self-drying effect of the items to be washed is further increased by raising the temperature of the items to be washed.

#### Remark:

It is not recommended to use the ECO program if it is permanently necessary to wash heavily soiled dishes.

#### Program sequence with ECO

- 1 Soft start M1 (washing);
- 2 Intermediate pumpout
- 3 Hot water rinsing
- 4 Heating phase to 100℃ (idle interval)
- 5 Steam rinsing
- 6 Interval
- 7 Drying cycle after end of program

#### 9.4 COLD PROGRAM AT BOILER TEMPERATURE <35℃

• Machine is ready for operation (Start button 2 glows green)

| Parameters  |
|-------------|
| Τ7          |
| T29/T44/T45 |
| T58         |
| S31         |
| A7          |
| A28         |
|             |

#### Program sequence COLD PROGRAM

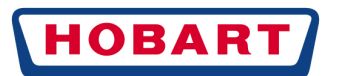

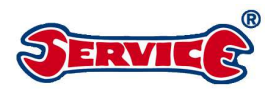

- 1 Soft start M1 (washing); rinsing agent dosing (if necessary filling of the boiler)
- 2 GeniusX<sup>2</sup>
- 3 Cleaning agent dosing (after the soft start)
- 4 Cold rinsing 1 (T29)
- 5 Refilling the boiler / Intermediate pump out 1
- 6 Cold rinsing 2 (T44)
- 7 Intermediate pump out 2
- With closed door, another cold rinsing T45/filling of the boiler / intermediate pump out and 8 cleaning agent dosing is carried out after 2 min
- 9 End of program

## 9.5 COLD PROGRAM AT BOILER TEMPERATURE >35℃

#### Prerequisite:

• Machine is ready for operation (Start button 2 glows green)

| Parameters      |
|-----------------|
| Τ7              |
| T29/T44/T42/T45 |
| T58             |
| S31             |
| A7              |
| A28             |
|                 |

#### Program sequence COLD PROGRAM

- 1 Soft start M1 (washing); rinsing agent dosing (if necessary filling of the boiler)
- 2 Complete draining of the boiler (M2) T42 / cleaning agent dosing 1
- 3 Refilling the boiler
- 4 Intermediate pump out (brief lowering of level) Genius X<sup>2</sup>
- **5** (after the soft start)
- 6 Cold rinsing 1 (T29)
- 7 Refilling the boiler / Intermediate pump out 1
- 8 Cold rinsing 2 (T44)
- 9 Intermediate pump out 2 With closed door, another cold rinsing T45/filling of the boiler/intermediate pump out and cleaning agent dosing is carried out after 2 min End of program

## 9.6 INTENSIVE WITH WATER CHANGE PROGRAM

Machine is ready for operation (Start button @ glowsgreen)

|                     | Parameters |
|---------------------|------------|
| Washing time        | Т9         |
| Rinsingtime         | T31 x3     |
| Switching function  | S33        |
| Rinsing temperature | A9         |
| Washing temperature | A36        |

#### Program sequence INTENSIVE WITH WATER CHANGE PROGRAM

1 Soft start M1; rinsing agent dosing (only subsequent to COLD or CUTLERY PROGRAM); (if necessary filling of the boiler) Heating the boiler to rinsing temperature (is thermostop-controlled)

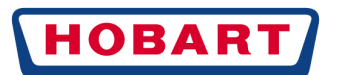

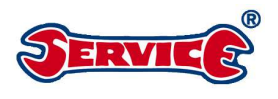

- 2 GeniusX<sup>2</sup>
- 3 Cleaning agent dosing (after the soft start)
- **4** Dripping time (Vapostop)
- 5 Intermediate pumpout (Vapostop) (complete draining)
- 6 Rinsing 1 / short pump out pulse
- 7 Filling of boiler / rinsing agent dosing / heating boiler to rinsing temperature
- 9 Rinsing 2
- 10 Filling of boiler / rinsing agent dosing / heating boiler to rinsing temperature
- 11 Rinsing 3
- 12 Filling of boiler / rinsing agent dosing / heating boiler to standby temperature

### 9.7 CUTLERY PROGRAM

• Machine is ready for operation (Start button @ glows green)

|                     | Parameters |
|---------------------|------------|
| Washing time        | T11        |
| Rinsing time        | Т33        |
| Thermostop time WT  | T58        |
| Switching function  | S35        |
| Rinsing temperature | A11        |
| Rinsing temperature | A23        |
| Washing temperature | A38        |
|                     |            |

Special program to remove stubborn coatings (starch breakdown program) Manual addition of a special basic cleaning powder is necessary (according to the chemical supplier's recommendations).

Comply with manufacturer's application and safety instructions.

#### 9.7.1 Description CUTLERY program

For every further subsequently following basic cleaning cycle, a manual addition corresponding to **4 litres** of water is required.

• Mode of operation of the cutlery program on FP machines After the program start, the wash pump starts with a soft start for the washing time of 333s. At the same time, cleaner is dosed into the wash tank.

#### Parallel to this:

- 1. The level in the boiler is checked and regulated to steam level (0.65V).
- From a level of 0.6V and a temperature of <67℃ onwards, the boiler heating is switched on. During this phase, the boiler water is heated to 100℃ (steam temperature). The steam escaping from the boiler overflow contributes to the washing water reaching almost 70℃. However, washing time takes priority (temperature comes second).

#### After the cutlery washing time:

- 1. The boiler level is once more refilled to 0.9V.
- 2. The boiler heating is switched on at a temperature smaller than 55 °C.
- 3. The intermediate pump out is followed by rinsing with approx. 41.

After the end of the program, the boiler is once more refilled to steam level 0.65V.

With this program, GP machines always work without steam.

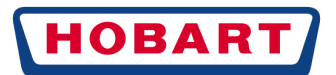

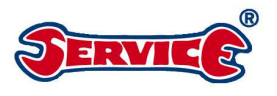

## 9.8 HYGIENE- (H) WITH HYGIENE TABS / DESCALING PROGRAM

• Machine is ready for operation (Start button @ glowsgreen)

Parameters for the HYGIENE program

|                     | HYGIENE                     | DESCALING      |
|---------------------|-----------------------------|----------------|
| Washing time        | T12                         | T14            |
| Rinsing time        | Т34                         | T36            |
| Thermostop time WT  | T58                         | T58            |
| Default             | C94                         |                |
| Switching function  | S36 (on / off)              | S38 (on / off) |
| Switching function  | S67 Request HYGIENE program |                |
| Rinsing temperature | A12                         | A14            |
| Washing temperature | A38                         | A41            |

The aim of the hygiene program is to increase machine cleanliness and to clean difficult to reach positions. This HYGIENE program requires a special tab **609731** which is placed onto the tank strainer inside the machine before starting the program.

#### Dosing/application:

#### Place 1 tab per cleaning program onto the tank strainer

The HYGIENE program can be selected with the buttons ④ or ⑥ and will then appear on the display

#### Mode of operation of the HYGIENE program:

If the **ON/OFF** button O is pressed with activated machine and closed door, the machine drains the entire tank content. Parallel to this, the standard filling program starts (boiler filling, boiler heating, rinsing pump, etc.) without predosing of cleaning or rinsing agent.

Once the tanklevel is reached, the wash pump starts for approx. 6 min to circulate the tank water. Once the washing cycle is completed, the self-cleaning program starts, then the control system switches off.

The temporal progress of the program is signalled during the entire HYGIENE program by the sectors of the **ON/OFF** button ① (and the display).

After the end of the hygiene program, the parameter C94 automatically resets to the set number of washing cycles.

#### Maintenance:

With the aid of parameter C27 it is possible to read out how many HYGIENE programs have been started.

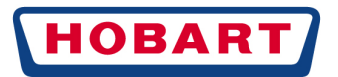

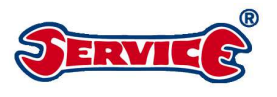

#### BASIC CLEANING PROGRAM 9.9

Parameters for the BASIC CLEANING program (all machines except for FXTD)

Machine is ready for operation (Start button 2 glows green) •

|                       | Parameters |
|-----------------------|------------|
| Washing time          | T13        |
| Rinsingtime           | T35        |
| Switching function    | S37        |
| Rinsing temperature 1 | A13        |
| Rinsing temperature 2 | A24        |
| Washing temperature   | A40        |

#### Special program to remove stubborn coatings

(e.g. protective coating on new glasses caused by the manufacturing process, starch build-up).

#### Manual addition of a special basic cleaning powder is necessary

#### The following procedure must be adhered to

- Open door.
   Following the individual dosing recommendations, add the amount of powder required for 11.5 litres of water into the flat tankarea
- 3. The BASIC CLEANING program can be selected with the buttons  $\oplus$  or  $\oplus$
- 4. Slide loaded basket into the machine and close the door.

#### Note:

For every further subsequently following basic cleaning cycle, a manual addition corresponding to 4 litres of water is required.

## 9.10 COFFEE CUP PROGRAM

See SHORT program

## 9.11 THERMAL DISINFECTION PROGRAM

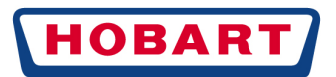

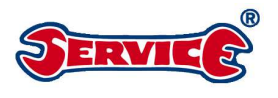

# 10 DISPLAY

## 10.1 MENU NAVIGATION GENERAL

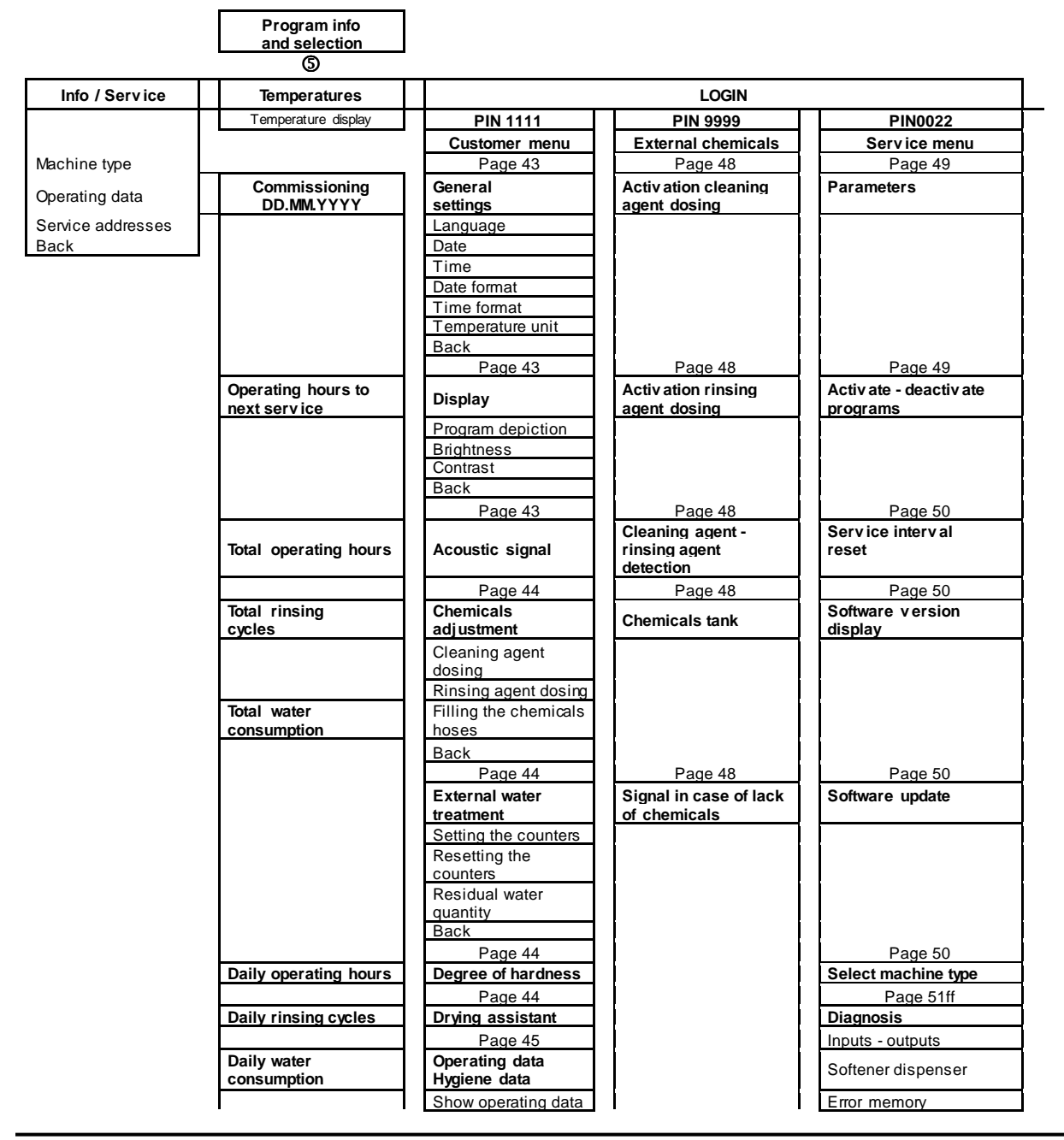

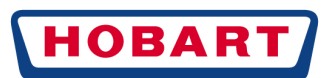

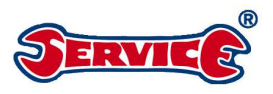

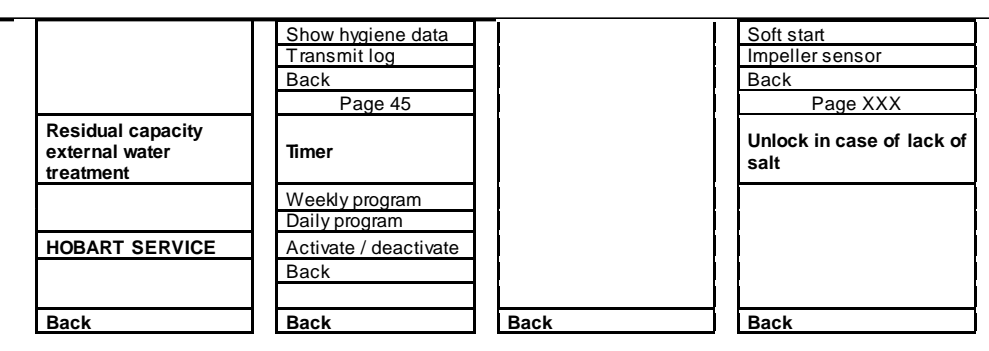

## 10.2 MENU NAVIGATION CUSTOMER MENU

## 10.2.1 GENERAL SETTINGS

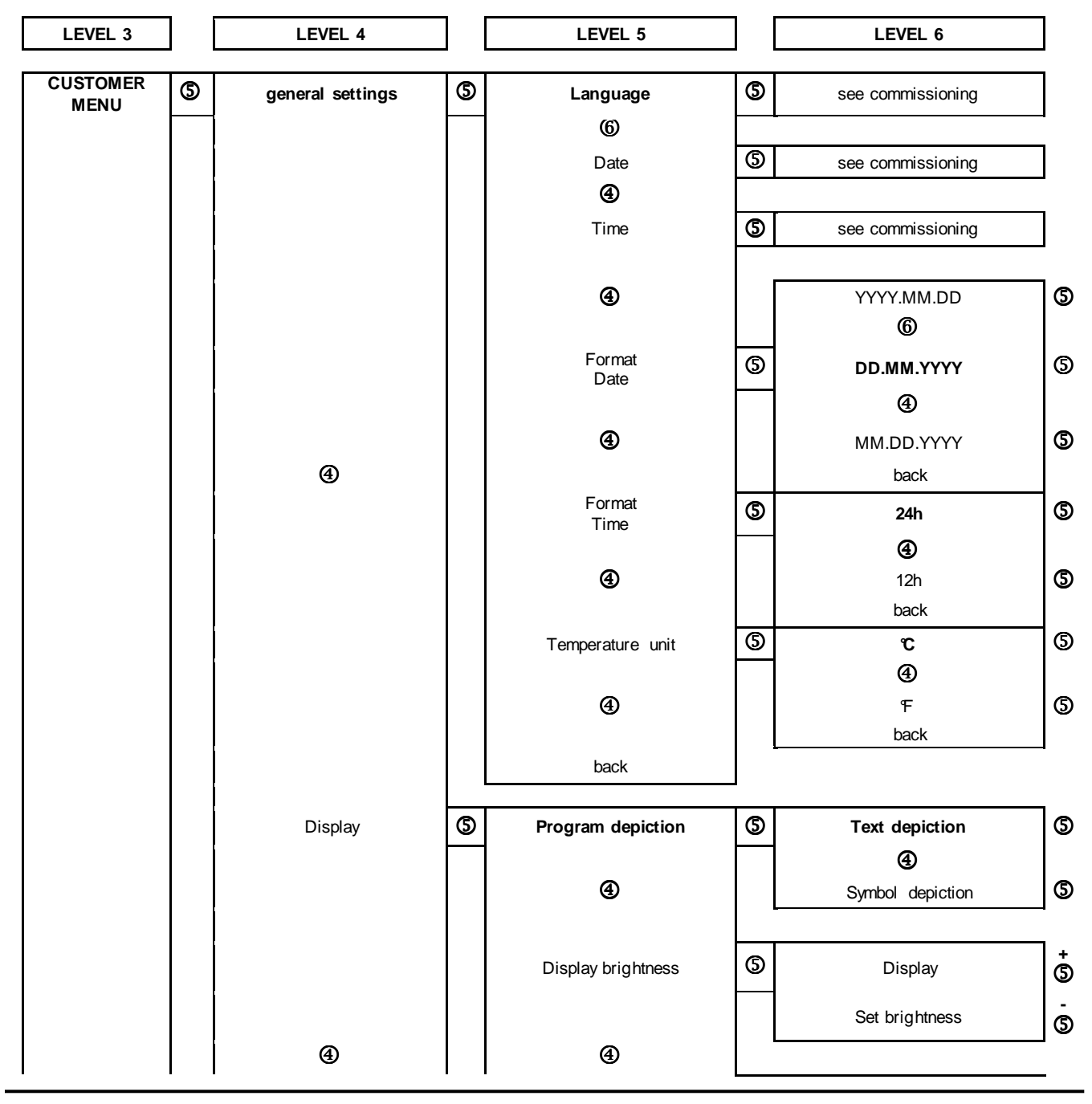

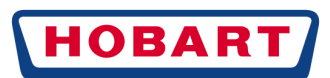

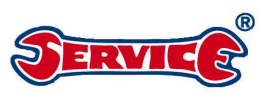

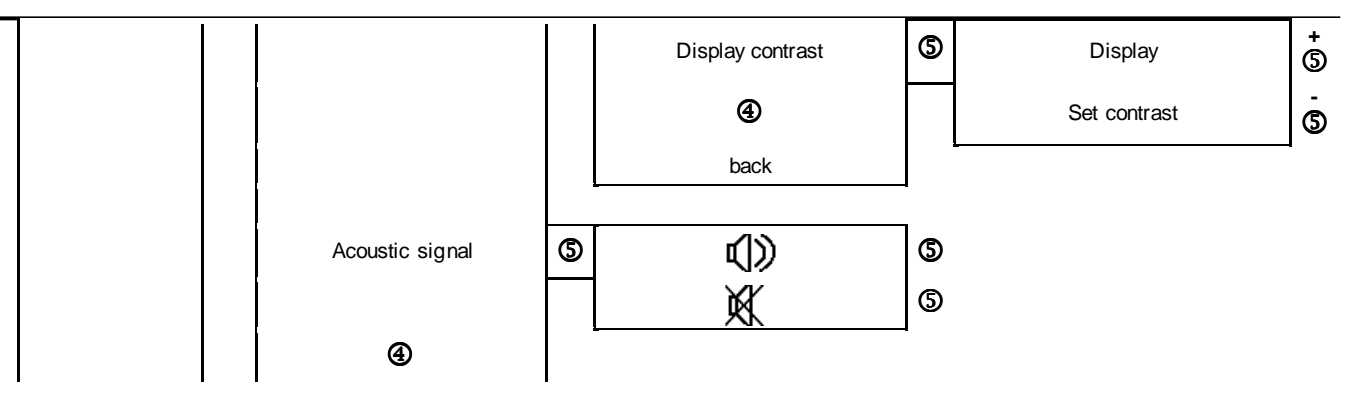

# 10.2.2 CHEMICALS ADJUSTMENT / EXTERNAL WATER TREATMENT / DRYING ASSISTANT

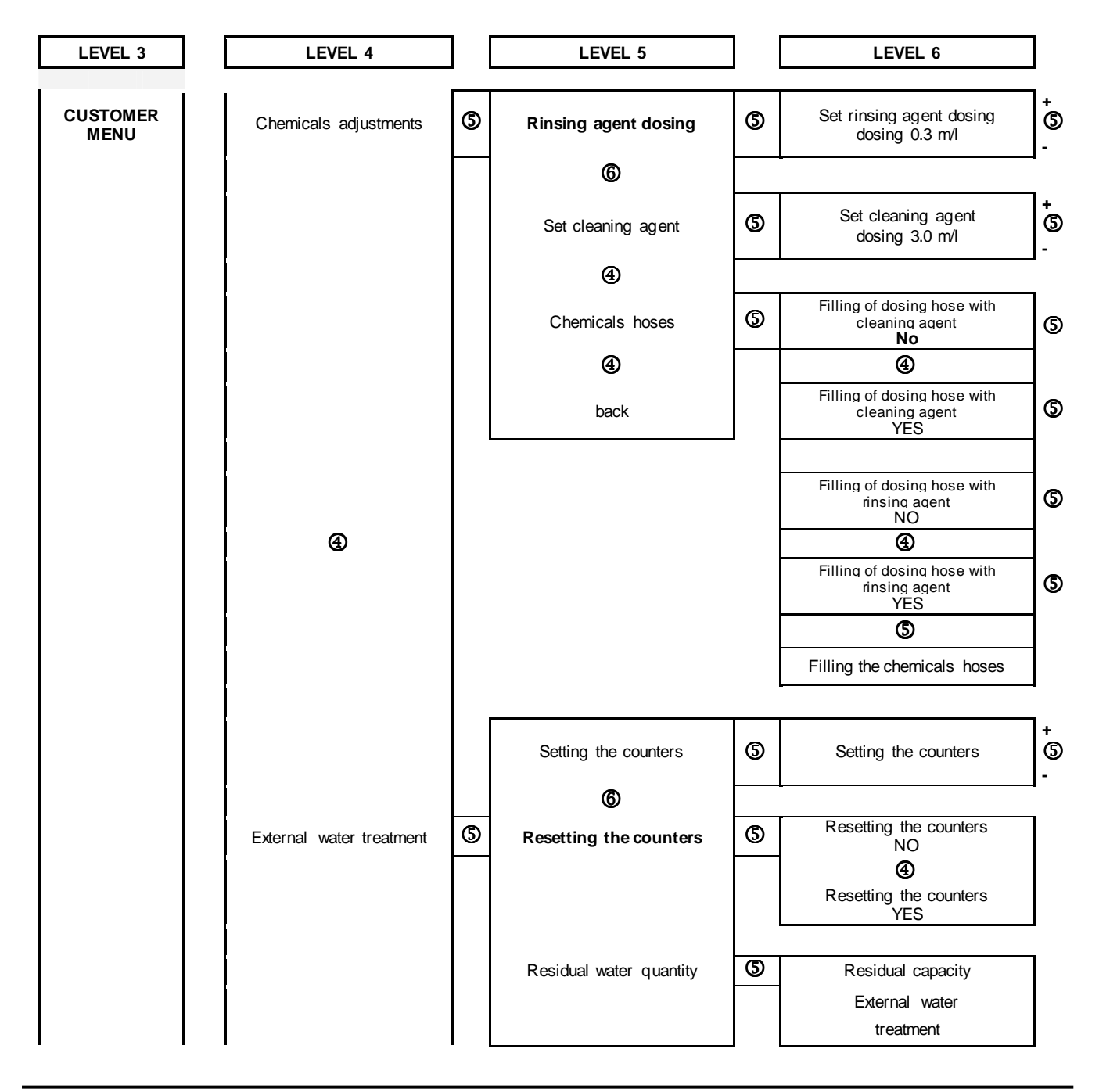

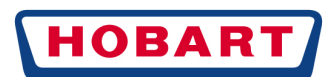

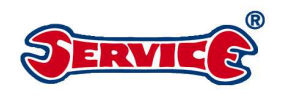

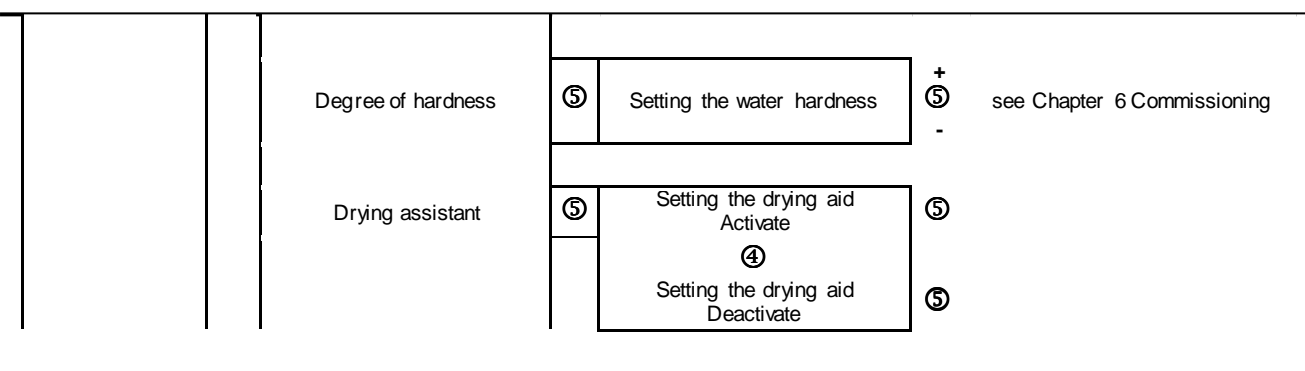

### 10.2.3 HYGIENE DATA / TIMER /

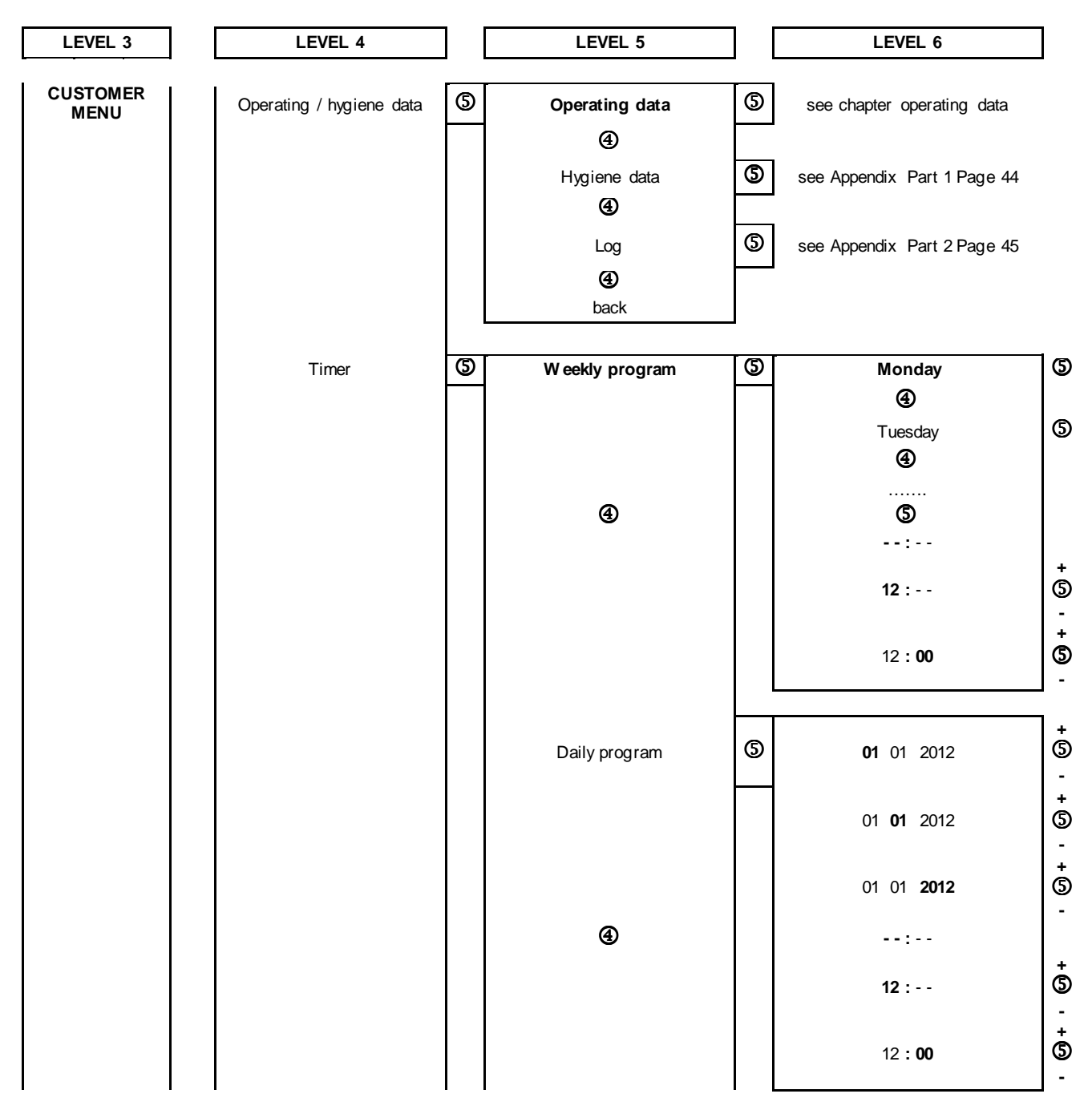

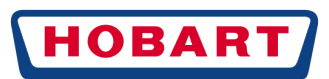

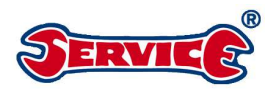

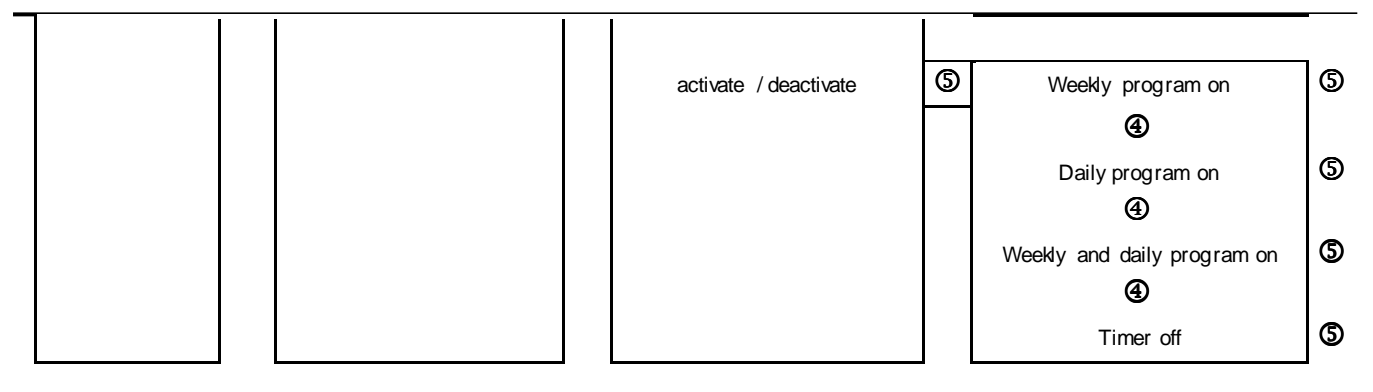

#### 10.2.4 HYGIENE DATA

This menu item lists different events, hygiene data and messages. The list starts with the current date and the event that has occurred last on that day. Then follow the subsequent events of that day, then the

events of the previous days. Started washing programs are listed at the end of the list. Data are saved for the last 30 days. Older records are overwritten.

Figure 1 shows an example of a display on this menu level. 2 messages with date and time in the set format are shown per display. With the navigation buttons ④ and ⑤ it is possible to scroll through the recorded data. Scrolling causes a change of the entire display and two further messages are shown.

#### Figure 1

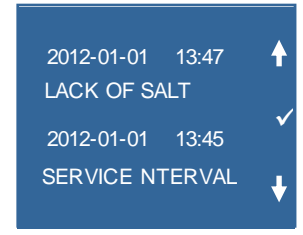

The washing programs are listed at the end of the list. Contrary to the hygiene data, messages and events, these are not listed with date and time. The figure below shows an example of a display. Programs that were not started are not listed. With the navigation buttons ④ and ⑤ it is possible to scroll through the individual programs.

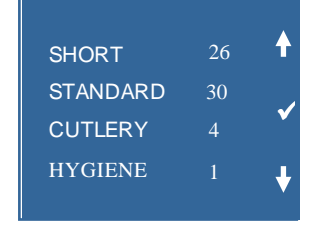

Pressing button (5) takes you back to the menu level "Operating and hygiene data" page 45

#### 10.2.5 LOG PART 1

Figure 3 shows an example of a display on this menu level with the request to plug in the USB stick for data transfer.

Figure 3

FOR DATA TRANSFER: PLEASE PLUG IN THE USB STICK

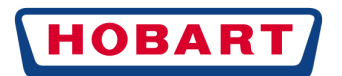

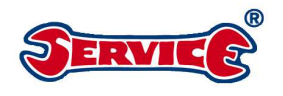

This is confirmed by pressing the button (5) and then the program switches to the next display. The machine automatically checks whether a USB stick has been detected and starts to transfer the data.

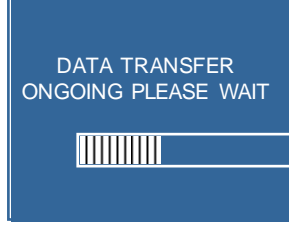

#### 10.2.6 LOG PART 2

The transfer is carried out into a separate file and is saved on the USB stick (folder name is HOB-DATA, file name is always the current date e.g. **121105** (2012/05/11). After successful data transfer, the display shows:

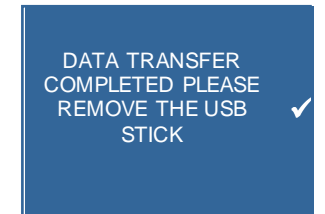

Pressing button (5) takes you back to the customer menu page 43.

A sample log is shown below. A separate log is to be generated for every day.

If no USB stick has been detected after some time or if the data transfer could not be carried out completely, the following note is shown

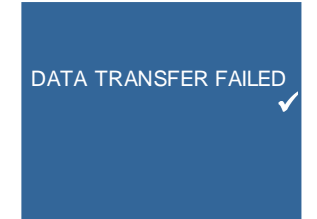

Pressing button (5) takes you back to the mode see page 45. Pressing button (5) takes you back to the customer menu

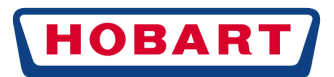

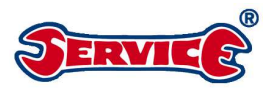

## 10.3 MENU NAVIGATION EXTERNAL CHEMICALS

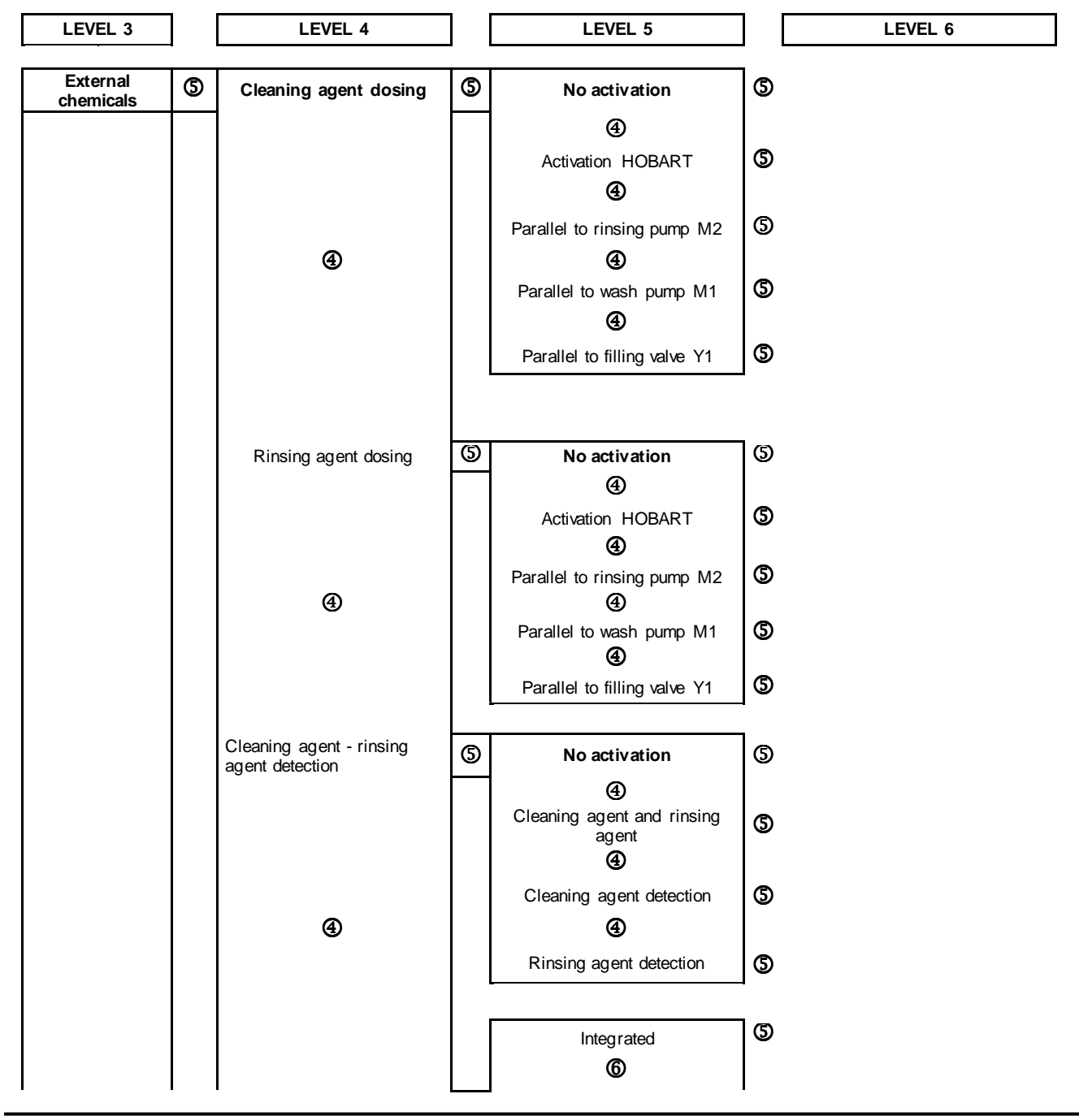

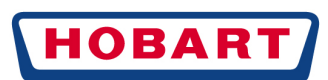

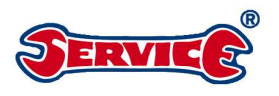

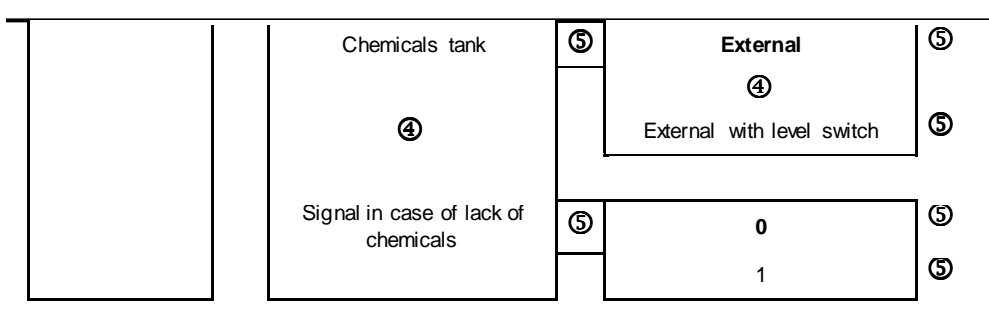

## 10.4 MENU NAVIGATION SERVICE

## 10.4.1 PARAMETERS / ACTIVATING PROGRAMS

**Parameters:** Parameters that have been enabled in the parameters list for the level service menu are displayed. The navigation buttons are used to scroll through the individual parameters. The designation of the set value and the unit are automatically shown for the selected parameter. The buttons **④** and **⑥** can be used to change the value of the selected parameters in the parameters list at the defined increment.

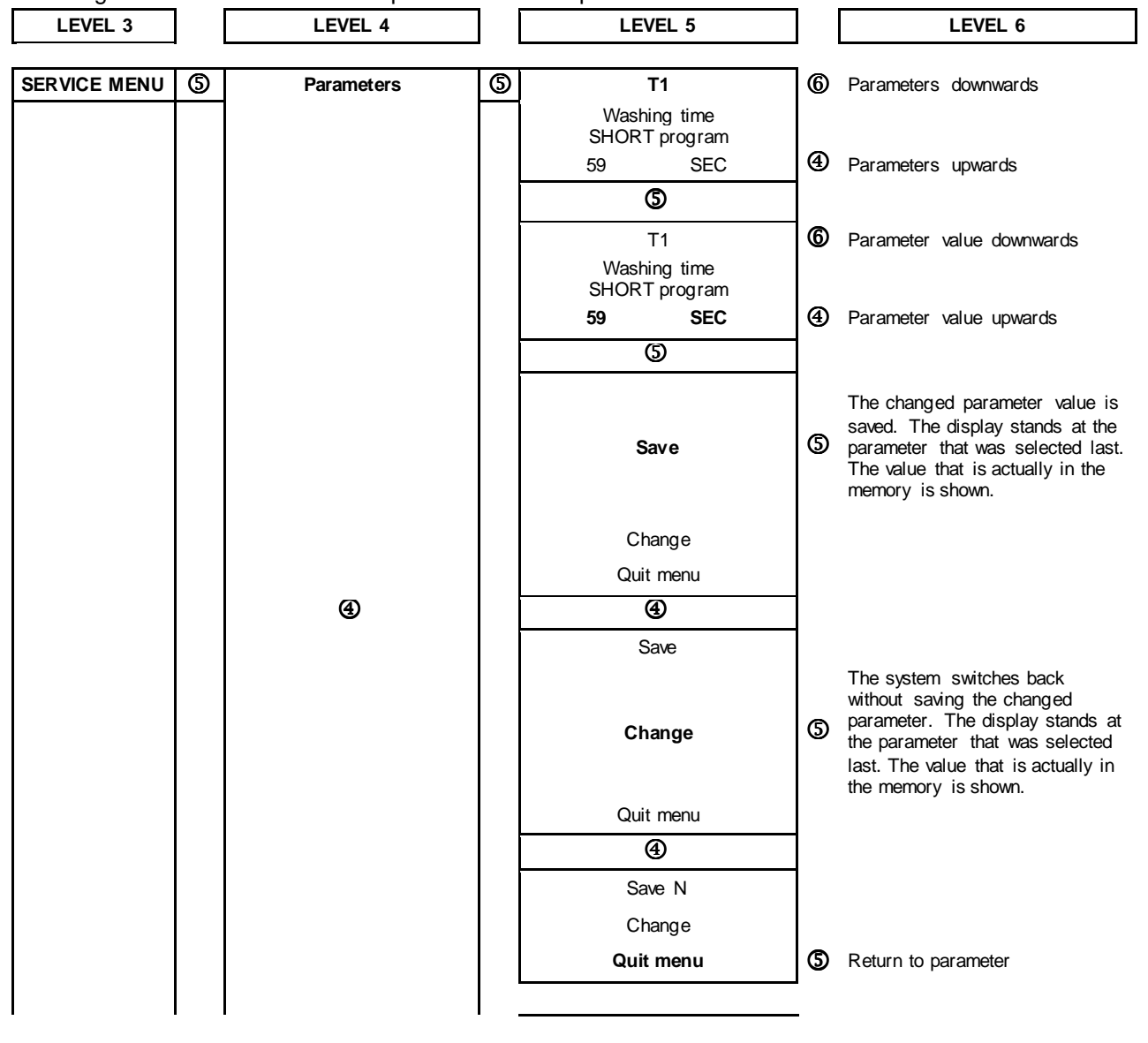

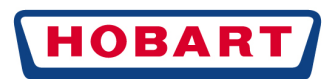

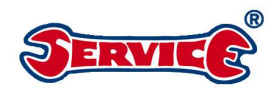

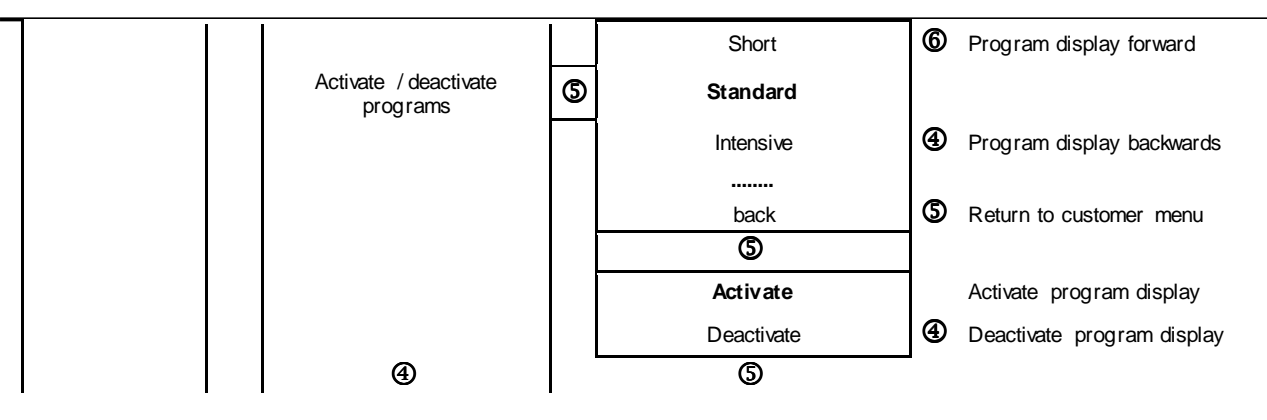

# 10.4.2 SERVICE INTERVAL / SOFTWARE UPDATE / MACHINE TYPE / MACHINE PROGRAM NUMBER

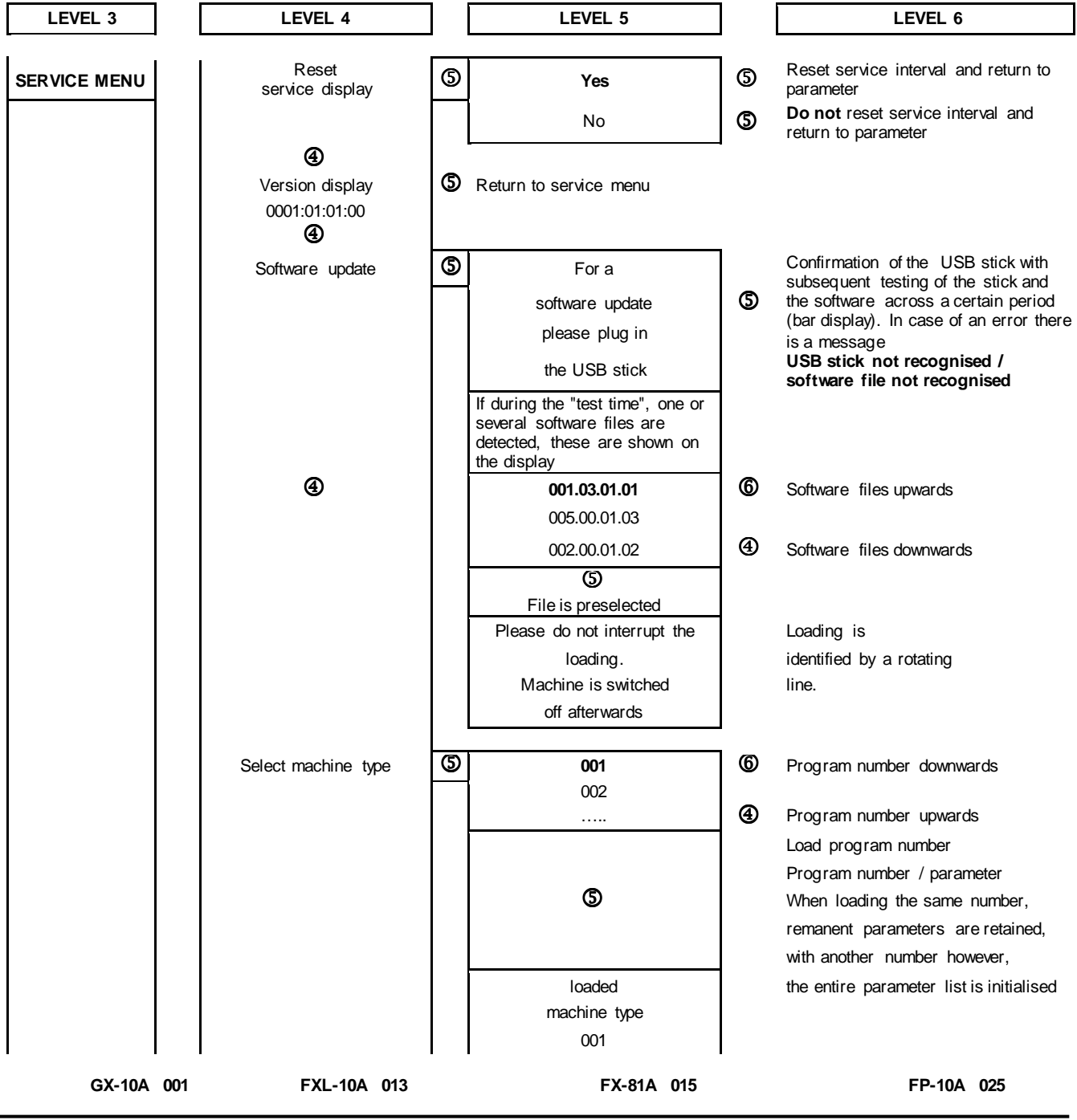

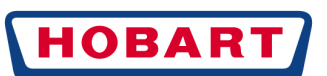

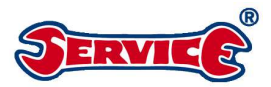

| GXH-10A        | 001         | FX-72A     | 013 | FXL-81A      | 015 | FP-90A   | 025 |
|----------------|-------------|------------|-----|--------------|-----|----------|-----|
| GXS-10A        | 002         | FXMar-70A  | 013 |              | 016 | FPS-10A  | 026 |
| GXHS-10        | 002         | FXMar-71A  | 013 |              | 017 | FP-10A   | 027 |
| GXHK-10A       | 003         | FXMar-72A  | 013 | FXCV-70A     | 018 | FP-90A   | 027 |
| GP-10A         | 004         | FXMar-73A  | 013 | FXCV-71A     | 018 | FPS-10A  | 028 |
| GPS-10A        | 005         | FXMar-74A  | 013 | FXCV-72A     | 018 | FPCV-70A | 029 |
| Baraid500-10A  | 006         | FXMar-75A  | 013 | FXLSBäko-10A | 019 | FPCV-72A | 029 |
| Baraid500S-10A | 007         | FXMar-76A  | 013 | FX-90A       | 020 |          | 030 |
| Baraid800-10A  | 800         | FXMar-77A  | 013 | FP-10A       | 021 |          | 031 |
| Baraid800S-10A | 009         | FXS-10A    | 014 | FP-90A       | 021 |          |     |
| FXSTD-10A      | 010         | FXLS-10A   | 014 | FPS-10A      | 022 |          |     |
| FXSTD-10A      | <b>0</b> 11 | FXSNav-10A | 014 | FP-10A       | 023 |          |     |
| FXSTD-11A      | 012         | FX-80A     | 015 | FP-90A       | 023 |          |     |
| FX-10A         | 013         | FXL-80A    | 015 | FPS-10A      | 024 |          |     |

### 10.4.4 DIAGNOSIS MODE / INPUTS - OUTPUTS

| Inputs | Terminal : pin | Assignment             |
|--------|----------------|------------------------|
| E01    | X 8:2          | Door switch            |
| E02    | X 8:4          | Impeller sensor        |
| E03    | X 8:7          | Strainer switch        |
| E04    | X9:2           | Lack of salt           |
| E05    | X 12:2         | Reserve                |
| E06    | X 13:4         | Lack of cleaning agent |
| E07    | X 13:5         | Lack of rinsing agent  |
| E08    | X 14:2         | Reserve                |
| E09    | X 14:4         | Reserve                |
| E10    | X 14:6         | Reserve                |
| E11    | X 15:2         | Reserve                |
| E12    | X 15:4         | Reserve                |

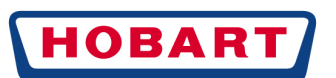

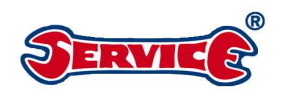

| E13    | X 16:2 |   | Reserve                   |                       |               |             |          |                     |        |                  |                                       |        |                                          |
|--------|--------|---|---------------------------|-----------------------|---------------|-------------|----------|---------------------|--------|------------------|---------------------------------------|--------|------------------------------------------|
| E14    | X 16:4 |   | Reserve                   |                       |               |             |          |                     |        |                  |                                       |        |                                          |
| E15    | X 16:6 |   | Reserve                   |                       |               | _           |          | 005                 |        |                  |                                       |        | -                                        |
| E16    | X 16:8 |   | Reserve 10.4.5 SOFTEN     |                       |               |             | NING     | G AGENT T           | ES     | Т                |                                       |        |                                          |
| AE1    | X 10:1 |   | Temperature boiler        |                       | PROC          | GF          | RAM      |                     |        |                  |                                       |        |                                          |
| AE2    | X 10:3 |   | Temperature wash ta       | Temperature wash tank |               |             |          |                     |        |                  |                                       |        |                                          |
| AE3    | X 10:6 |   | Pressure boiler           | 1                     |               |             |          |                     |        |                  |                                       | 1      |                                          |
| LEV    | /EL 3  |   |                           |                       |               | EVE         | EL 5     |                     |        |                  | LEVEL 6                               |        |                                          |
|        |        |   |                           |                       |               | 4           | )        |                     |        | -                |                                       | 1      |                                          |
| SERVIC | E MENU |   | Diagnosis                 |                       | Softene       | ero         | dispens  | er                  | 5      | -                | Fest program                          |        |                                          |
|        |        |   |                           |                       |               | 4           | )        |                     |        | Sof              | tener dispenser                       |        |                                          |
|        | I      |   | I                         |                       |               |             |          | I                   |        |                  | Start                                 |        |                                          |
| 1      |        |   |                           |                       |               |             |          |                     |        |                  | 5                                     |        |                                          |
| +      |        |   |                           |                       |               |             |          |                     |        | -                |                                       |        |                                          |
| -      |        |   |                           |                       |               |             |          |                     |        |                  | Active                                |        |                                          |
|        |        |   |                           |                       |               |             |          |                     |        |                  |                                       | 1      |                                          |
|        |        |   | -                         | 1                     |               | 1           | Tim      |                     |        |                  |                                       | 1      |                                          |
|        |        |   | Sequence test program     |                       | Active output | s           | e        | Pulses              |        |                  | Effect                                |        |                                          |
|        |        |   |                           |                       |               |             |          |                     |        |                  |                                       | ] _    |                                          |
|        |        | 1 | Salting 1 into the boiler |                       | Y10.1 + Y10.2 | 2           | 5s       |                     |        | Wate             | r level of storage                    |        |                                          |
|        |        | 2 | Pause 1                   |                       |               |             | 3s       |                     |        | and              | transparent hose                      |        |                                          |
|        |        | 3 | Salting 2 into the boiler |                       | Y10.1 + Y10.2 | 2           | 5s       |                     | is dro |                  | is dropping.                          |        |                                          |
|        |        | 4 | Pause 2                   |                       |               |             | 3s       |                     |        |                  | Û                                     |        |                                          |
|        |        | 5 | Washing out 1 into        |                       | Y1 + Y10.3    |             |          | 500                 |        | Filling water is |                                       |        |                                          |
|        |        | 6 | Pause 3                   |                       |               |             | 3s       |                     |        | 001              | discharge                             |        |                                          |
|        |        | 7 | Washing out 2 into        |                       | Y1 + Y10.3    | T           |          | 500                 |        |                  |                                       |        |                                          |
|        |        | 8 | Pause 4                   |                       | +             |             | 3s       |                     |        |                  |                                       |        |                                          |
|        |        | 9 | Boiler filling 1          |                       | Y1 + Y10.2    |             |          | 500                 |        | When             | boiler full, the                      |        |                                          |
|        | l      |   |                           |                       | Dia           | Jul         | puis     | rennn               | ıaı .  | pın              | Assignment                            |        |                                          |
|        |        |   |                           |                       | A             | 01          | to diai  | X 2:3               | 6      |                  | Wash pump di                          | rect   |                                          |
|        |        |   |                           |                       | ري<br>استا    | (02<br>at c | ulouis   | forwards            | A      |                  | Reserve<br>Ann <del>-= Au - A22</del> |        | in a                                     |
|        |        |   |                           |                       | Â             | 03          | l        | X 2 : 5             | Ū      |                  | nump                                  | 1 005  | ang                                      |
|        |        |   |                           |                       | <u> </u>      |             |          | × ~ ~               |        | Analo            | Jur instingsagent                     | dosi   | ng                                       |
|        |        |   |                           |                       | (vā           | lué         | s are a  | ccepted)            |        | AA1 =            | Qolomp                                |        | J. J. J. J. J. J. J. J. J. J. J. J. J. J |
|        |        |   |                           |                       | Bal           | 005         | to the c | ia∦an <u>@</u> sis7 |        |                  | Fillingvalve                          |        |                                          |
|        |        |   |                           |                       | A             | 106         | ,<br>,   | X 2:8               |        |                  | Discharge pur                         | np     |                                          |
|        |        |   |                           |                       |               | 107<br>108  |          | X 2 · 1             | )      |                  | Boiler heating                        |        |                                          |
|        |        |   |                           |                       | Á             | 09          | )        | X 4 : 1             | -      |                  | Dry ing power                         | supp   | ly on                                    |
|        |        |   |                           |                       | A             | 10          | )        | X 4 : 2             |        |                  | Drying fan 1+2                        | 2 on   |                                          |
|        |        |   |                           |                       | A             | \11         |          | X 6:1               | /2     |                  | Tank heating                          |        |                                          |
|        |        |   |                           |                       | A             | \12         |          |                     |        |                  | Sof tener valve                       | e (sa  | lting)                                   |
|        |        |   |                           |                       | A             | \13         | 5        |                     |        |                  | Sof tener v alve                      | e (dis | scharge)                                 |
|        |        |   |                           |                       | A             | 14          |          |                     |        |                  | Softener valve                        | e (bo  | iler)                                    |
|        |        |   |                           |                       | A             | 15          |          |                     |        |                  | Reserve                               |        |                                          |
|        |        |   |                           |                       | A             | 16          | i<br>    |                     |        |                  | Keserve                               |        |                                          |
|        |        |   |                           |                       | A             | 17<br>19    |          |                     |        |                  | Reserve                               |        |                                          |
|        |        |   |                           |                       |               | 10          |          |                     |        |                  | Reserve                               |        |                                          |
|        |        |   |                           |                       | A             | 20          | )        |                     |        |                  | PFR contact 1                         |        |                                          |
|        |        |   |                           |                       | A             | \21         |          |                     |        |                  | PFR contact 2                         |        |                                          |
|        |        |   |                           |                       | A             | 22          |          | <u> </u>            |        |                  | PFR contact 3                         |        |                                          |
|        |        |   |                           |                       | A             | A1          |          | X 7:1               |        |                  | LED turbidity                         | sens   | or                                       |

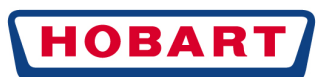

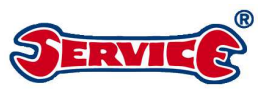

| 10 | Pause 5          |            | 3s  | filling water runs out of<br>the boiler overflow |
|----|------------------|------------|-----|--------------------------------------------------|
| 11 | Boiler filling 2 | Y1 + Y10.2 | 500 | 3                                                |

At the end of the test program, the system skips to the menu item Diagnosis.

#### Hydraulic circuit diagram for the softening agent test program

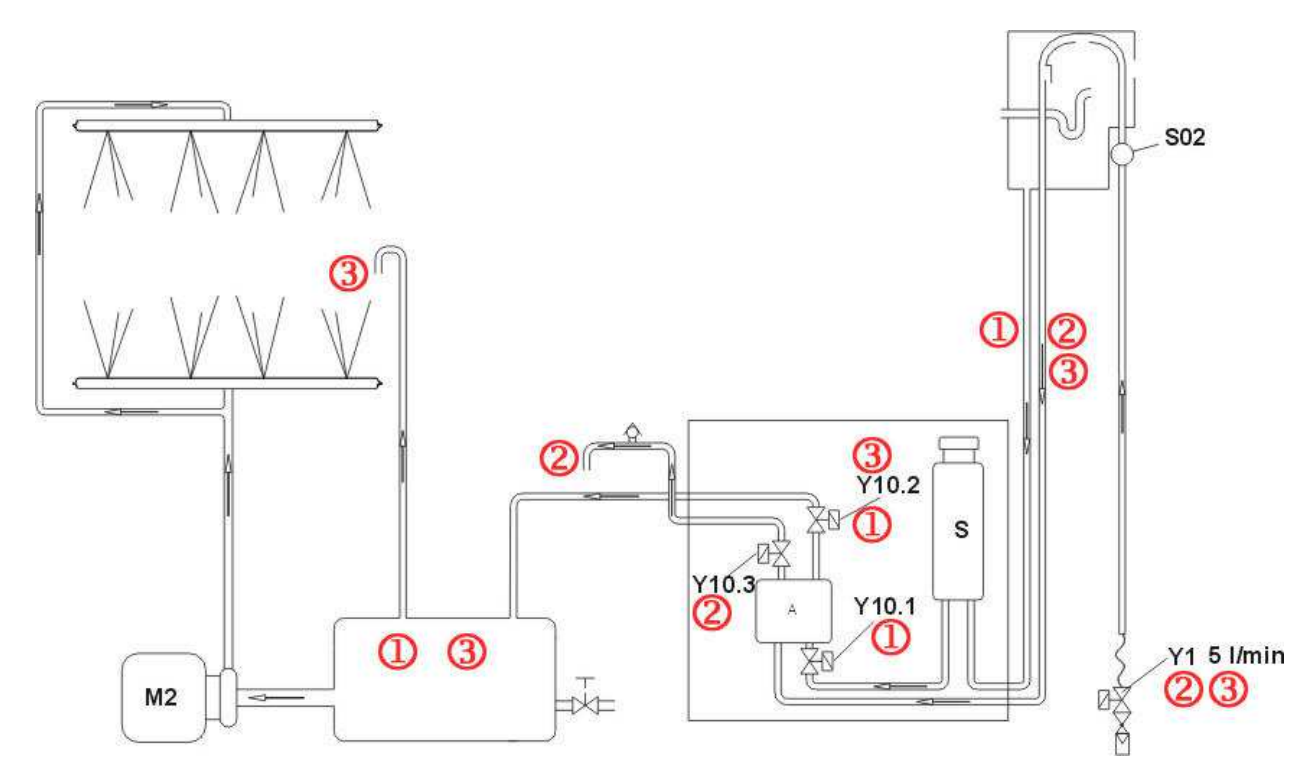

#### 10.4.6 ERROR MEMORY

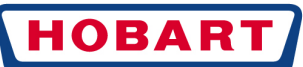

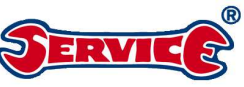

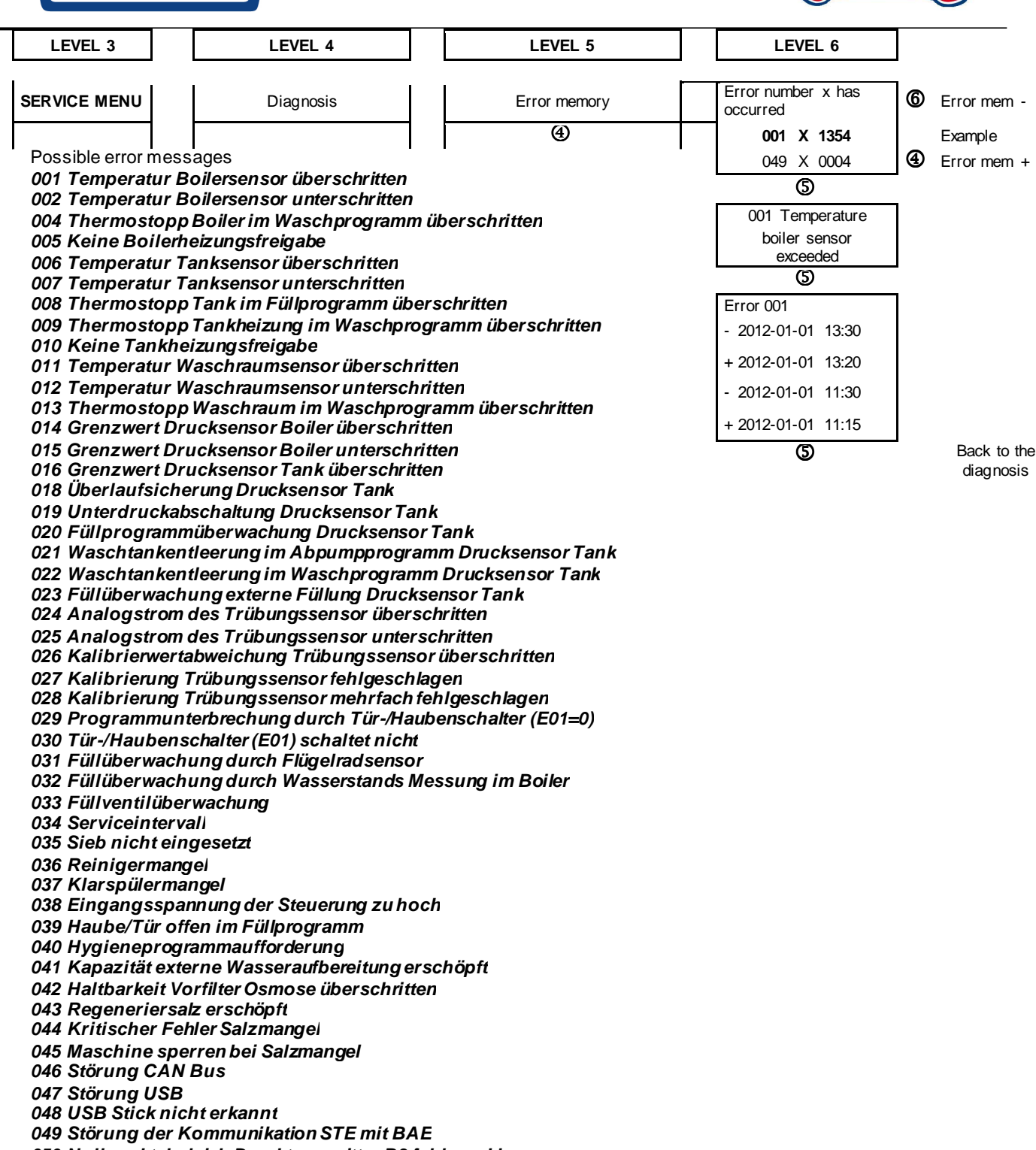

050 Nullpunktabgleich Drucktransmitter B3 fehlgeschlagen

#### 051 Nullpunktabgleich Drucktransmitter B4 fehlgeschlagen

10.4.7

SOFT START / IMPELLER / UNLOCK IN CASE OF LACK OF SALT

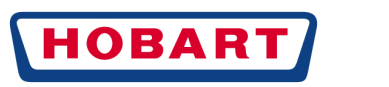

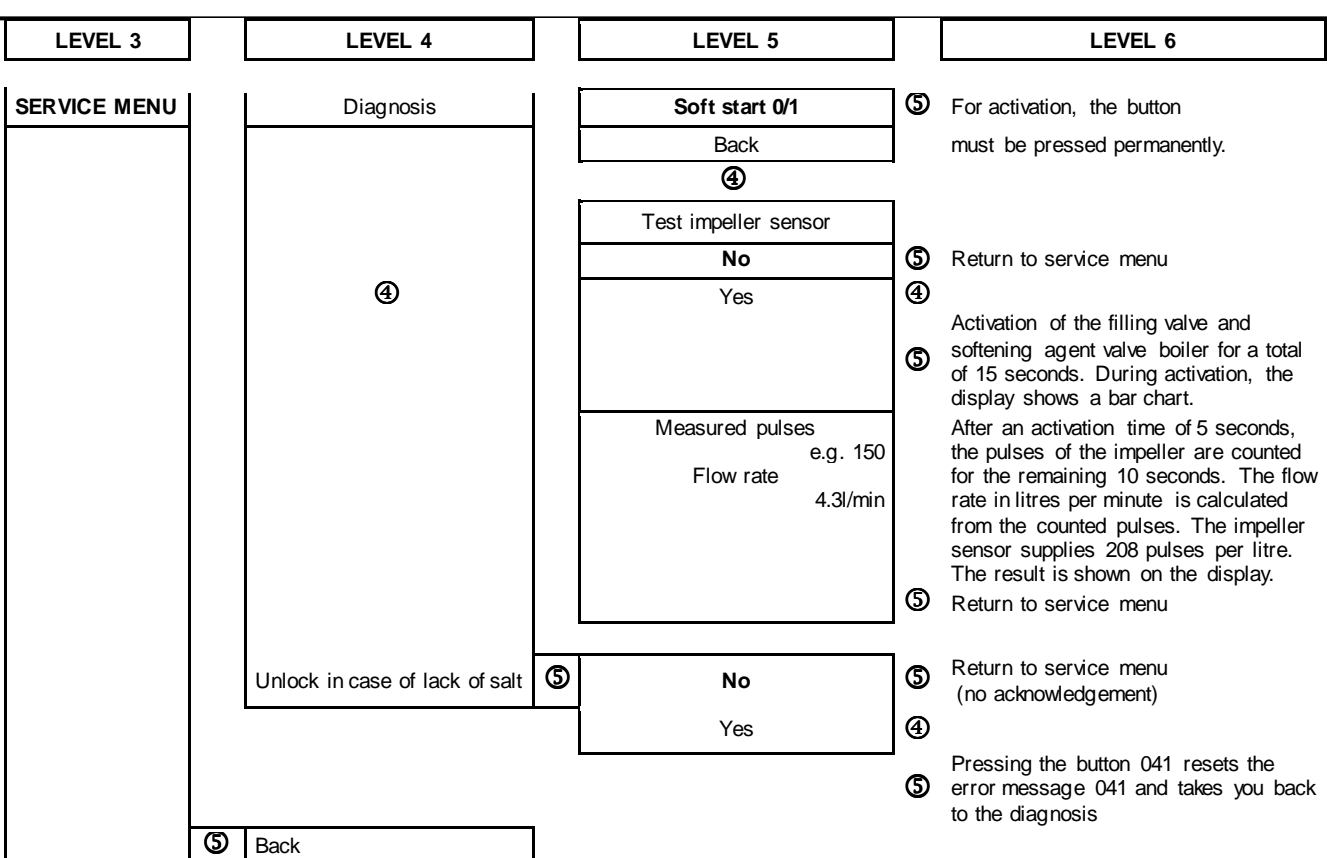

# 11 CONTROL SYSTEM

## 11.1 MAIN CIRCUIT BOARD 01-515050-1

ERV

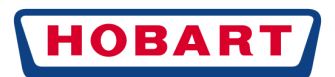

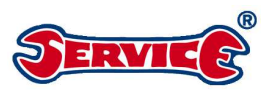

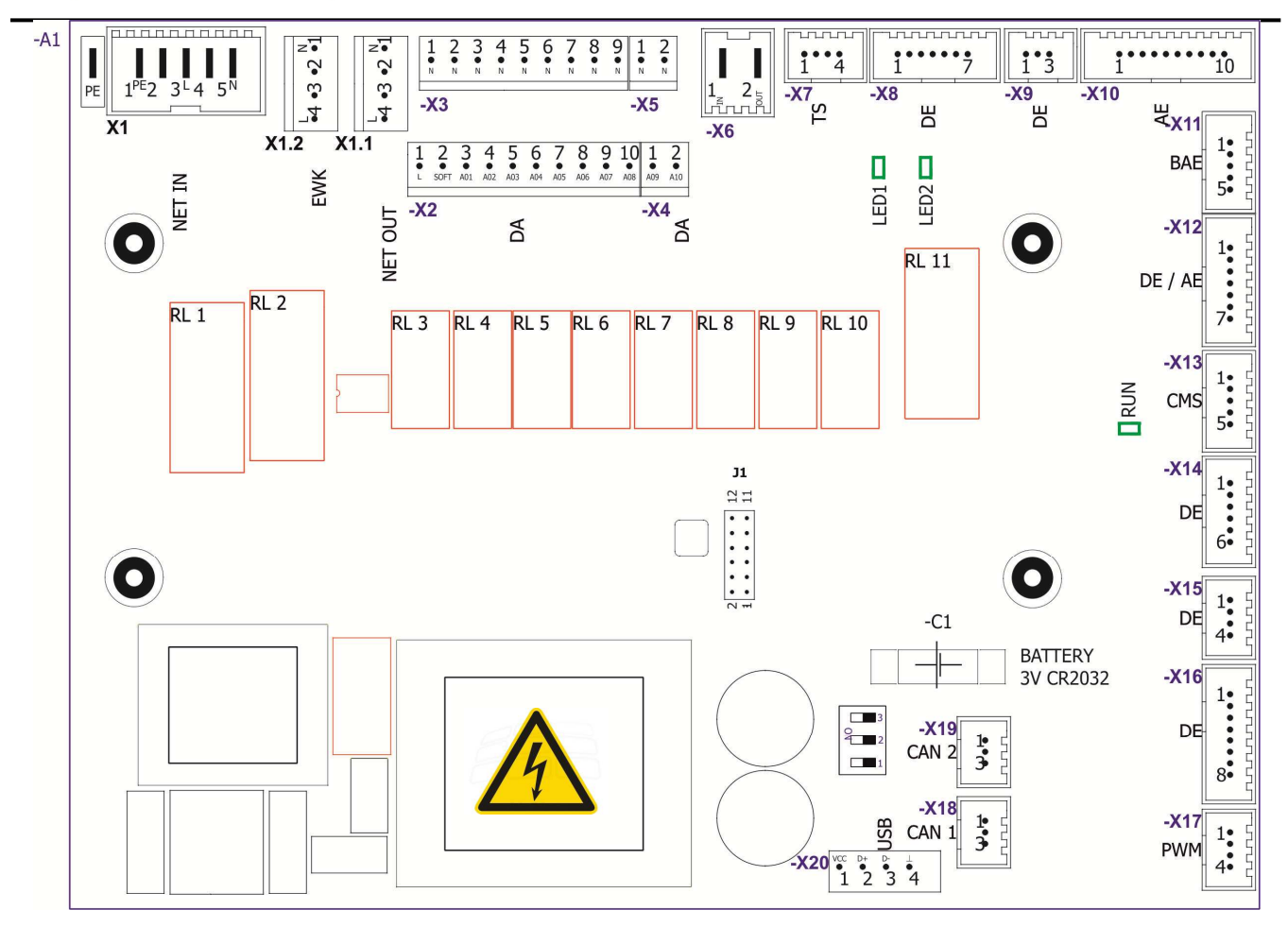

LED 1 for hood switch:LED on=Hood closedLED 2 for the impeller sensor:flickers if water is running (pulses)RUN LED for processor function:LED is blinking=voltage available, processor is runningLED on=Voltage available, processor does not run

#### Remark:

Only the fully equipped circuit board 01-515050-1 is available as spare part.

If new software is available due to a software change, the procedure as described in the service menu or service software must be followed.

#### 11.1.1 SOFTWARE REVISION STATUS

- 01-515060 001- 03 05. 000
- 01-515060 Software Basic number
- 001 Software bar number (e.g. for all FX machines)
- 03 Releases with program changes
- 05 Releases with parameter changes
- 000 No development revision

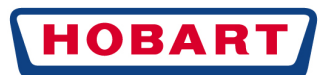

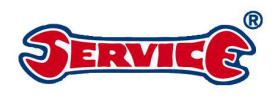

## 11.2 ADDITIONAL CIRCUIT BOARD 01-515051-1

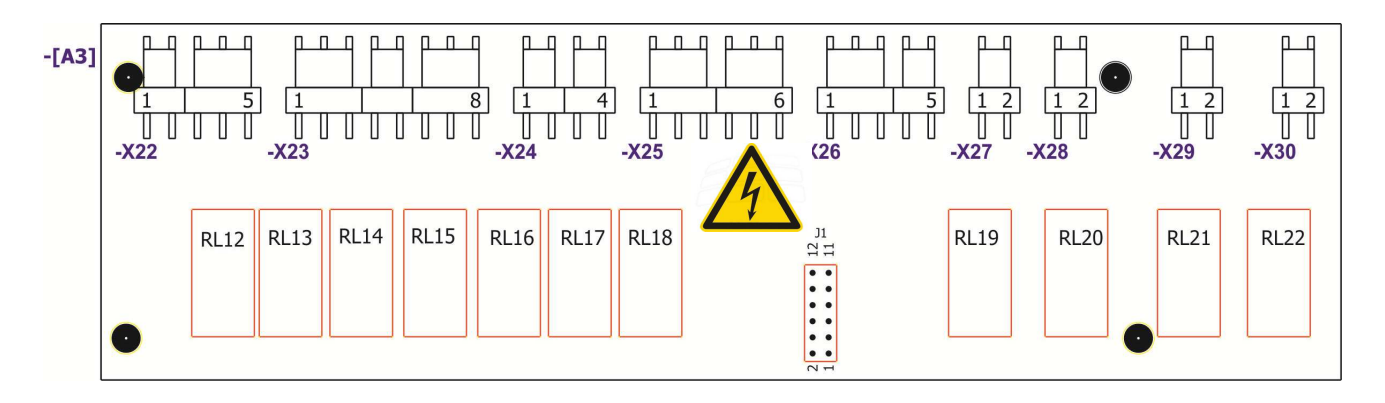

## 11.2.1 FLOATING CONTACTS ON THE ADDITIONAL CIRCUIT BOARD

The additional circuit board has three floating contacts PFK1, PFK2, PFK3 which can each be allocated to different functions by means of a switching function S69, S70, S71.

S69 relay 20 A20 S70 relay 21 A21 S71 relay 22 A22

| 0  | Output deactivated                                                                  |
|----|-------------------------------------------------------------------------------------|
| 1  | Output activated if machine is ready for operation                                  |
| 2  | Output activated if filling program or pump out program are active                  |
| 3  | Output activated if actual temperature tank or boiler below setpoint temperature    |
| 4  | Output activated if filling program SHORT or STANDARD are active                    |
| 5  | T136 is started after every rinsing time. The output is activated during this time. |
| 6  | Output activated if filling program is active                                       |
| 7  | Output activated in case of information message                                     |
| 8  | Output activated in case of error                                                   |
| 9  | Output activated in case of warning message or error                                |
|    | Output activated if SHORT or STANDARD, CUTLERY or BASIC CLEANING or                 |
| 10 | COFFEE CUPS active                                                                  |
| 11 | Output activated if pump out program active                                         |
| 12 | Output activated if HYGIENE or DESCALING active                                     |
| 13 | Output activated if machine is off                                                  |
| 14 | Output activated if tank or boiler heating active                                   |
| 15 | Free                                                                                |

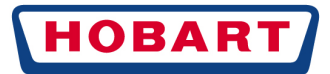

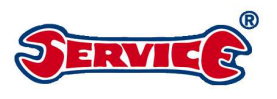

## 12.1 PIN ASSIGNMENT A1/A3 PART 1

| Terminal  | Pin    | I/O         |      | Component               |
|-----------|--------|-------------|------|-------------------------|
|           |        |             |      |                         |
| X1        | 1      |             |      | Power supply N          |
| X1        | 2      |             |      | Power supply N          |
| X1        | 3      |             |      |                         |
| X1        | 4      |             |      |                         |
| X1        | 5      |             |      | Power supply L          |
| X1        | 6      |             |      | Power supply L          |
| X1        | 7      |             |      |                         |
| X1        | 8      |             |      |                         |
| X1        | 9      |             |      | Power supply PE         |
| X1        | 10     |             |      | Power supply PE         |
|           |        | 1           | 1    |                         |
| X1.1      | 1      |             |      | OUTN                    |
| X1.1      | 2      |             |      |                         |
| X1.1      | 3      |             |      |                         |
| X1.1      | 4      |             |      | OUT L                   |
|           |        |             | 1    |                         |
| X1.2      | 1      |             |      | EWKN                    |
| X1.2      | 2      |             |      |                         |
| X1.2      | 3      |             |      |                         |
| X1.2      | 4      |             |      | EWKL                    |
| 2/0       |        |             | r –  |                         |
| X2<br>    | 1      |             |      | L (SIE)                 |
| 7Z<br>72  | 2      | 4.01        |      | Week numn direct        |
| <br>      | 3      | A01         |      | 2 output                |
| ΛZ<br>    | 4      | A02         |      | 2. Output               |
| 7Z<br>72  | D<br>G | A03         | RL3  | Cleaning agent pump     |
| λZ<br>    | 0      | A04         | RL4  |                         |
| X2<br>X2  | /      | A05         | RL5  | Filling Valve           |
| X2<br>    | 8      | A06         | RL6  | Discharge pump          |
| 7Z<br>20  | 9      | A07         |      | Rillsing pullip         |
| ٨Z        | 10     | A06         | KL0  | Boller heating          |
| X3        | 1      |             | 1    | N (reserve)             |
| X3        | 2      |             |      | N (wash nump direct)    |
| ¥3        | 2      |             |      | N (2 output)            |
| 7.3<br>X2 | 4      |             |      | N (cleaning agent nump) |
| X3        | 7      |             |      | N (rinsing agent numn)  |
| X3        | 6      |             |      | N (filling valve)       |
| 7.5<br>V2 | 7      |             |      | N (dischargo numn)      |
| ∧3<br>∨2  | /<br>0 |             |      | N (discharge pump)      |
| ∧3<br>∨2  | 0      |             |      | N (hoiler besting)      |
| 73        | Э      |             |      | N (DOHER neating)       |
| ¥٨        | 1      | <u>۸</u> ۵۵ | RI 0 | Drving                  |
| ∧4<br>V4  | - '    | A 4 0       |      | Drying                  |
| λ4        | 2      | ATU         | KL10 | Drying                  |
| VE        | 4      |             | 1    | N ( dm in a)            |
| X5        | 1      |             |      | N (drying)              |
| X5        | 2      |             |      | N (arying)              |
|           |        | 1           | 1    |                         |
| X6        | 1      |             |      | Tank heating (IN)       |
| X6        | 2      |             |      | Tank heating (IN)       |
| X6        | 3      | A11         | RL12 | Tank heating (OUT)      |

4

X6

A11 RL12

Tank heating (OUT)

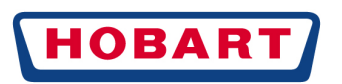

| Terminal | Pin | I/O | Component            |
|----------|-----|-----|----------------------|
|          |     |     |                      |
| X7       | 1   |     |                      |
| X7       | 2   | AA1 | Turbidity sensor OUT |
| X7       | 3   | AE5 | Turbidity sensor IN  |
| V7       | 4   |     | 51/                  |
| Λi       | 4   |     | 30                   |

#### 12.2 PIN ASSIGNMENT A1/A3 PART 2

| X8 | 1 |     | 6V                  |
|----|---|-----|---------------------|
| X8 | 2 | DE1 | Door switch         |
| X8 | 3 |     | 5V                  |
| X8 | 4 | DE2 | Impeller sensor     |
| X8 | 5 |     | GND                 |
| X8 | 6 |     | 5V                  |
| X8 | 7 | DE3 | Strainer monitoring |

| X9 | 1 |     |              |
|----|---|-----|--------------|
| X9 | 2 | DE4 | Lack of salt |
| X9 | 3 |     | 5V           |

| X10 | 1  | AE1 |                     | Temperature boiler |
|-----|----|-----|---------------------|--------------------|
| X10 | 2  |     |                     | GND                |
| X10 | 3  | AE2 | E2 Temperature tank |                    |
| X10 | 4  |     |                     | GND                |
| X10 | 5  |     |                     | 5V                 |
| X10 | 6  | AE3 |                     | Pressure boiler    |
| X10 | 7  |     |                     | GND                |
| X10 | 8  |     |                     | 5V                 |
| X10 | 9  | AE4 |                     | Pressure tank      |
| X10 | 10 |     |                     | GND                |

| 2 |     |   | C | omnonent      |
|---|-----|---|---|---------------|
|   | X11 | 5 |   | BAE - switch  |
|   | X11 | 4 |   | BAE - Data Lo |
|   | X11 | 3 |   | BAE - GND     |
|   | X11 | 2 |   | BAE - Data Hi |
|   | X11 | 1 |   | BAE - 6V      |
|   |     |   |   |               |

|     | Pin | I/O | Component             |
|-----|-----|-----|-----------------------|
|     |     |     |                       |
| X12 | 1   |     | 5V                    |
| X12 | 2   | DE5 | Reserve               |
| X12 | 3   |     | 5V                    |
| X12 | 4   | AE6 | Pressure (reserve)    |
| X12 | 5   |     |                       |
| X12 | 6   | AE6 | Temperature (reserve) |
| X12 | 7   |     | GND                   |

X13 X13 X13

X13

X13 5

4

DE6

DE7

|     | Pin | I/O | Component      |
|-----|-----|-----|----------------|
|     |     |     |                |
| X22 | 1   |     | Power supply N |
| X22 | 2   |     |                |
| X22 | 3   |     |                |
| X22 | 4   |     | Power supply L |
| X22 | 5   |     | Power supply L |

| 4 | AE6 | Pressure (reserve)           |   | X22 | 4 |     |
|---|-----|------------------------------|---|-----|---|-----|
| 5 |     |                              |   | X22 | 5 |     |
| 6 | AE6 | Temperature (reserve)        |   |     |   |     |
| 7 |     | GND                          |   | X23 | 1 | A1: |
|   |     |                              | - | X23 | 2 | A1: |
| 1 |     | Lack of chemicals - 5V       |   | X23 | 3 | A14 |
| 2 |     | Lack of chemicals - 5V       |   | X23 | 4 |     |
| 3 |     | Lack of chemicals - GND      |   | X23 | 5 |     |
| 4 | DEC | Lack of chemicals - cleaning |   | Voo | 6 |     |

Lack of chemicals - rinsing

| X22  | 1 |      |               | Power supply N |
|------|---|------|---------------|----------------|
| X22  | 2 |      |               |                |
| X22  | 3 |      |               |                |
| X22  | 4 |      |               | Power supply L |
| X22  | 5 |      |               | Power supply L |
|      |   |      |               |                |
| 1/00 |   | 1.10 | <b>D1</b> / A |                |

| X23 | 1 | A12 | RL12 | Softener valve 1 (salting) / osmosis filling valve   |
|-----|---|-----|------|------------------------------------------------------|
| X23 | 2 | A13 | RL13 | Softener valve 2 (discharge) / osmosis pump          |
| X23 | 3 | A14 | RL14 | Softener valve 3 (boiler)                            |
| X23 | 4 |     |      |                                                      |
| X23 | 5 |     |      |                                                      |
| X23 | 6 |     |      | N softener valve 1 (salting) / osmosis filling valve |
| X23 | 7 |     |      | N softener valve 2 (discharge) / osmosis pump        |
| X23 | 8 |     |      | N softener valve 3 (boiler)                          |

| X14 | 1 |      | 5V                    |
|-----|---|------|-----------------------|
| X14 | 2 | DE8  | Hood lift - button    |
| X14 | 3 |      | 5V                    |
| X14 | 4 | DE9  | Hood lift - hood up   |
| X14 | 5 |      | 5V                    |
| X14 | 6 | DE10 | Hood lift - hood down |

agent

agent

| X15 | 1 |      | 5V                 |
|-----|---|------|--------------------|
| X15 | 2 | DE11 | Basket detection 1 |
| X15 | 3 |      | 5V                 |

| X24 | 1 | A15 | RL15 |                    |
|-----|---|-----|------|--------------------|
| X24 | 2 |     |      |                    |
| X24 | 3 |     |      |                    |
| X24 | 4 |     |      | N softener valve 4 |

| X25 | 1 | A16 | RL16 | Hood lift "OPEN"   |
|-----|---|-----|------|--------------------|
| X25 | 2 | A17 | RL17 | Hood lift "CLOSED" |
| X25 | 3 |     |      |                    |
| X25 | 4 |     |      |                    |

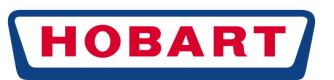

X15 4 DE12 Basket detection 2

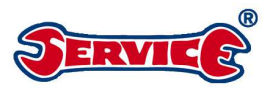

| X16 | 1 |      |
|-----|---|------|
| X16 | 2 | DE13 |
| X16 | 3 |      |
| X16 | 4 | DE14 |
| X16 | 5 |      |
| X16 | 6 | DE15 |
| X16 | 7 |      |
| X16 | 8 | DE16 |

| X17 | 1 | PW M - signal 1       |
|-----|---|-----------------------|
| X17 | 2 | PW M - GND external 1 |
| X17 | 3 | PW M - signal 2       |
| X17 | 4 | PW M - GND external 2 |

| )                      | X25 | 5 |     |      | N hood lift "OPEN"                     |  |  |
|------------------------|-----|---|-----|------|----------------------------------------|--|--|
| )                      | X25 | 6 |     |      | N hood lift "CLOSED"                   |  |  |
|                        |     |   |     |      |                                        |  |  |
| )                      | X26 | 1 | A18 | RL18 | Prespraying cleaning agent             |  |  |
| )                      | X26 | 2 |     |      |                                        |  |  |
| )                      | X26 | 3 |     |      |                                        |  |  |
| )                      | X26 | 4 |     |      | N Prespraying cleaning agent           |  |  |
| )                      | X26 | 5 |     |      | N (reserve)                            |  |  |
|                        |     |   |     |      |                                        |  |  |
| )                      | X27 | 1 | A19 | RL19 | High pressure (PFR.)                   |  |  |
| $\left  \right\rangle$ | X27 | 2 | A19 | RL19 | High pressure (PFR.)                   |  |  |
|                        |     |   |     |      |                                        |  |  |
| )                      | X28 | 1 | A20 | RL20 | PFR. contact 1 IN                      |  |  |
| )                      | X28 | 2 | A20 | RL20 | PFR. contact 1 OUT                     |  |  |
| _                      |     |   |     |      |                                        |  |  |
| )                      | X29 | 1 | A21 | RL21 | PFR. contact 2 / hood lift "OPEN" IN   |  |  |
| )                      | X29 | 2 | A21 | RL21 | PFR. contact 2 / hood lift "OPEN" OUT  |  |  |
|                        |     |   |     |      |                                        |  |  |
| )                      | X30 | 1 | A22 | RL22 | PFR. contact 3 / hood lift "DOW N" IN  |  |  |
| )                      | X30 | 2 | A22 | RL22 | PFR. contact 3 / hood lift "DOW N" OUT |  |  |

| X19 | 1 |  |
|-----|---|--|
| X19 | 2 |  |
| X19 | 3 |  |

| X20 | 1   | USB |
|-----|-----|-----|
| X20 | 2   | USB |
| X20 | 3/4 | USB |

## **13 PARAMETERS**

## 13.1 COUNTERS

X18 1

X18

X18

2

3

## 13.2 SWITCHING FUNCTIONS

## 13.2.1 SWITCHING FUNCTIONS PART 1

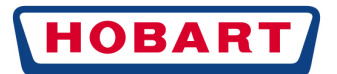

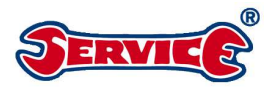

# 14 ERROR MESSAGES

## 14.1 GENERAL DESCRIPTION

The following describes the error analyses and the resulting reaction of the machine as well as the display for the customer. Basically, a difference is made between warnings, i.e. messages having a slight influence on the machine but not leading to a system failure and malfunctions, which as a rule lead to a program abortion or machine shut-down. In addition, there are internal messages which to the outside have no obvious effect on the machine but are stored in the error memory.

#### Reactions of the start button 2

#### Reaction 0 internal messages:

→ No influence of the start button or no activation of the signal transducer.

#### Reaction 1 in case of warning messages:

- → Alternative flashing of the start button ② in green and red while the machine is in standby mode
- → If transducer S63 = 1 is enabled, it is activated twice at a rate of 0.5s "On" and 0.5s "Off".

#### Reaction 2 in case of malfunctions:

- $\rightarrow$  Red permanent light of the start button @ when the machine is switched on
- → If transducer  $\frac{563}{563} = 1$  is enabled, it is activated for 5s.

## 14.2 DEPICTION OF ERROR MESSAGES

Displayed error messages are acknowledged with the display navigation button (5). They are displayed in the order of their assigned priority.

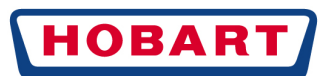

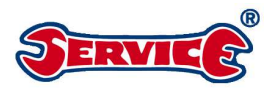

Acknowledged error messages where the error is still pending are initially masked to make it possible to display further messages.

If all error messages have been acknowledged but there are still errors pending, these messages are subsequently displayed again. The **Fehler! Verweisquelle konnte nicht gefunden werden.** shows an example of an error message display.

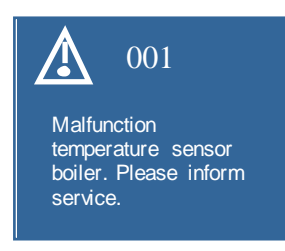

## 14.3 POSSIBLE ERROR MESSAGES

The following describes the error analyses and the resulting reaction of the machine as well as the display for the customer. Basically, a difference is made between warnings, i.e. messages having a slight influence on the machine but not leading to a system failure and malfunctions, which as a rule lead to a program abortion or machine shut-down. In addition, there are internal messages which to the outside have no obvious effect on the machine but are stored in the error memory.

#### Reaction 0 internal messages:

→ No influence of the start button or no activation of the signal transducer.

#### Reaction 1 in case of warning messages:

→ Alternative flashing of the start button ② in green and red while the machine is in standby mode

#### Reaction 2 in case of malfunctions:

Red permanent light of the start button 2 when the machine is switched on.

#### 14.3.1 Message 001 Temperature boiler sensor exceeded

| Error description            | 001 Temperature boiler sensor exceeded                       |                           |           |
|------------------------------|--------------------------------------------------------------|---------------------------|-----------|
| Trigger                      | Trigger The temperature at the AE1 is≥115℃                   |                           | Delay     |
|                              |                                                              |                           | 2 seconds |
| Reaction of the start button | 2                                                            | Priority                  |           |
| Machine reaction             | Machine is switched off / di                                 | splay remains switched on |           |
| Locked                       | Fillingprogram/washingp                                      | program/washing program   |           |
| Enable                       | Pump out program                                             |                           |           |
| Message on the display       | e.g.: malfunction temperature sensor boiler. Inform service. |                           |           |
| Acknowledgement              | Pressing the display navigation button  acknowledges         |                           | Delay     |
|                              | the message. The machine                                     | e remains in off mode.    | -         |

#### 14.3.2 Message 002 Temperature boiler sensor underrun

| Error description            | 002 Temperature boiler sens      | sor underrun |           |
|------------------------------|----------------------------------|--------------|-----------|
| Trigger                      | The temperature at the AE1 is≤0℃ |              | Delay     |
|                              |                                  |              | 2 seconds |
| Reaction of the start button | 2 Pr                             | riority      |           |

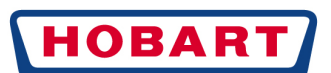

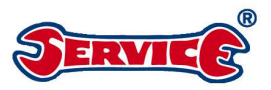

| Machine reaction       | Machine is switched off / display remains switched on      |       |
|------------------------|------------------------------------------------------------|-------|
| Locked                 | Fillingprogram/washingprogram                              |       |
| Enable                 | Pump out program                                           |       |
| Message on the display | e.g.: malfunction temperature sensor boiler. Inform servic | e.    |
| Acknowledgement        | Pressing the display navigation button  acknowledges       | Delay |
|                        | the message. The machine remains in off mode.              | -     |
|                        |                                                            |       |

## 14.3.3 Message 003 Thermostop boiler in filling program exceeded

| Error description            | Error description 003 Thermostop boiler in filling program exceeded                                                                                   |       |  |  |
|------------------------------|----------------------------------------------------------------------------------------------------|-------|--|--|
| Trigger                      | During the filling program, the setpoint temperature at                                                                                               | Delay |  |  |
|                              | the AE1 was not reached within the thermostop time 1<br>boiler <b>T54</b> . If <b>T54</b> = 0 or <b>S7</b> =0 or 1, this message is not<br>triggered. | T54   |  |  |
| Reaction of the start button | 1 Priority                                                                                                    |       |  |  |
| Machine reaction             | Filling program is continued. The boiler heating continues to be monitored.                                                                           |       |  |  |
| Locked                       | Washing program                                                                                                    |       |  |  |
| Enable                       | Fillingprogram, pump outprogram                                                                                                    |       |  |  |
| Message on the display       | SYM47 + 003 + text 102.1 + text 18.1                                                                                                    |       |  |  |
| wessage on the display       | e.g. temperature not reached. Inform service.                                                                                                    |       |  |  |
| Acknowledgement              | Pressing the display navigation button S acknowledges                                                                                                 | Delay |  |  |
|                              | the message. Machine remains in active mode.                                                                                                    | -     |  |  |

#### 14.3.4 Message 004 Thermostop boiler in washing program exceeded

| Error description            | 004 Thermostop boiler in washing program exceeded                                                                   |          |       |
|------------------------------|----------------------------------------------------------------------------------------------------|----------|-------|
| Trigger                      | During the washing program, the setpoint temperature<br>at the AE1 was not reached within the thermostop time       |          | Delay |
|                              | 2 boiler <b>T55</b> . If <b>T55</b> = 0 or <b>S7</b> =0 or 1, this message is<br>not triggered.                     |          | T55   |
| Reaction of the start button | 1                                                                                                    | Priority |       |
| Machine reaction             | Washing program is continued.                                                                                       |          |       |
| Locked                       | Washing program, filling program                                                                                    |          |       |
| Enable                       | Pump out program                                                                                                    |          |       |
| Message on the display       | SYM47 + 004 + text 102.1 + text 18.1<br>e.g. temperature not reached. Inform service.                               |          |       |
| Acknowledgement              | Pressing the display navigation button <b>6</b> acknowledges Delay the message. The machine remains in active mode. |          | Delay |
|                              |                                                                                                    |          | -     |

#### 14.3.5 Message 005 Boiler heating not enabled

| Error description            | 005 Boiler heating not enabled                                                                                                    |                            |             |
|------------------------------|----------------------------------------------------------------------------------------------------|----------------------------|-------------|
| Trigger                      | Setpoint temperature at the                                                                                                    | e AE1 and heating enabling | Delay       |
|                              | level at the AE3 underrun                                                                                                    |                            | 240 seconds |
| Reaction of the start button | 0                                                                                                    | Priority                   | -           |
| Machine reaction             | Boiler level AE3 is checked. If this is within a valid range (no error code 014 or 015), the boiler is filled to the setpoint. An active regeneration may not be interrupted by this. |                            |             |
| Locked                       | -                                                                                                    |                            |             |
| Enable                       | No restrictions                                                                                                    |                            |             |
| Message on the display       | -                                                                                                    |                            |             |
| Acknowledgement              | Internal acknowledgement                                                                                                    | by reaching the heating    | Delay       |

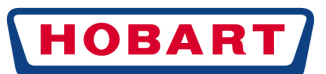

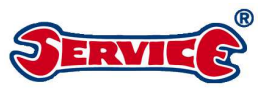

-

enabling level.

#### 14.3.6 Message 006 Temperature tank sensor exceeded

| Error description            | 006 Temperature tank sensor exceeded                                                                    |                                                                 |            |
|------------------------------|----------------------------------------------------------------------------------------------------|-----------------------------------------------------------------|------------|
| Trigger                      | The temperature at the AE2is≥115℃                                                                       |                                                                 | Delay      |
|                              |                                                                                                    |                                                                 | 2 seconds  |
| Reaction of the start button | 2                                                                                                    | Priority                                                        |            |
| Machine reaction             | Machine is switched off<br>Display remains switched on                                                  |                                                                 |            |
| Locked                       | Fillingprogram/washingprogram                                                                           |                                                                 |            |
| Enable                       | Pump out program                                                                                        |                                                                 |            |
| Message on the display       | SYM36 + 006 + text 103.1 + text 18.1<br>e.g.: malfunction temperature sensor wash tank. Inform service. |                                                                 |            |
| Acknowledgement              | Pressing the display navig<br>the message. The machin                                                   | ation button <b>9</b> acknowledges<br>e remains in active mode. | Delay<br>- |

#### 14.3.7 Message 007 Temperature tank sensor underrun

| Error description            | 007 Temperature tank sensor underrun                                                                    |                                                                    |           |
|------------------------------|----------------------------------------------------------------------------------------------------|--------------------------------------------------------------------|-----------|
| Trigger                      | The temperature at the AE2is≤0℃                                                                         |                                                                    | Delay     |
|                              |                                                                                                    |                                                                    | 2 seconds |
| Reaction of the start button | 2                                                                                                    | Priority                                                           |           |
| Machine reaction             | Machine is switched off<br>Display remains switched on                                                  |                                                                    |           |
| Locked                       | Fillingprogram/washingprogram                                                                           |                                                                    |           |
| Enable                       | Pump out program                                                                                        |                                                                    |           |
| Message on the display       | SYM36 + 007 + text 103.1 + text 18.1<br>e.g.: malfunction temperature sensor wash tank. Inform service. |                                                                    |           |
| Acknowledgement              | Pressing the display navig                                                                              | Pressing the display navigation button <b>6</b> acknowledges Delay |           |
|                              | -                                                                                                    |                                                                    | -         |

## 14.3.8 Message 008 Thermostop tank in filling program exceeded

| Error description            | 008 Thermostop tank in f                                                                                                    | illing program exceeded            |       |
|------------------------------|----------------------------------------------------------------------------------------------------|------------------------------------|-------|
| Trigger                      | During the filling program, the setpoint temperature at                                                                                             |                                    | Delay |
|                              | the AE2 was not reached within the thermostop time 1<br>tank <b>T57</b> . If <b>T57</b> = 0 or <b>S7</b> =0 or 2, this message is not<br>triggered. |                                    | T57   |
| Reaction of the start button | 1                                                                                                    | Priority                           |       |
| Machine reaction             | The filling program is aborted. The machine goes into standby mode.                                                                                 |                                    |       |
| Locked                       | Washing program                                                                                                    |                                    |       |
| Enable                       | Fillingprogram/pumpoutprogram                                                                                                    |                                    |       |
| Message on the display       | SYM47 + 008 + text 102.1 + text 18.1<br>e.g. temperature not reached. Inform service.                                                               |                                    |       |
| Acknowledgement              | Pressing the display navig                                                                                                    | ation button <b>6</b> acknowledges | Delay |

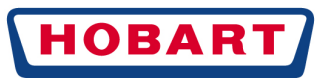

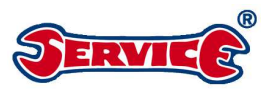

the message. The machine remains in active mode.

#### -

# 14.3.9 Message 009 Thermostop tank heating in washing program exceeded

| Error description            | 009 Thermostop tank heating in washing program exceeded                          |                                                                    |       |
|------------------------------|----------------------------------------------------------------------------------|--------------------------------------------------------------------|-------|
| Trigger                      | During the washing program, the setpoint temperature                             |                                                                    | Delay |
|                              | 2 tank <b>T58</b> . If <b>T58</b> = 0 or <b>S7</b> = 0 or 2, this message is not |                                                                    | T58   |
|                              | triggered.                                                                       |                                                                    |       |
| Reaction of the start button | 1                                                                                | Priority                                                           |       |
| Machine reaction             | Washing program is continued                                                     |                                                                    |       |
| Locked                       | Washing program                                                                  |                                                                    |       |
| Enable                       | Pump out program / filling program                                               |                                                                    |       |
| Message on the display       | SYM47 + 009 + text 102.1 + text 18.1                                             |                                                                    |       |
|                              | e.g. temperature not reached. mom service.                                       |                                                                    |       |
| Acknowledgement              | Pressing the display navig<br>the message. The machine                           | Pressing the display navigation button <b>6</b> acknowledges Delay |       |
|                              |                                                                                  |                                                                    | -     |

### 14.3.10 Message 010 Tank heating not enabled

| Error description            | 010 Tank heating not enabled                                           |             |  |
|------------------------------|------------------------------------------------------------------------|-------------|--|
| Trigger                      | Setpoint temperature at the AE2 and heating enabling                   | Delay       |  |
|                              | level at the AE4 underrun during thermostop time 1/2                   | 240 seconds |  |
|                              | ( <b>T57 / T58)</b> ).                                                 |             |  |
| Reaction of the start button | 0 Priority                                                             | -           |  |
| Machine reaction             | -                                                                      |             |  |
| Locked                       | -                                                                      |             |  |
| Enable                       | No restrictions                                                        |             |  |
| Message on the display       | -                                                                      |             |  |
| Acknowledgement              | Internal acknowledgement by reaching the heating Delay enabling level. |             |  |

#### 14.3.11 Message 011 Temperature washing space sensor exceeded

| Error description            | 011 Temperature washing space sensor exceeded                  |           |  |
|------------------------------|----------------------------------------------------------------|-----------|--|
| Trigger                      | The temperature at the AE6is≥115℃                              | Delay     |  |
|                              |                                                                | 2 seconds |  |
| Reaction of the start button | 2 Priority                                                     |           |  |
| Machine reaction             | Machine is switched off                                        |           |  |
|                              | Display remains switched on                                    |           |  |
| Locked                       | Fillingprogram/washingprogram                                  |           |  |
| Enable                       | Pump out program                                               |           |  |
| Massage on the display       | SYM36 + 011 + text 104.1 + text 18.1                           |           |  |
| wessage on the display       | e.g.: malfunction temperature sensor washing space. Inform ser |           |  |
| Acknowledgement              | Pressing the display navigation button S acknowledges Delay    |           |  |
|                              | the message. The machine remains in off mode                   |           |  |

#### 14.3.12 Message 012 Temperature washing space sensor undercut

| Error description            | 012 Temperature washing space sensor underrun          |          |           |
|------------------------------|--------------------------------------------------------|----------|-----------|
| Trigger                      | The temperature at the AE6is≤0℃                        |          | Delay     |
|                              |                                                        |          | 2 seconds |
| Reaction of the start button | 2                                                      | Priority |           |
| Machine reaction             | Machine is switched off<br>Display remains switched on |          |           |

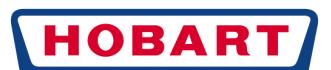

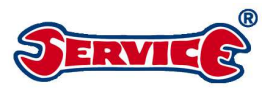

| LOCKED                 | Fillingprogram/ washing program                          |             |
|------------------------|----------------------------------------------------------|-------------|
| Enable                 | Pump out program                                         |             |
| Message on the display | SYM36 + 012 + text 104.1 + text 18.1                     |             |
| measage on me aliquely | e.g.: malfunction temperature sensor washing space. Info | rm service. |
| Acknowledgement        | Pressing the display navigation button S acknowledges    | Delay       |
|                        | the message. The machine remains in off mode.            |             |
|                        |                                                          |             |

# 14.3.13 Message 013 Thermostop washing space in washing program exceeded

| Error description            | 013 Thermostop washing space in washing program exceeded                                                     |       |  |
|------------------------------|----------------------------------------------------------------------------------------------------|-------|--|
| Trigger                      | During the washing program, the setpoint temperature at                                                      | Delay |  |
|                              | the AE6 was not reached within thermostop time 3                                                             | T59   |  |
|                              | washing space <b>T59</b> . If <b>T59</b> = 0 this message is not                                             |       |  |
|                              | triggered.                                                                                                   |       |  |
| Reaction of the start button | 2 Priority                                                                                                   |       |  |
| Machine reaction             | Thermostop is aborted, the washing program is continued up to the end.                                       |       |  |
|                              | Display and reaction of the start button will take place during standby mode.                                |       |  |
| Locked                       | Washing program                                                                                              |       |  |
| Enable                       | Fillingprogram/pumpoutprogram                                                                                |       |  |
| Message on the display       | the display SYM47 + 013 + text 105.1 + text 18.1<br>e.g.: disinfection cannot be guaranteed. Inform service. |       |  |
| wessage on the display       |                                                                                                    |       |  |
| Acknowledgement              | Pressing the display navigation button S acknowledges Delay                                                  |       |  |
|                              | the message. Machine remains in active mode.                                                                 | -     |  |

#### 14.3.14 Message 014 Limit pressure sensor boiler exceeded

| Error description            | 014 Limit pressure sensor boiler exceeded                   |                           |           |
|------------------------------|-------------------------------------------------------------|---------------------------|-----------|
| Trigger                      | The voltage at the AE3 is≥3.95 V                            |                           | Delay     |
|                              |                                                             |                           | 5 seconds |
| Reaction of the start button | 2                                                           | Priority                  |           |
| Machine reaction             | Machine is switched off                                     |                           |           |
|                              | Display remains switched on                                 |                           |           |
| Locked                       | Fillingprogram/washingprogram                               |                           |           |
| Enable                       | Pump out program                                            |                           |           |
| Message on the display       | SYM36 + 014 + text 106.1 + text 18.1                        |                           |           |
| wessage on the display       | e.g.: malfunction pressure sensor boiler. Inform service.   |                           |           |
| Acknowledgement              | Pressing the display navigation button S acknowledges Delay |                           | Delay     |
|                              | the message. The machine                                    | e remains in active mode. | -         |

### 14.3.15 Message 015 Limit pressure sensor boiler underrun

| Error description            | 015 Limit pressure sensor boiler underrun                |            |
|------------------------------|----------------------------------------------------------|------------|
| Trigger                      | The voltage at the AE3 is≤0.30 V                         | Delay      |
|                              |                                                          | 5 seconds  |
| Reaction of the start button | 2 Priority                                               |            |
| Machine reaction             | Machine is switched off                                  |            |
|                              | Display remains switched on                              |            |
| Locked                       | Fillingprogram/washingprogram                            |            |
| Enable                       | Pump out program                                         |            |
| Message on the display       | SYM36 + 015 + text 106.1 + text 18.1                     |            |
| wessage on the display       | e.g.: malfunction pressure sensor boiler. Inform service | ۶ <b>.</b> |
| Acknowledgement              | Pressing the display navigation button 6 acknowledge     | s Delay    |
|                              | the message. The machine remains in active mode.         | -          |

## 14.3.16 Message 016 Limit pressure sensor tank exceeded

| Error description            | 016 Limit pressure sensor tank exceeded |          |           |
|------------------------------|-----------------------------------------|----------|-----------|
| Trigger                      | The voltage at the AE4 is≥3.95 V        |          | Delay     |
|                              |                                         |          | 5 seconds |
| Reaction of the start button | 2                                       | Priority |           |

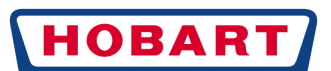

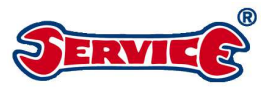

| Machine reaction       | Machine is switched off / display remains switched on                                               |       |
|------------------------|----------------------------------------------------------------------------------------------------|-------|
| Locked                 | Fillingprogram/washingprogram                                                                       |       |
| Enable                 | Pump out program                                                                                    |       |
| Message on the display | SYM36 + 016 + text 107.1 + text 18.1<br>e.g.: malfunction pressure sensor wash tank. Inform service | ce.   |
| Acknowledgement        | Pressing the display navigation button S acknowledges                                               | Delay |
|                        | the message. The machine remains in active mode.                                                    | -     |

## 14.3.17 Message 017 Limit pressure sensor tank underrun

| Error description            | 017 Limit pressure sense                                   | or tank underrun          |           |
|------------------------------|------------------------------------------------------------|---------------------------|-----------|
| Trigger                      | The voltage at the AE4 is≤0.30 V                           |                           | Delay     |
|                              |                                                            |                           | 5 seconds |
| Reaction of the start button | 2                                                          | Priority                  |           |
| Machine reaction             | Machine is switched off<br>Display remains switched on     |                           |           |
| Locked                       | Fillingprogram/washingprogram                              |                           |           |
| Enable                       | Pump out program                                           |                           |           |
| Message on the display       | SYM36 + 017 + text 107.1 + text 18.1                       |                           |           |
| message on the display       | e.g.: malfunction pressure sensor tank. Inform service.    |                           |           |
| Acknowledgement              | Pressing the display navigation button S acknowledges Dela |                           | Delay     |
|                              | the message. The machin                                    | e remains in active mode. | -         |

## 14.3.18 Message 018 Overflow protection pressure sensor tank

| Error description            | 018 Overflow protection pressure sensor tank                          |                        |           |
|------------------------------|-----------------------------------------------------------------------|------------------------|-----------|
| Trigger                      | The voltage at the AE4 is≥A92                                         |                        | Delay     |
|                              |                                                                       |                        | 5 seconds |
| Reaction of the start button | 2                                                                     | Priority               |           |
| Machine reaction             | Machine is switched off                                               |                        |           |
|                              | Display remains switched of                                           | on                     |           |
|                              | A06 is switched on until the voltage at AE4 $\leq$ A91.               |                        |           |
| Locked                       | Fillingprogram/washingprogram                                         |                        |           |
| Enable                       | Pump out program                                                      |                        |           |
| Massage on the display       | SYM36 + 018 + text 108.1 + text 18.1                                  |                        |           |
| wessage on the display       | e.g.: malfunction in the filling or discharge system. Inform service. |                        |           |
| Acknowledgement              | By pressing the display navigation button 6 if the                    |                        | Delay     |
|                              | voltage at AE5 ≤ A91. The                                             | machineremainsinactive | -         |
|                              | mode.                                                                 |                        |           |

## 14.3.19 Message 019 Vacuum cut-out pressure sensor tank

| Error description            | 019 Vacuum cut-out pressure sensor tank                                 |       |
|------------------------------|-------------------------------------------------------------------------|-------|
| Trigger                      | Monitoring only takes place during a washing program                    | Delay |
|                              | while A01 is switched on. No analysis takes place                       | T85   |
|                              | during the programs PB12 and PB13.                                      |       |
|                              | If the voltage at AE4 drops to $\leq$ A90 for > T85 in the              |       |
|                              | process, the message is triggered. Averaging yes/no                     |       |
|                              | → checkon the basis of processor speed that previous                    |       |
|                              | <mark>response delay: 0.2s</mark>                                       |       |
|                              | The error analysis can be switched off via the parameter                |       |
|                              | S62 = 0.                                                                |       |
| Reaction of the start button | 2 Priority                                                              |       |
| Machine reaction             | Machine is switched off                                                 |       |
|                              | Display remains switched on                                             |       |
| Locked                       | Fillingprogram/washingprogram                                           |       |
| Enable                       | Pump out program                                                        |       |
| Message on the display       | SYM36 + 019 + text 109.1                                                |       |
| in the display               | e.g.: strainers dirty. Remove, clean and re-install.                    |       |
| Acknowledgement              | Pressing the display navigation button $oldsymbol{\Theta}$ acknowledges | Delay |

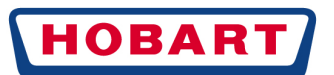

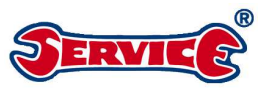

-

the message. The machine remains in active mode.

## 14.3.20 Message 020 Filling program monitoring pressure sensor tank

| Error description            | 020 Filling program monitoring pressure sensor tank              |       |  |
|------------------------------|------------------------------------------------------------------|-------|--|
| Trigger                      | On starting of the filling program, the voltage value at         | Delay |  |
|                              | AE4 is saved internally. If after a number of <b>C58</b> rinsing | C58   |  |
|                              | steps the voltage at AE4 $\leq$ (A95 + saved initial value),     |       |  |
|                              | the error is triggered. If during the filling program, the       |       |  |
|                              | voltage at AE4 ≥ ( <b>A95</b> + saved initial value), the        |       |  |
|                              | internally saved value is overwritten with the voltage that      |       |  |
|                              | is now applied at AE4 as soon as the rinsing pump A10            |       |  |
|                              | switches off and monitoring starts afresh. With the end          |       |  |
|                              | of the filling program or on reaching the tank full level        |       |  |
|                              | A78, monitoring also ends. If the parameter C58 or A95           |       |  |
|                              | is set to 0, no monitoring is taking place.                      |       |  |
| Reaction of the start button | 2 Priority                                                       |       |  |
| Machine reaction             | Machine is switched off                                          |       |  |
|                              | Display remains switched on                                      |       |  |
| Locked                       | Fillingprogram/washingprogram                                    |       |  |
| Enable                       | Pump out program                                                 |       |  |
| Message on the display       | SYM36 + 020 + text 110.1                                         |       |  |
| Message of the display       | e.g.: malfunction pressure sensor wash tank. Pump out machine.   |       |  |
| Acknowledgement              | A pump out program must be started, only then will it be         | Delay |  |
|                              | possible to acknowledge the message by pressing the              | -     |  |
|                              | display navigation button 🛛 .                                    |       |  |

# 14.3.21 Message 021 Wash tank draining during the pump out program pressure sensor tank

| Error description            | 021 Wash tank draining in the pump out program pressure sensor tank       |       |  |
|------------------------------|---------------------------------------------------------------------------|-------|--|
| Trigger                      | At the end of the pump out program, the voltage at AE4                    | Delay |  |
|                              | ≥ A93                                                                     | -     |  |
| Reaction of the start button | 1 Priority                                                                |       |  |
| Machine reaction             | Machine is switched off                                                   |       |  |
|                              | Display remains switched on                                               |       |  |
| Locked                       | Fillingprogram/washingprogram                                             |       |  |
| Enable                       | Pump out program                                                          |       |  |
| Message on the display       | SYM46 + 021 + text 111.1                                                  |       |  |
| message on the display       | e.g.: malfunction in the filling or discharge system. If necessary, clean |       |  |

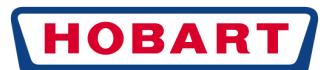

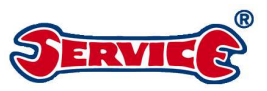

|                 | discharge hose and pump out machine again.            |       |
|-----------------|-------------------------------------------------------|-------|
| Acknowledgement | A pump out program must be started and the voltage at | Delay |
|                 | AE4 must be ≤A93. Only then will it be possible to    | -     |
|                 | acknowledge the message by pressing the display       |       |
|                 | navigation button 6.                                  |       |

# 14.3.22 Message 022 Wash tank draining during the washing program pressure sensor tank

| Error description            | 022 Wash tank draining during the washing program pressure sensor         |       |  |
|------------------------------|---------------------------------------------------------------------------|-------|--|
|                              | tank                                                                      |       |  |
| Trigger                      | The specified voltage value <b>A84</b> at AE4 is not reached              | Delay |  |
|                              | during the washing program while activating the                           | T73   |  |
|                              | discharge pump during the time ≤ <b>173</b> .                             |       |  |
| Reaction of the start button | 1 Priority                                                                |       |  |
| Machine reaction             | Machine is switched off                                                   |       |  |
|                              | Display remains switched on                                               |       |  |
| Locked                       | Fillingprogram/washingprogram                                             |       |  |
| Enable                       | Pump out program                                                          |       |  |
|                              | SYM46 + 022 + text 112.1                                                  |       |  |
| Message on the display       | e.g.: malfunction in the filling or discharge system. If necessary, clean |       |  |
|                              | discharge hose.                                                           |       |  |
| Acknowledgement              | Pressing the display navigation button S acknowledges                     | Delay |  |
|                              | the message. The machine remains in active mode.                          | -     |  |

# 14.3.23 Message 023 Filling monitoring external filling pressure sensor tank

| Error description            | 023 Filling monitoring external filling pressure sense                                                                | or tank     |
|------------------------------|----------------------------------------------------------------------------------------------------|-------------|
| Trigger                      | If the filling valve for external filling A05 $\geq$ <b>T123</b> (holding                                             | Delay       |
|                              | time filling monitoring external filling) is activated, the                                                           | T123 + T124 |
|                              | voltage value at AE4 IS saved. Alterwards, the                                                                        |             |
|                              | started. If after $\geq$ <b>T124</b> the voltage at AE4 $\leq$ <b>A94</b> + the                                       |             |
|                              | saved value, the error message is triggered.                                                                          |             |
|                              | If the voltage at AE4 $\geq$ A94 + the saved value, the                                                               |             |
|                              | voltage value at AE4 is <i>s</i> aved again. The checkis<br>repeated after≥ <b>T124</b> .                             |             |
|                              | Monitoring only takes place if $S16 = 2$ (external filling with filling monitoring) and is carried out as long as A05 |             |
|                              | is activated.                                                                                                    |             |
| Reaction of the start button | 2 Priority                                                                                                    |             |
| Machine reaction             | Machine is switched off                                                                                               |             |
|                              | Display remains switched on                                                                                           |             |
| Locked                       | -                                                                                                    |             |

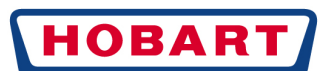

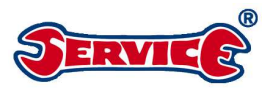

| Enable                 | No restrictions                                             |       |
|------------------------|-------------------------------------------------------------|-------|
| Message on the display | SYM45 + 023 + text 113.1                                    |       |
| message on the display | e.g.: malfunction in filling system. Feed quantity too low. |       |
| Acknowledgement        | Pressing the display navigation button 6 acknowledges       | Delay |
|                        | the message. The machine remains in active mode.            | -     |

## 14.3.24 Message 024 Analogue current of turbidity sensor exceeded

| Error description            | 024 Analogue current of turbidity sensor exceeded     |       |  |
|------------------------------|-------------------------------------------------------|-------|--|
| Trigger                      | The current flowing at AA1 with switched-on turbidity | Delay |  |
|                              | sensor is >20mA.                                      | -     |  |
| Reaction of the start button | 0 Priority                                            |       |  |
| Machine reaction             | AA1 is switched off.                                  |       |  |
| Locked                       | AA1 remains switched off up to the next calibration.  |       |  |
| Enable                       | No restrictions                                       |       |  |
| Message on the display       | -                                                     |       |  |
| Acknowledgement              | By a successful calibration of the turbidity sensor.  | Delay |  |
|                              |                                                       | -     |  |

#### 14.3.25 Message 025 Analogue current of turbidity sensor underrun

| Error description            | 025 Analogue current of turbidity sensor underrun                     |       |       |
|------------------------------|-----------------------------------------------------------------------|-------|-------|
| Trigger                      | The current flowing at AA1 with switched-on turbidity sensor is ≤4mA. |       | Delay |
|                              |                                                                       |       | -     |
| Reaction of the start button | 0 Priority                                                            |       |       |
| Machine reaction             | AA1 is switched off.                                                  |       |       |
| Locked                       | AA1 remains switched off up to the next calibration.                  |       |       |
| Enable                       | No restrictions                                                       |       |       |
| Message on the display       | -                                                                     |       |       |
| Acknowledgement              | By a successful calibration                                           | Delay |       |
|                              | -                                                                     |       |       |

## 14.3.26 Message 026 Calibration value deviation turbidity sensor exceeded

| Error description            | 026 Calibration value deviation turbidity sensor exceeded                                             |  |       |
|------------------------------|----------------------------------------------------------------------------------------------------|--|-------|
| Trigger                      | If the current flowing at AA1 deviates more than +/-<br>A128 % from the saved calibration value A125. |  | Delay |
|                              |                                                                                                    |  | -     |
| Reaction of the start button | 0 Priority                                                                                            |  |       |
| Machine reaction             | AA1 is switched off.                                                                                  |  |       |
| Locked                       | AA1 remains switched off up to the next calibration.                                                  |  |       |
| Enable                       | No restrictions                                                                                       |  |       |
| Message on the display       | -                                                                                                    |  |       |
| Acknowledgement              | By a successful calibration of the turbidity sensor.                                                  |  | Delay |
|                              |                                                                                                    |  | -     |

## 14.3.27 Message 027 Calibration turbidity sensor failed

| Error description            | 027 Calibration turbidity sensor failed                                         |  |       |
|------------------------------|---------------------------------------------------------------------------------|--|-------|
| Trigger                      | Calibration failed. See Fehler! Verweisquelle konnte<br>nicht gefunden werden.  |  | Delay |
|                              |                                                                                 |  | -     |
| Reaction of the start button | 0 Priority                                                                      |  |       |
| Machine reaction             | AA1 is switched off.                                                            |  |       |
| Locked                       | AA1 remains switched off up to the next calibration.                            |  |       |
| Enable                       | No restrictions                                                                 |  |       |
| Message on the display       | -                                                                               |  |       |
| Acknowledgement              | Successful calibration. See Fehler! Verweisquelle konnte nicht gefunden werden. |  | Delay |
|                              |                                                                                 |  | -     |

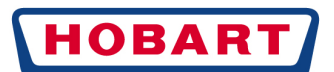

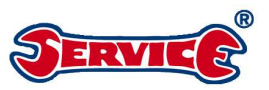

## 14.3.28 Message 028 Calibration turbidity sensor failed repeatedly

| Error description            | 028 Calibration turbidity sensor failed repeatedly             |  |       |
|------------------------------|----------------------------------------------------------------|--|-------|
| Trigger                      | C6 ≤ 0 See Fehler! Verweisquelle konnte nicht gefunden werden. |  | Delay |
|                              |                                                                |  | -     |
| Reaction of the start button | 0 Priority                                                     |  |       |
| Machine reaction             | AA1 is switched off.                                           |  |       |
| Locked                       | AA1 remains switched off up to the next calibration.           |  |       |
| Enable                       | No restrictions                                                |  |       |
| Message on the display       | -                                                              |  |       |
| Acknowledgement              | Successful calibration. See Fehler! Verweisquelle De           |  | Delay |
|                              | konnte nicht gefunden werden.                                  |  | -     |

## 14.3.29 Message 029 Program interruption by door/hood switch

| Error description            | Page 14 029 Program interruption by door / hood switch (E01=0) |       |  |
|------------------------------|----------------------------------------------------------------|-------|--|
| Trigger                      | Interruption of a running program by opening the               | Delay |  |
|                              | door/hood (E01=0).                                             | -     |  |
| Reaction of the start button | 1 Priority                                                     |       |  |
| Machine reaction             | Program is interrupted.                                        |       |  |
| Locked                       | -                                                              |       |  |
| Enable                       | No restrictions                                                |       |  |
| Message on the display       | SYM36 + 029 + [text 114.1 (at S1=0) / text 114.2 (at S1=1)]    |       |  |
| Message on the display       | e.g.: program interrupted. Close door.                         |       |  |
| Acknowledgement              | If the door/hood has been closed (E01=1) the message Delay     |       |  |
|                              | can be acknowledged by pressing the display navigation -       |       |  |
|                              | button <b>6</b> . The interrupted program is continued.        |       |  |

## 14.3.30 Message 030 Door/hood switch (E01) does not switch

| Error description            | 030 Door / hood switch (E01) does not switch    |                                   |       |  |
|------------------------------|-------------------------------------------------|-----------------------------------|-------|--|
| Trigger                      | The input E01 must be opened ≥1 times within 20 |                                   | Delay |  |
|                              | washing programs. No erro                       | or analysis in case of <b>S49</b> | -     |  |
|                              | (autostart) ≠ 0.                                |                                   |       |  |
| Reaction of the start button | 0 Priority                                      |                                   |       |  |
| Machine reaction             | -                                               |                                   |       |  |
| Locked                       | -                                               |                                   |       |  |
| Enable                       | No restrictions                                 |                                   |       |  |
| Message on the display       | -                                               |                                   |       |  |
| Acknowledgement              | Statuschange of input E01 (0→1 or 1→0).         |                                   | Delay |  |
|                              |                                                 |                                   | -     |  |

#### 14.3.31 Message 031 Filling monitoring by impeller sensor

| Error description            | 031 Filling monitoring by impeller sensor                                         |       |  |
|------------------------------|-----------------------------------------------------------------------------------|-------|--|
| Trigger                      | Error analysisonly at <b>S18</b> ≠0 and <b>T84</b> ≠ 0                            | Delay |  |
|                              | If with switched-on filling valve (A08) the signal at input                       | T84   |  |
|                              | E02 (0 $\rightarrow$ 1 or 1 $\rightarrow$ 0) does not change within the specified |       |  |
|                              | time ≤ <b>T84</b>                                                                 |       |  |
| Reaction of the start button | 2 Priority                                                                        |       |  |
| Machine reaction             | The filling valve (A08) remains activated.                                        |       |  |
| Locked                       | -                                                                                 |       |  |
| Enable                       | No restrictions                                                                   |       |  |
| Message on the display       | SYM45 + 031 + text 115.1                                                          |       |  |
| wessage on the display       | e.g.: malfunction in filling system. Check water intake.                          |       |  |
| Acknowledgement              | Status change of input E02 ( $0 \rightarrow 1$ or $1 \rightarrow 0$ ) or pressing | Delay |  |
|                              | display navigation button 🛛 acknowledges the                                      | -     |  |
|                              | message. The machine remains in active mode.                                      |       |  |

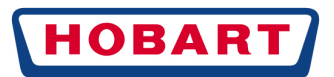

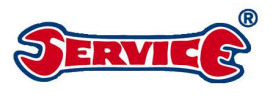

# 14.3.32 Message 032 Filling monitoring by water level measurement in boiler

| Error description                               | 032 Filling monitoring by measuring the water level                   | in the boiler |  |
|-------------------------------------------------|-----------------------------------------------------------------------|---------------|--|
| Trigger                                         | Error analysisonly at <b>S18</b> = 0, <b>T84</b> ≠ 0 and rinsing pump | Delay         |  |
|                                                 | A10 not activated.                                                    | T84           |  |
|                                                 | If the voltage change at AE4 $\leq$ <b>A59</b> within the time $\leq$ |               |  |
|                                                 | <b>T84</b> with switched-on filling valve (A08)                       |               |  |
| Reaction of the start button                    | 2 Priority                                                            |               |  |
| Machine reaction                                | The filling valve (A08) remains activated.                            |               |  |
| Locked                                          | -                                                                     |               |  |
| Enable                                          | No restrictions                                                       |               |  |
| Message on the display SYM45 + 032 + text 115.1 |                                                                       |               |  |
| wessage on the display                          | e.g.: malfunction in filling system. Check water intake.              |               |  |
| Acknowledgement                                 | If the voltage change at AE4 > $A59$ within the time $\leq$           | Delay         |  |
|                                                 | <b>T84</b> with switched-on filling valve (A08)                       | -             |  |
|                                                 | or if the display navigation button <b>6</b> is pressed, the          |               |  |
|                                                 | message will be acknowledged. The machine remains                     |               |  |
|                                                 | in active mode.                                                       |               |  |

#### 14.3.33 Message 033 Filling valve monitoring

| Error description            | 14.3.33Message 033 Filling valve monitoring                                                                                                    |       |  |
|------------------------------|----------------------------------------------------------------------------------------------------|-------|--|
| Trigger                      | The filling valve (A08) is activated ≥ <b>T122</b> .                                                                                                    | Delay |  |
|                              |                                                                                                    | T122  |  |
| Reaction of the start button | 2 Priority                                                                                                    |       |  |
| Machine reaction             | Machine is switched off                                                                                                    | •     |  |
|                              | Display remains switched on                                                                                                    |       |  |
| Locked                       | Fillingprogram/washingprogram                                                                                                    |       |  |
| Enable                       | Pump out program                                                                                                    |       |  |
| Message on the display       | The display is suppressed if one of the two error messages 031 or 032 has triggered.<br>SYM36 + 033 + text 116.1 + text 18.1<br>e.g.: malfunction in filling system. Inform service. |       |  |
| Acknowledgement              | Pressing the display navigation button S acknowledges                                                                                                    | Delay |  |
|                              | the message. The machine remains in active mode                                                                                                    |       |  |

#### 14.3.34 Message 034 Service interval

| Error description            | 034 Service interval                                                                |          |       |
|------------------------------|-------------------------------------------------------------------------------------|----------|-------|
| Trigger                      | The function is only active if $S66 = 1$ .<br>Is triggered if counter $C46 \le 0$ . |          | Delay |
|                              |                                                                                     |          | -     |
| Reaction of the start button | 0                                                                                   | Priority |       |
| Machine reaction             | -                                                                                   |          |       |
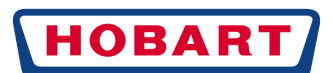

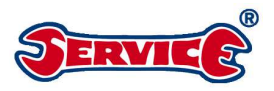

| Locked                 | -                                                                                                    |       |  |
|------------------------|----------------------------------------------------------------------------------------------------|-------|--|
| Enable                 | No restrictions                                                                                                    |       |  |
|                        | This message is only shown on the display when the machine is switched on. It is masked automatically after 10 seconds or by pressing the display navigation |       |  |
| Message on the display | button <b>9</b> .                                                                                                    |       |  |
|                        | SYM36 + 034 + text 117.1 + text 18.1                                                                                                    |       |  |
|                        | e.g.: service interval due. Inform service.                                                                                                    |       |  |
| Acknowledgement        | Via the service menu item Fehler! Verweis quelle                                                                                                    | Delay |  |
|                        | konnte nicht gefunden werden. <mark>Fehler!</mark>                                                                                                    | -     |  |
|                        | Verweisquelle konnte nicht gefunden werden.                                                                                                    |       |  |

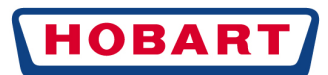

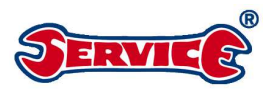

#### 14.3.35 Message 035 Strainer not fitted

| Error description            | 035 Strainer not fitted                                                                                                    |                                                                                         |                    |
|------------------------------|----------------------------------------------------------------------------------------------------|-----------------------------------------------------------------------------------------|--------------------|
| Trigger                      | Error analysisonly at $S68 = 1$ and closed door/hood<br>(E01=1) if the input E04 for $\geq 5$ seconds = "0"                                       |                                                                                         | Delay              |
|                              |                                                                                                    |                                                                                         | T134               |
| Reaction of the start button | 2                                                                                                    | Priority                                                                                |                    |
| Machine reaction             | A washing program is aborted and the machine is switched ready for operation.<br>A filling program is interrupted.<br>Display remains switched on |                                                                                         |                    |
| Locked                       | Fillingprogram, washingprogram, pump out program                                                                                                  |                                                                                         |                    |
| Enable                       | -                                                                                                    |                                                                                         |                    |
| Message on the display       | SYM43 + 035 + text 118.1<br>e.g.: correctly fit tank cover strainer.                                                                              |                                                                                         |                    |
| Acknowledgement              | Pressing the display navig<br>the message if before that<br>seconds. The machine rem                                                              | ation button <b>●</b> acknowledges<br>the input E04 = 1 for ≥ 1<br>nainsin active mode. | Delay<br>1 seconds |

## 14.3.36 Message 036 Lack of cleaning agent

| Error description     | 036 Lack of cleaning agent            |                                     |              |
|-----------------------|---------------------------------------|-------------------------------------|--------------|
| Triggering and        |                                       |                                     |              |
| acknowledgement       |                                       |                                     |              |
| Reaction of the start | 1                                     | Priority                            |              |
| button                | ·                                     | i nonty                             |              |
| Machine reaction      | See "Triggering and acknowledgen      | nent"                               |              |
| Locked                | -                                     |                                     |              |
| Enable                | No restrictions                       |                                     |              |
| Message on the        | The message on the display can be     | e masked for 10 washing programs by | pressing the |
| display               | SYM44 + 036 + text 119.1              |                                     |              |
|                       | e.g.: lackof cleaning agent. Refill c | leaning agent.                      |              |

#### 14.3.37 Message 037 Lack of rinsing agent

| Error description     | 037 Lack of rinsing agent              |                                  |  |
|-----------------------|----------------------------------------|----------------------------------|--|
| Triggering and        |                                        |                                  |  |
| acknowledgement       |                                        |                                  |  |
| Reaction of the start | 1                                      | Priority                         |  |
| button                | •                                      | 1 nonty                          |  |
| Machine reaction      | See "Triggering and acknowledge        | ment"                            |  |
| Locked                | -                                      |                                  |  |
| Enable                | No restrictions                        |                                  |  |
| Message on the        | The message on the display can b       | e masked for 10 washing programs |  |
| display               | SYM44 + 037 + text 120.1               |                                  |  |
|                       | e.g.: lackof rinsing agent. Refill rin | nsingagent.                      |  |

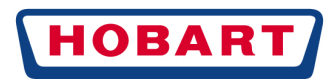

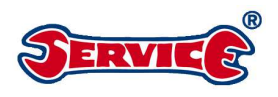

#### 14.3.38 Message 038 Input voltage of control system too high

| Error description            | 038 Input voltage of control system too high                                                                                                    |                             |       |
|------------------------------|----------------------------------------------------------------------------------------------------|-----------------------------|-------|
| Trigger                      | In case of "mainson", the input voltage is tested. If it is Delay                                                                                                    |                             | Delay |
|                              | $101 \ge \frac{253}{253}$ seconds > 253 V                                                                                                    | , the message is triggered. | -     |
| Reaction of the start button | 1 (at correct input<br>voltage)                                                                                                    | Priority                    |       |
| Machine reaction             | Machine is switched off                                                                                                    |                             |       |
| Locked                       | Everything                                                                                                    |                             |       |
| Enable                       | -                                                                                                    |                             |       |
| Message on the display       | This message is only shown on the display when the machine is switched on<br>and the input voltage is correct. It is masked automatically after 10 seconds or<br>by pressing the display navigation button |                             |       |
| Acknowledgement              | Mainsoff Delay                                                                                                    |                             | Delay |
|                              |                                                                                                    |                             | -     |

#### 14.3.39 Message 039 Hood / door open during filling program

| Error description                            | 039 Hood/door open during filling pro                                | gram           |           |
|----------------------------------------------|----------------------------------------------------------------------|----------------|-----------|
| Trigger                                      | Monitoring only at <b>S13</b> = 1 active.                            |                | Delay     |
|                                              | With open hood/door (E01=0) during the                               | fillingprogram | 2 seconds |
| Reaction of the start button                 | 1 Priority                                                           |                |           |
| Machine reaction                             | Fillingprogramisinterrupted                                          |                |           |
| Locked                                       | -                                                                    |                |           |
| Enable                                       | No restrictions                                                      |                |           |
| Message on the display                       | SYM36 + 039 + [text 122.1 (at S1=0) / text 122.2 (at S1=1)]          |                | 1)]       |
| e.g. fillingprogram interrupted. Close door. |                                                                      |                |           |
| Acknowledgement                              | By pressing the display navigation button <b>9</b> with closed Delay |                | Delay     |
|                                              | hood/door (E01=1). The filling program is afterwards -               |                | -         |
|                                              | continued.                                                           |                |           |

#### 14.3.40 Message 040 Hygiene program request

| Error description            | Message 040 Hygiene program request                                 |                          |  |
|------------------------------|---------------------------------------------------------------------|--------------------------|--|
| Trigger                      | The function isonly active aslong as <b>S67</b> = 1.                | Delay                    |  |
|                              | When parameter <b>S67</b> is set to 1, parameter <b>C95</b> is      | -                        |  |
|                              | overwritten with the parameter value <b>C94</b> . Every start of    |                          |  |
|                              | the washing program (A01 = 1) reduces the parameter                 |                          |  |
|                              | <b>C95</b> by 1. At a counter reading <b>C95</b> $\leq$ 0 the error |                          |  |
|                              | message is triggered.                                               |                          |  |
| Reaction of the start button | 0 Priority                                                          |                          |  |
| Machine reaction             | -                                                                   |                          |  |
| Locked                       | -                                                                   |                          |  |
| Enable                       | No restrictions                                                     |                          |  |
|                              | This message is only shown on the display when the mag              | chine is switched on. It |  |
|                              | is masked automatically after 10 seconds or by pressing t           | he display navigation    |  |
| Message on the display       | button 🕒.                                                           |                          |  |
|                              | SYM36 + 040 + text 123.1                                            |                          |  |
|                              | e.g.: carry out hygiene program.                                    |                          |  |
| Acknowledgement              | By setting the parameter S67 to 0 or by starting a                  | Delay                    |  |
|                              | hygiene program. On starting the hygiene program, the               | -                        |  |
|                              | parameter <b>C95</b> is overwritten with the parameter value        |                          |  |
|                              | C94.                                                                |                          |  |

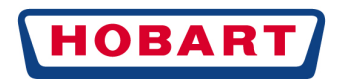

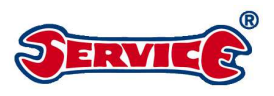

#### 14.3.41 Message 041 Capacity external water treatment exhausted

| Error description            | 041 Capacity external water treatment exhausted                                                                                                    |       |  |
|------------------------------|----------------------------------------------------------------------------------------------------|-------|--|
| Trigger                      | Condition: The default value C43 must be > 0.                                                                                                    | Delay |  |
|                              | If the counter reading of the external water treatment                                                                                                    | -     |  |
|                              | <b>C44</b> $\leq$ 0, the message is triggered.                                                                                                    |       |  |
| Reaction of the start button | 1 Priority                                                                                                    |       |  |
| Machine reaction             | -                                                                                                    |       |  |
| Locked                       | -                                                                                                    |       |  |
| Enable                       | No restrictions                                                                                                    |       |  |
| Message on the display       | The message on the display can be masked for 10 washing programs by pressing the display navigation button $\Theta$ .<br>SYM36 + 041 + [text 124.1 (at S82=0) / text 124.2 (at S82=1)]<br>e.g.: external water treatment exhausted. Replace. |       |  |
| Acknowledgement              | Via the customer menu see chapter <b>Fehler!</b>                                                                                                    | Delay |  |
|                              | Verweisquelle konnte nicht gefunden werden.                                                                                                    | -     |  |

### 14.3.42 Message 042 Service life prefilter osmosis exceeded

| Error description            | 042 Service life pre-filter osmosis exceeded                                                                                                    |        |  |
|------------------------------|----------------------------------------------------------------------------------------------------|--------|--|
| Trigger                      | Is the remaining time of the external water treatment Delay                                                                                                    |        |  |
|                              | A122≤0 and S82=1, the message is triggered.                                                                                                    | -      |  |
| Reaction of the start button | 1 Priority                                                                                                    |        |  |
| Machine reaction             | -                                                                                                    | -<br>- |  |
| Locked                       | -                                                                                                    |        |  |
| Enable                       | No restrictions                                                                                                    |        |  |
| Message on the display       | The message on the display can be masked for 10 washing programs by pressing the display navigation button <b>9</b> .<br>SYM36 + 042 + text 124.2<br>e.g.: osmosis prefilter exhausted. Replace. |        |  |
| Acknowledgement              | Via the customer menu see chapter Fehler!                                                                                                    | Delay  |  |
|                              | Verweisquelle konnte nicht gefunden werden.                                                                                                    | -      |  |

#### 14.3.43 Message 043 Regenerating salt exhausted

| Error description            | 043 Regenerating salt exhausted                                                                            |           |  |
|------------------------------|----------------------------------------------------------------------------------------------------|-----------|--|
| Trigger                      | Error analysisonly at S11 = 1 and S14 ≠ 0 Delay                                                            |           |  |
|                              | If the input E03 = 1 for ≥ <b>T134</b>                                                                     | T134      |  |
| Reaction of the start button | 1 Priority                                                                                                 |           |  |
| Machine reaction             | -                                                                                                    |           |  |
| Locked                       | -                                                                                                    |           |  |
| Enable                       | No restrictions                                                                                            |           |  |
|                              | The message on the display can be masked for 10 washing programs by pressing the display pavigation button |           |  |
| Message on the display       | SYM48 + 043 + text 125.1                                                                                   |           |  |
|                              | e.g.: lack of salt. Refill regenerating salt.                                                              |           |  |
| Acknowledgement              | If the input E03 = 0 for > 5 seconds or <b>S11</b> or <b>S14</b> = 0                                       | Delay     |  |
|                              |                                                                                                    | 5 seconds |  |

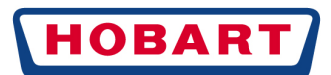

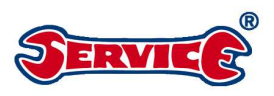

#### 14.3.44 Message 044 Critical error lack of salt

| Error description            | 044 Critical error lack of salt                                            |                |  |
|------------------------------|----------------------------------------------------------------------------|----------------|--|
| Trigger                      | Error analysis during a washing or filling program and                     | Delay          |  |
|                              | only at <b>S11</b> = 1 and <b>S14</b> = 2/3                                | -              |  |
|                              | Triggered if the reverse counter $C8 \le 0$ and input E02 =                |                |  |
|                              | 1.                                                                         |                |  |
| Reaction of the start button | 2 Priority                                                                 |                |  |
| Machine reaction             | An already active washing and filling program will still be                | completed. The |  |
|                              | message will then be shown on the display during standb                    | ymode.         |  |
| Locked                       | Washing programs, filling programs, error 043 is suppress                  | ed.            |  |
| Enable                       | Pump out program                                                           |                |  |
|                              | The message on the display can be masked for 1 washing program by pressing |                |  |
| Message on the display       | the display navigation button <b>9</b> .                                   |                |  |
| message on me display        | SYM48 + 044 + text 125.1                                                   |                |  |
|                              | e.g.: lack of salt. Refill regenerating salt.                              |                |  |
| Acknowledgement              | If the input E03 = 0 for > 5 seconds or <b>S11</b> or <b>S14</b> = 0       | Delay          |  |
|                              |                                                                            | 5 seconds      |  |

#### 14.3.45 Message 045 Lock machine in case of lack of salt

| Error description            | 045 Lock machine in case of lack of salt                                   |       |  |
|------------------------------|----------------------------------------------------------------------------|-------|--|
| Trigger                      | Error analysis during a washing or filling program and                     | Delay |  |
|                              | only at <b>S11</b> = 1 and <b>S14</b> = 3.                                 | -     |  |
|                              | Triggered if the reverse counter $C10 \le 0$ and input E02                 |       |  |
|                              | = 1.                                                                       |       |  |
| Reaction of the start button | 2 Priority                                                                 |       |  |
| Machine reaction             | An already active washing and filling program will still be completed. The |       |  |
|                              | message will then be shown on the display during standby mode.             |       |  |
| Locked                       | Washing programs, filling programs, error 043+044 is suppressed.           |       |  |
| Enable                       | Pump out program                                                           |       |  |
|                              | SYM36 + 045 + text 126.1 + text 18.1                                       |       |  |
| Message on the display       | e.g.: number of rinsing cycles without regenerating salt exceeded. Inform  |       |  |
|                              | service.                                                                   |       |  |
| Acknowledgement              | Via the service menu see Chapter Fehler!                                   | Delay |  |
|                              | Verweisquelle konnte nicht gefunden werden.                                |       |  |

#### 14.3.46 Message 046 Malfunction CAN Bus

| Error description            | 046 Malfunction CAN Bus |       |
|------------------------------|-------------------------|-------|
| Trigger                      |                         | Delay |
|                              |                         | -     |
| Reaction of the start button | - Priority              |       |
| Machine reaction             | -                       |       |
| Locked                       | -                       |       |
| Enable                       | No restrictions         |       |
| Message on the display       |                         |       |
| Acknowledgement              |                         | Delay |

#### 14.3.47 Message 047 Malfunction USB

| Error description            | 047 Malfunction USB |       |
|------------------------------|---------------------|-------|
| Trigger                      |                     | Delay |
| Reaction of the start button | - Priority          |       |
| Machine reaction             | -                   |       |
| Locked                       | -                   |       |
| Enable                       | No restrictions     |       |
| Message on the display       |                     |       |
| Acknowledgement              |                     | Delay |

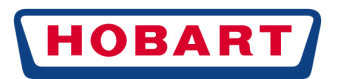

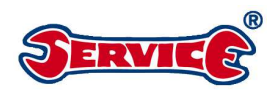

#### 14.3.48 Message 048 USB stick not recognised

| Error description            | 048 USB stick not recognised |       |  |
|------------------------------|------------------------------|-------|--|
| Trigger                      |                              | Delay |  |
|                              |                              | -     |  |
| Reaction of the start button | - Priority                   |       |  |
| Machine reaction             | -                            |       |  |
| Locked                       | -                            |       |  |
| Enable                       | No restrictions              |       |  |
| Message on the display       |                              |       |  |
| Acknowledgement              |                              | Delay |  |

#### 14.3.49 Message 049 Malfunction of communication STE with BAE

| Error description            | 049 Malfunction commu | nication STE with BAE |       |
|------------------------------|-----------------------|-----------------------|-------|
| Trigger                      |                       |                       | Delay |
|                              |                       |                       | -     |
| Reaction of the start button | -                     | Priority              |       |
| Machine reaction             | -                     |                       |       |
| Locked                       | -                     |                       |       |
| Enable                       | No restrictions       |                       |       |
| Message on the display       |                       |                       |       |
| Acknowledgement              |                       |                       | Delay |

#### 14.3.50 Message 050 Zero point adjustment pressure transmitter B3 failed

| Error description            | 050 Zero point adjustment pressure transmitter B3 failed |          |       |
|------------------------------|----------------------------------------------------------|----------|-------|
| Trigger                      | <b>A56</b> > 0.06V or <b>A56</b> < -0.06                 |          | Delay |
|                              |                                                          |          | -     |
| Reaction of the start button | 0                                                        | Priority |       |
| Machine reaction             | -                                                        |          |       |
| Locked                       | -                                                        |          |       |
| Enable                       | No restrictions                                          |          |       |
| Message on the display       | -                                                        |          |       |
| Acknowledgement              | -0,06V ≤ <b>A56</b> ≤ 0,06V                              |          | Delay |

#### 14.3.51 Message 051 Zero point adjustment pressure transmitter B4 failed

| Error description            | 051 Zero point adjustment pressure transmitter B4 failed |          |       |
|------------------------------|----------------------------------------------------------|----------|-------|
| Trigger                      | <b>A96</b> > 0.06V or <b>A96</b> < -0.06                 |          | Delay |
|                              |                                                          |          | -     |
| Reaction of the start button | 0                                                        | Priority |       |
| Machine reaction             | -                                                        |          |       |
| Locked                       | -                                                        |          |       |
| Enable                       | No restrictions                                          |          |       |
| Message on the display       | -                                                        |          |       |
| Acknowledgement              | -0.06V ≤ <b>A96</b> ≤ 0.06V                              |          | Delay |
|                              |                                                          |          | -     |

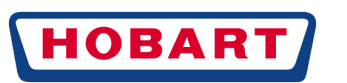

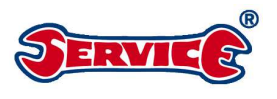

## 15 CHANGE INDEX

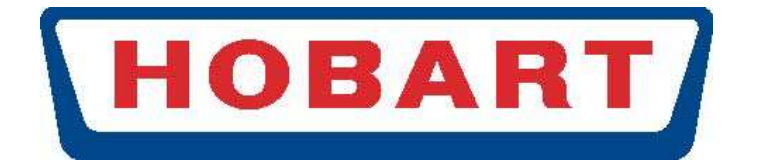

# ... a company of the ITW Group

# SERVICE TRAINING CENTRE